# **•**TECAN•

Instrukcja obsługi czytnika absorbancji

# INFINITE F50 PLUS Oprogramowanie

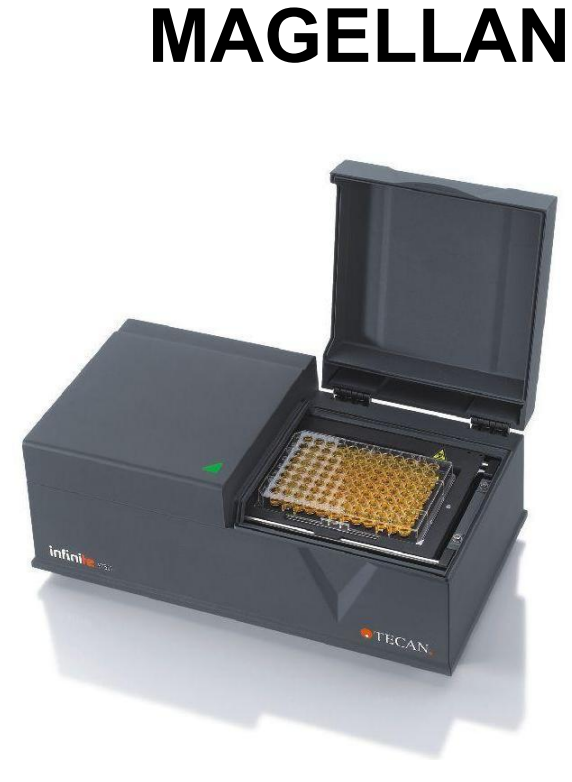

| 30186920         |
|------------------|
| 2023-06          |
| 1.2              |
| 3.33             |
| <b>lan</b> : 7.5 |
|                  |

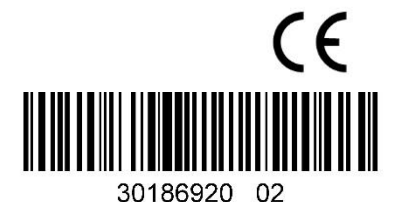

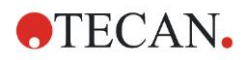

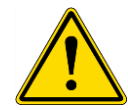

#### OSTRZEŻENIE

#### PRZED PRZYSTĄPIENIEM DO EKSPLOATACJI URZĄDZENIA NALEŻY UWAŻNIE PRZECZYTAĆ NINIEJSZĄ INSTRUKCJĘ I POSTĘPOWAĆ ZGODNIE Z JEJ ZALECENIAMI.

#### Informacja

Dołożono wszelkich starań, aby uniknąć błędów w tekście i diagramach. Tecan Austria GmbH nie ponosi odpowiedzialności za ewentualne błędy w niniejszej publikacji.

Polityka firmy Tecan Austria GmbH polega na ciągłym doskonaleniu produktów poprzez wykorzystanie nowych dostępnych technologii i komponentów. Tecan Austria GmbH zastrzega sobie prawo do wprowadzania w dowolnej chwili zmian specyfikacji produktów *po odpowiedniej weryfikacji, walidacji i uzyskaniu wymaganych aprobat.* 

Będziemy wdzięczni za wszelkie komentarze i uwagi dotyczące niniejszej publikacji.

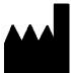

#### Wytwórca

Tecan Austria GmbH Untersbergstr. 1A A-5082 Grödig, Austria T: +43 6246 89330 www.tecan.com E-mail: office.austria@tecan.com

#### Informacja o prawach autorskich

Treść niniejszej publikacji stanowi własność firmy Tecan Austria GmbH i nie może być kopiowana, powielana ani przekazywana osobom trzecim bez uprzedniej pisemnej zgody Tecan Austria GmbH.

Copyright © Tecan Austria GmbH Wszelkie prawa zastrzeżone. Wydrukowano w Austrii.

#### Deklaracja zgodności z certyfikatem UE

Patrz: ostatnia strona niniejszej Instrukcji obsługi.

#### O instrukcji obsługi

Instrukcja oryginalna. Niniejsza publikacja służy jako **instrukcja obsługi** (IFU) czytnika absorbancji INFINITE F50 PLUS przeznaczonego do pomiarów absorbancji światła (gęstości optycznej) próbek w mikropłytkach 96-dołkowych. Ma służyć użytkownikowi jako odniesienie i instrukcja obsługi.

Niniejsza publikacja zawiera instrukcje w zakresie:

- instalacji urządzenia
- obsługi urządzenia
- czyszczenia i konserwacji urządzenia

#### Uwagi dotyczące zrzutów ekranowych (screenshots)

Numer wersji na wyświetlonym zrzucie ekranowym nie zawsze musi być zgodny z aktualną wersją oprogramowania. Zrzuty ekranowe podlegają wymianie jedynie w przypadku zmiany treści związanej z daną aplikacją.

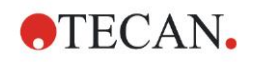

#### Historia zmian w Instrukcjach użytkowania

| Wersja | Zmiany                               |
|--------|--------------------------------------|
| V 1.2  | Nowa DoC (Declaration of Conformity) |
|        |                                      |

# Ostrzeżenia, przestrogi i uwagi

W niniejszej publikacji użyto następujących rodzajów wskazówek mających na celu zwrócenie uwagi na istotne informacje lub ostrzeżenie użytkowników przed możliwymi zagrożeniami:

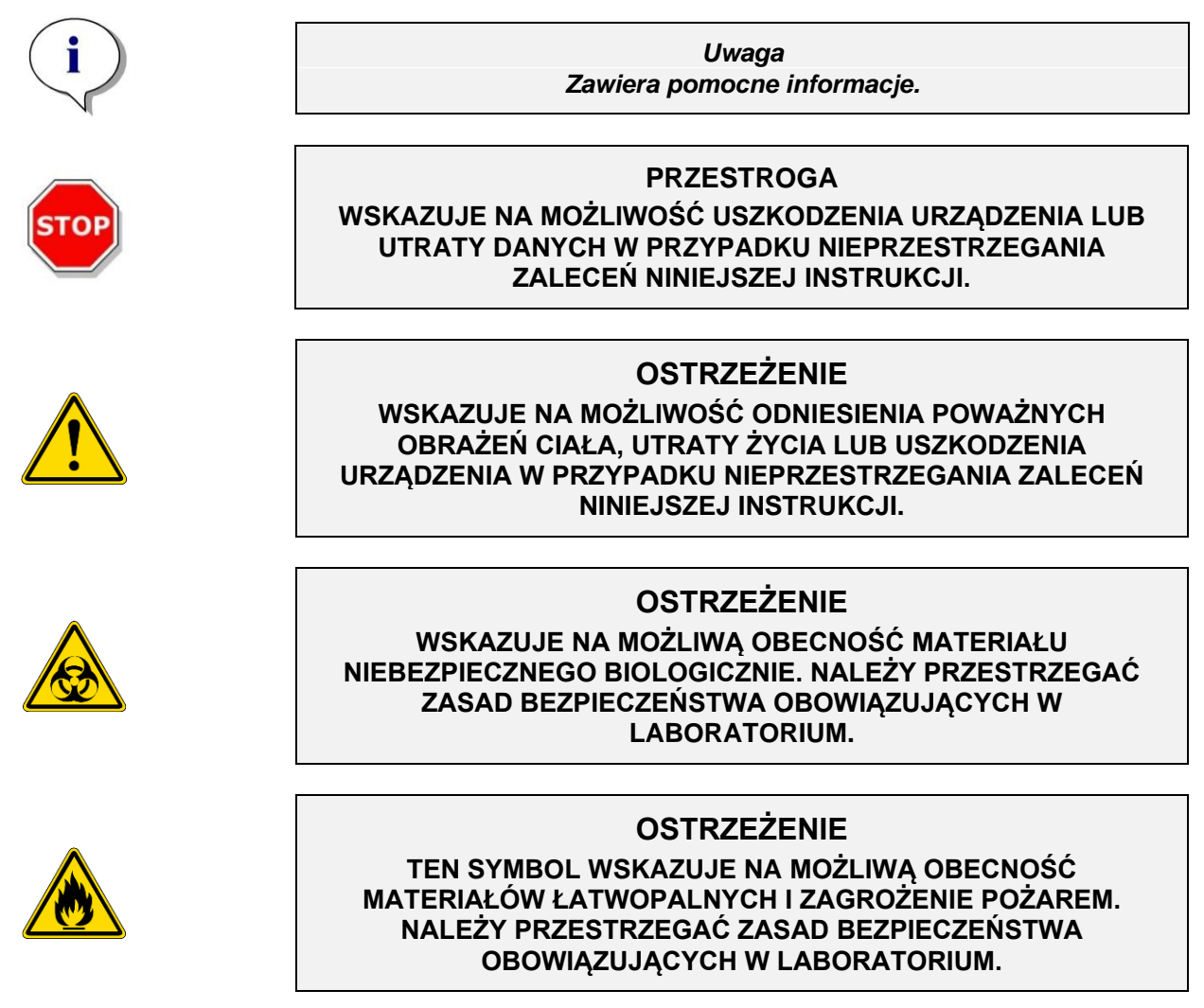

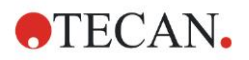

#### UWAGA

DYREKTYWA 2012/19/UE W SPRAWIE ZUŻYTEGO SPRZĘTU ELEKTROTECHNICZNEGO I ELEKTRONICZNEGO (WEEE)

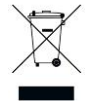

NEGATYWNE ODDZIAŁYWANIE NA ŚRODOWISKO ZWIĄZANE Z UTYLIZACJĄ ODPADÓW.

- NIE WOLNO UTYLIZOWAĆ SPRZĘTU ELEKTROTECHNICZNEGO I ELEKTRONICZNEGO JAKO NIESORTOWANE ODPADY KOMUNALNE.
- ODPADY POCHODZĄCE ZE ZUŻYTEGO SPRZĘTU ELEKTROTECHNICZNEGO I ELEKTRONICZNEGO NALEŻY SKŁADOWAĆ ODDZIELNIE.

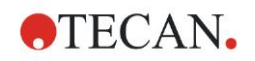

# Spis treści

| 1.1       Bezpieczeństwo korzystania z urządzenia         2.       Informacje ogólne         2.1       Preznaczenie użytkowe         2.2       Zasada działania         2.3       Profil użytkownik profesjonalny - Administrator         2.3.1       Użytkownik koncowy lub użytkownik aplikacji         2.3.2       Użytkownik servisu         3.3       Technik servisu         3.1       Sprawdzenie dostarczonego opakowania         3.1.2       Procedura rozpakowywania         3.2       Wymagania w zakresie ochrony środowiska         3.4       Wymagania w zakresie ochrony środowiska         3.4       Wymagania w zakresie ochrony środowiska         3.4       Wymagania systemowe.         3.5       Włączanie urządzenia         3.6       Oprogramowanie         3.6       Procedura instałacji.         3.6.1       Wprowadzenie / Przeznaczenie użytkowe         3.6.2       Procedura instałacji.         3.6.3       Kwalitkicaj instałacji.         3.7.4       Magellan - Measurement Parameter Editor (Edytor parametrów pomiaru)         3.7.1       Prasek sterowania.         3.7.2       Okno Info.         3.8       Definiowanie pomiarów         3.8.1       Definiowanie pom                                                                                                    | 1. | Bez  | pieczeńs  | stwo                                                          | 7  |
|----------------------------------------------------------------------------------------------------|----|------|-----------|---------------------------------------------------------------|----|
| 2.       Informacje ogólne                                                                                                    |    | 1.1  | Bezpie    | eczeństwo korzystania z urządzenia                            | 7  |
| 2.1       Przezneczenie użytkowe         2.2       Zasada działania         2.3       Tofił użytkownik k.         2.3.1       Użytkownik końcowy lub użytkownik aplikacji         2.3.2       Użytkownik końcowy lub użytkownik aplikacji         2.3.3       Technik serwisu         3.1       Technik serwisu         3.1       Sprawdzenie dostarczonego opakowania         3.1.1       Sprawdzenie dostarczonego opakowania         3.1.2       Procedura rozpakowania         3.3       Wymagania w zakresie casilania         3.3       Wymagania systemowe         3.4       Wymagania systemowe         3.5       Wjaczanie urządzenia         3.6       Oprogramowanie         3.6.1       Wprowadzenie / Przeznaczenie użytkowe         3.6.2       Procedura instalacjina         3.6.3       Kwalitkicaj instalacjina         3.6.4       Rozpoczęće pracy z programem Magellan         3.7.1       Pasek sterowania         3.7.3       Okno Into.         3.8       Magellan - Definiowanie pomiarów         3.9.1       Definiowanie pomiarów         3.8.1       Definiowanie pomiarów         3.8.1       Definiowanie pomiarów vpu nutiliabel         3.8.3                                                                                                    | 2. | Info | rmacje o  | ogólne                                                        | 9  |
| 2.2       Zasada działania                                                                                                    |    | 2.1  | Przezn    | o<br>naczenie użytkowe                                        | 9  |
| 2.3       Profil użytkownik profesjonalny - Administrator         2.3.1       Użytkownik końcowy lub użytkownik aplikacji         2.3.3       Technik serwisu         3.1       Rozpakowanie i sprawdzenie urządzenia         3.1.1       Sprawdzenie dostarczonego opakowania         3.1.2       Procedura tozpakowywania         3.3       Wymagania w zakresie zasilania         3.4       Wymagania w zakresie cohrony śródowiska         3.5       Wiączanie urządzenia         3.6       Oprogramowanie         3.6.1       Wprowadzenie / Przeznaczenie użytkowe         3.6.2       Procedura instalaciji         3.6.3       Kwalifikacja instalaciji         3.6.4       Rozpoczeje pracy z programem Magellan         3.7.1       Pasek sterowania         3.7.2       Okno Info.         3.8       Magellan - Measurement Parameter Edifor (Edytor parametrów pomiaru)         3.7.3       Okno Info.         3.8.1       Definiowanie pomiarów punktu końcowego         3.8.2       Definiowanie pomiarów punktu końcowego         3.8.3       Definiowanie pomiarów punktu końcowego         3.8.1       Definiowanie pomiarów punktu końcowego         3.8.2       Definiowanie pomiarów punktu końcowego         3.8.3       Def                                                                                                    |    | 2.2  | Zasada    | a działania                                                   | 10 |
| 2.3.1       Užytkovnik końcow lub użytkownik aplikacji         2.3.3       Technik servisu         3.1       Rozpakowanie i sprawdzenie urządzenia         3.1.1       Sprawdzenie dostarczonego opakowania         3.1.2       Procedura rozpakowywania         3.2       Wymagania w zakresie saliania         3.3       Wymagania w zakresie ochrony środowiska         3.4       Wymagania w zakresie ochrony środowiska         3.4       Wymagania w zakresie ochrony środowiska         3.4       Wymagania w zakresie ochrony środowiska         3.5       Wigcznie urządzenia         3.6       Oprogramowanie         3.6.1       Wprowadzenie / Przeznaczenie użytkowe         3.6.2       Procedura instalacji.         3.6.3       Kwalifikacja instalacyjna         3.6.4       Rozpoczęcie pracy z programem Magellan         3.7.1       Pasek sterowania         3.7.2       Okno przepływu pracy (Workflow).         3.7.3       Okno przepływu pracy (Workflow).         3.7.4       Definiowanie pomiarów         3.8.1       Definiowanie pomiarów wpu multu końcowego         3.8.2       Definiowanie pomiarów wpu multu końcowego         3.8.2       Definiowanie pomiarów wpu multukońcowego         3.8.3       Defini                                                                                                    |    | 2.3  | Profil u  | użytkownika                                                   | 11 |
| 2.3.2       Użytkownik końcowy lub użytkownik aplikacji                                                                                                    |    |      | 2.3.1     | Użytkownik profesjonalny - Administrator                      | 11 |
| <ul> <li>2.3.3 Technik serwisu</li> <li>3.1 Technik serwisu</li> <li>3.1 Sprawdzenie urządzenia</li> <li>3.1.1 Sprawdzenie dostarczonego opakowania</li> <li>3.1.2 Procedura rozpakowywania</li> <li>3.3 Wymagania w zakresie zasilania</li> <li>3.3 Wymagania w zakresie zasilania</li> <li>3.4 Wymagania systemowe</li> <li>3.5 Włączanie urządzenia</li> <li>3.6 Oprogramowanie</li> <li>3.6.1 Wymowadzenie / Przeznaczenie użytkowe</li> <li>3.6.2 Procedura instalacji</li> <li>3.6.3 Kwalifikacja instalacjina</li> <li>3.7 Magellan - Measurement Parameter Editor (Edytor parametrów pomiaru)</li> <li>3.7.1 Pasek sterowania</li> <li>3.7.2 Okno przepływu pracy (Workflow)</li> <li>3.7.3 Okno Info.</li> <li>3.8 Magellan - Definiowanie pomiarów ypu multikabel</li> <li>3.8.1 Definiowanie pomiarów kinetycznych</li> <li>3.8.2 Definiowanie pomiarów kynoutikabel</li> <li>3.8.3 Definiowanie pomiarów kynoutikabel</li> <li>3.8.3 Definiowanie pomiarów programu</li> <li>3.9 Optymalizacja największej wydajności</li> <li>3.9.1 Lokalizacja urządzenia</li> <li>3.9.2 Procedura eksploatacji</li> <li>4. Funkcje urządzenia</li> <li>4.1 Kuytrasanie mikropłytek</li> <li>4.2 Opis urządzenia</li> <li>4.1 Specyfikacje opomiarów</li> <li>4.3 Opis kofa filtrowego</li> <li>4.4 Specyfikacje opomiarów</li> <li>4.4 Specyfikacje opomiarów</li> <li>5.1 Wstęp</li> <li>5.2 Procedura autodiagnozy</li> <li>5.3 Komtrola jakości</li> <li>5.3 Nastęji urządzenia</li> <li>5.4 Arcesoria urządzenia</li> <li>5.3 Precyjia urządzenia (QO)</li> <li>5.3.4 Liniowski pomiarów (PO)</li> <li>5.3.4 Liniowski pomiary (PO)</li> <li>5.3.4 Liniowski pomiary</li> <li>5.3 Precylia urządzenia</li> <li>5.3 Procedura autodiagnozy</li> <li>5.3 Centrola jakości</li> <li>5.3 Precylia urządzenia</li> <li>5.4 Liniowski pomiary</li> <li>5.3 Precylia urządzenia</li> <li>5.3 Precylia urządzenia</li> <li>5.3 Precylia urządzenia</li> <li>5.3 Precylia urządzenia</li> <li>5.3 Precylia urządzenia</li> <li>5.4 Liniowski urządzenia</li> <li>5.5 Prozedura autodiagnozy</li> <li>5.3 Precylia urządzenia przy pr</li></ul> |    |      | 2.3.2     | Użytkownik końcowy lub użytkownik aplikacji                   | 11 |
| <ol> <li>Uruchomienie</li></ol>                                                                                                    |    |      | 2.3.3     | Technik serwisu                                               | 11 |
| 3.1       Rozpakowanie i sprawdzenie urządzenia         3.1.2       Procedura rozpakowywania         3.2       Wymagania w zakresie zasilania         3.3       Wymagania systemowe         3.4       Wymagania systemowe         3.5       Włączanie urządzenia         3.6       Oprogramowanie         3.6.1       Wprowadzenie / Przeznaczenie użytkowe         3.6.2       Procedura instalacji         3.6.4       Rozpoczęcie pracy z programem Magellan         3.7.1       Pasek sterowania         3.7.2       Okno przepływu pracy (Workflow)         3.7.3       Okno Info.         3.8.1       Definiowanie pomiarów upu mutu końcowego         3.8.2       Definiowanie pomiarów typu mutilabel         3.8.3       Definiowanie pomiarów kretycznych         3.8.4       Wcięcie i zwalnianie elementów programu         3.9       Optymalizacja największej wydajności.         3.9.1       Lokalizacja urządzenia         3.9.2       Procedura ieksplotatacji         4.1       Funkcje urządzenia         4.1       Kutytząsanie mikropłytek         4.2       Opis koła filtrowego         4.3       Akcesoria urządzenia         4.1       Funkcje urządzenia                                                                                                    | 3. | Uruc | chomien   | nie                                                           | 13 |
| 3.1.1       Sprawdzenie dostarczonego opakowania         3.1.2       Procedura rozpakowywania         3.2       Wymagania w zakresie zasilania         3.3       Wymagania w zakresie ochrony środowiska         3.4       Wymagania systemowe.         3.5       Wiączanie urządzenia         3.6       Oprogramowanie         3.6.1       Wprowadzenie / Przeznaczenie użytkowe.         3.6.2       Procedura instalacjina         3.6.3       Kwalifikacji nastalacjina         3.6.4       Rozpoczęcie przyc z programem Magellan         3.7       Paske sterowania         3.7.1       Pasek sterowania         3.7.2       Okno Info.         3.8       Definiowanie pomiarów punktu końcowego         3.8.1       Definiowanie pomiarów typu multilabel         3.8.2       Definiowanie pomiarów typu multilabel         3.8.3       Definiowanie pomiarów programu         3.9       Procedura eksploatacji         4.       Funkcje urządzenia         3.9.2       Procedura eksploatacji         4.1       Wytrząsanie mikropłytek         4.2       Opis kota filtrowego         4.3       Mikropłytki         4.4       Specyfikacje ogóline         4.4.2                                                                                                    |    | 3.1  | Rozpa     | kowanie i sprawdzenie urządzenia                              |    |
| 3.1.2       Procedura rozpakowywania         3.2       Wymagania w zakresie corknony środowiska         3.3       Wymagania systemowe         3.4       Wymagania systemowe         3.5       Włączanie urządzenia         3.6       Oprogramowanie         3.6.1       Wprowadzenie / Przeznaczenie użytkowe         3.6.2       Procedura instalacjin         3.6.3       Kwalifikacja instalacyjna         3.6.4       Rozpoczęcie pracy z programem Magellan         3.7       Magellan - Measurement Parameter Editor (Edytor parametrów pomiaru)         3.7.1       Pasek sterowania         3.7.2       Okno Info.         3.8       Magellan - Definiowanie pomiarów yunktu końcowego         3.8.1       Definiowanie pomiarów wpumutliabel         3.8.3       Definiowanie pomiarów kinetycznych.         3.8.4       Wcięcie I zwalnianie elementów programu         3.9       Dytymalizacja najwjekszej wydajności.         3.9.1       Lokalizacja uzydzenia         3.9.2       Procedura eksploatacji.         4.1       Funkcje urządzenia         4.2       Opis urądzenia         4.3       Opis koła filtrowego         4.4       Specyfikacje urządzenia         4.1       Specyfikacje                                                                                                    |    | -    | 3.1.1     | Sprawdzenie dostarczonego opakowania                          |    |
| <ul> <li>3.2 Wymagania w zakresie zasilania</li> <li>3.3 Wymagania w zakresie ochrony środowiska</li> <li>3.4 Wymagania systemowe</li> <li>3.5 Włączanie urządzenia</li> <li>3.6 Oprogramowanie</li> <li>3.6.1 Wprowadzenie / Przeznaczenie użytkowe</li> <li>3.6.2 Procedura instalacjina</li> <li>3.6.3 Kwalifikacja instalacyjna</li> <li>3.6.4 Rozpoczęćie pracy z programem Magellan</li> <li>3.7 Magellan - Measurement Parameter Editor (Edytor parametrów pomiaru)</li> <li>3.7.1 Pasek sterowania</li> <li>3.7.2 Okno przepływu pracy (Workflow)</li> <li>3.7.3 Okno Info.</li> <li>3.8 Magellan - Definiowanie pomiarów upracy (Workflow)</li> <li>3.7.3 Okno Info.</li> <li>3.8 Magellan - Definiowanie pomiarów typu multilabel</li> <li>3.8.1 Definiowanie pomiarów typu multilabel</li> <li>3.8.2 Definiowanie pomiarów typu multilabel</li> <li>3.8.3 Definiowanie pomiarów kinetycznych</li> <li>3.8.4 Wcięcie i zwalnianie elementów programu</li> <li>3.9 Optymalizacja największej wydajności.</li> <li>3.9.1 Lokalizacja urządzenia</li> <li>3.9.2 Procedura eksploatacji</li> <li>4. Funkcje urządzenia</li> <li>4.1 Wytrząsanie mikropłytek</li> <li>4.2 Opis urządzenia</li> <li>4.4 Specyfikacje ogólne</li> <li>4.4.3 Mikropłytki</li> <li>4.5 Akcesoria urządzenia</li> <li>4.4.1 Specyfikacje ogólne</li> <li>4.4.2 Specyfikacje ogólne</li> <li>4.4.3 Mikropłytki</li> <li>4.5 Akcesoria urządzenia</li> <li>5.1 Wstęp</li> <li>5.2 Procedura autodiagnozy</li> <li>5.3 Kwalifikacja operacyjna (OQ)</li> <li>5.3 Test mikropłytki</li> <li>5.3 Precyzja urządzenia przy próbkach płynnych</li> <li>5.3 Precyzja urządzenia przy próbkach płynnych</li> <li>5.4 Liniowóś urządzenia przy próbkach płynnych</li> <li>5.4 Liniowóś urządzenia przy próbkach płynnych</li> <li>5.4 Liniowsó urządzenia przy próbkach płynnych</li> <li>5.4 Liniowsó urządzenia przy próbkach płynnych</li> <li>5.4 Liniowsó urządzenia przy próbkach płynnych</li> </ul>                                                                                                    |    |      | 3.1.2     | Procedura rozpakowywania                                      |    |
| <ul> <li>3.3 Wymagania w zakresie ochrony środowiska</li></ul>                                                                                                    |    | 3.2  | Wymag     | gania w zakresie zasilania                                    |    |
| <ul> <li>3.4 Wymagania systemowe</li></ul>                                                                                                    |    | 3.3  | Wymag     | gania w zakresie ochrony środowiska                           |    |
| 3.5       Włączanie urządzenia         3.6       Oprogramowanie         3.6.1       Wyprowdzenie / Przeznaczenie użytkowe         3.6.2       Procedura instalacji         3.6.3       Kwalifikacja instalacyjna         3.6.4       Rozpoczęcie pracy z programem Magellan         3.7       Magellan - Measurement Parameter Editor (Edytor parametrów pomiaru)         3.7.1       Pasek sterowania         3.7.2       Okno przepływu pracy (Workflow)         3.7.3       Okno Info         3.8       Magellan - Definiowanie pomiarów you flukt końcowego         3.8.1       Definiowanie pomiarów typu multilabel         3.8.2       Definiowanie pomiarów kinetycznych         3.8.4       Wcięcie i zwalnianie elementów programu         3.9       Optymalizacja największej wydajności         3.9.1       Lokalizacja urządzenia         3.9.2       Procedura eksploatacji         4.1       Wytrząsanie mikropłytek         4.2       Opis kola filtrowego         4.3       Opis kola filtrowego         4.4       Specyfikacje pomiarów         4.4.3       Mikropłytki         4.4       Specyfikacje pomiarów         4.3       Opis kola filtrowego         4.4       Specyfikacje pomiar                                                                                                    |    | 3.4  | Wymag     | gania systemowe                                               |    |
| 3.6       Oprogramowanie         3.6.1       Wprowadzenie / Przeznaczenie użytkowe         3.6.2       Procedura instałacji.         3.6.3       Kwalifikacja instałacyjna.         3.6.4       Rozpoczęcie pracy z programem Magellan         3.7       Magellan - Measurement Parameter Editor (Edytor parametrów pomiaru).         3.7.1       Pasek sterowania.         3.7.2       Okno Info.         3.8       Magellan - Definiowanie pomlarów punktu końcowego         3.8.1       Definiowanie pomiarów typu multilabel         3.8.2       Definiowanie pomiarów typu multilabel         3.8.3       Definiowanie pomiarów typu multilabel         3.8.4       Wcięcie i zwalnianie elementów programu         3.9       Optymalizacja największej wydajności.         3.9.1       Lokalizacja urządzenia         4.1       Wytrząsanie mikropłytek         4.2       Opis koła filtrowego.         4.1       Wytrząsanie mikropłytek         4.2       Opis koła filtrowego.         4.3       Mikropłytki         4.4       Specyfikacje opólne         4.4.2       Specyfikacje opólne         4.4.3       Mikropłytki         4.5       Akcesoria urządzenia         5.1       Wstęp </td <td></td> <td>3.5</td> <td>Włącza</td> <td>anie urządzenia</td> <td></td>                                                                                                    |    | 3.5  | Włącza    | anie urządzenia                                               |    |
| 3.6.1       Wprowadzenie / Przeznaczenie użytkowe         3.6.2       Procedura instalacji         3.6.3       Kwalifikacji instalacyjna         3.6.4       Rozpoczęcie pracy z programem Magellan         3.7       Magellan - Measurement Parameter Editor (Edytor parametrów pomiaru)         3.7.1       Pasek sterowania.         3.7.2       Okno przepływu pracy (Workflow)         3.7.3       Okno przepływu pracy (Workflow)         3.7.3       Okno przepływu pracy (Workflow)         3.8.1       Definiowanie pomiarów         3.8.2       Definiowanie pomiarów typu multilabel         3.8.3       Definiowanie pomiarów kinetycznych.         3.8.4       Definiowanie pomiarów kinetycznych.         3.8.4       Wcięcle i zwalinaine elementów programu         3.9       Optymalizacja największej wydajności         3.9.1       Lokalizacja urządzenia         4.1       Funkcje urządzenia         4.1       Wytrząsanie mikropłytek         4.2       Opis koła filtrowego         4.3       Opis koła filtrowego         4.4       Specyfikacje ogólne         4.4.3       Mikropłytki         4.5       Akcesoria urządzenia         5.1       Wstepi         5.3.4       Test Mult                                                                                                    |    | 3.6  | Oprog     | ramowanie                                                     |    |
| 3.6.2       Procedura instalacji                                                                                                    |    |      | 3.6.1     | Wprowadzenie / Przeznaczenie użytkowe                         | 16 |
| 3.6.3       Kwalifikacja instalacyjna                                                                                                    |    |      | 3.6.2     | Procedura instalacji                                          | 17 |
| 3.6.4       Rozpoczęcie pracy z programem Magellan         3.7       Magellan - Measurement Parameter Editor (Edytor parametrów pomiaru)         3.7.1       Pasek sterowania         3.7.2       Okno przepływu pracy (Workflow)         3.7.3       Okno Info.         3.8       Magellan - Definiowanie pomiarów (Workflow)         3.8.1       Definiowanie pomiarów punktu końcowego         3.8.2       Definiowanie pomiarów typu multilabel         3.8.3       Definiowanie pomiarów kinetycznych.         3.8.4       Wcięcie i zwalnianie elementów programu         3.9.1       Lokalizacja urządzenia         3.9.2       Procedura eksploatacji.         4.1       Funkcje urządzenia         4.1.1       Wytrząsanie mikropłytek         4.2       Opis urządzenia         4.3       Opis koła filtrowego         4.4.1       Specyfikacje ogólne         4.4.2       Specyfikacje ogólne         4.4.3       Mikropłytki         4.5       Akcesoria urządzenia         5.1       Wstęp         5.2       Procedura autodiagnozy         5.3       Kwalifikacja operacyjna (OQ)         5.3.1       Test MultiCheck         5.3.2       Test mikropłytki         5.3                                                                                                    |    |      | 3.6.3     | Kwalifikacja instalacyjna                                     |    |
| <ul> <li>3.7 Magellan - Measurement Parameter Editor (Edytor parametrów pomiaru)</li></ul>                                                                                                    |    |      | 3.6.4     | Rozpoczęcie pracy z programem Magellan                        |    |
| <ul> <li>3.7.1 Pasek sterowania</li> <li>3.7.2 Okno przepływu pracy (Workflow)</li> <li>3.7.3 Okno Info</li> <li>3.8 Magellan - Definiowanie pomiarów punktu końcowego</li> <li>3.8.1 Definiowanie pomiarów kinetycznych.</li> <li>3.8.2 Definiowanie pomiarów kinetycznych.</li> <li>3.8.4 Wcięcie i zwalnianie elementów programu</li> <li>3.9 Optymalizacja największej wydajności.</li> <li>3.9.1 Lokalizacja urządzenia</li> <li>3.9.2 Procedura eksploatacji.</li> <li>4.1 Funkcje urządzenia</li> <li>4.1 Wytrząsanie mikropłytek</li> <li>4.2 Opis urządzenia</li> <li>4.3 Opis koła filtrowego</li> <li>4.4 Specyfikacje pomiarów</li> <li>4.4.1 Specyfikacje pomiarów</li> <li>4.4.2 Specyfikacje pomiarów</li> <li>4.4.2 Specyfikacje pomiarów</li> <li>4.4.3 Mikropłytki</li> <li>4.5 Akcesoria urządzenia</li> <li>5.1 Wstęp</li> <li>5.2 Procedura autodiagnozy</li> <li>5.3 Kwalifikacja operacyjna (OQ)</li> <li>5.3.1 Test MultiCheck</li> <li>5.3.2 Test mikropłytki</li> <li>5.3 Precyja urządzenia przy próbkach płynnych</li> <li>5.3 Precyzja urządzenia przy próbkach płynnych</li> <li>5.3 Precyzja urządzenia przy próbkach płynnych</li> <li>5.4 Wstęp</li> </ul>                                                                                                    |    | 3.7  | Magell    | an - Measurement Parameter Editor (Edytor parametrów pomiaru) | 20 |
| <ul> <li>3.7.2 Okno przepływu pracy (Workflow).</li> <li>3.7.3 Okno Info.</li> <li>3.8 Magellan - Definiowanie pomiarów.</li> <li>3.8.1 Definiowanie pomiarów typu multilabel.</li> <li>3.8.2 Definiowanie pomiarów kinetycznych.</li> <li>3.8.3 Definiowanie pomiarów kinetycznych.</li> <li>3.8.4 Wcięcie i zwalnianie elementów programu.</li> <li>3.9 Optymalizacja największej wydajności.</li> <li>3.9.1 Lokalizacja urządzenia.</li> <li>3.9.2 Procedura eksploatacji.</li> <li>4. Funkcje urządzenia</li> <li>4.1 Funkcje urządzenia</li> <li>4.2 Opis urządzenia</li> <li>4.3 Opis koła filtrowego.</li> <li>4.4 Specyfikacje porgiarów</li> <li>4.4.3 Mikropłytki.</li> <li>4.5 Akcesoria urządzenia</li> <li>5.1 Wstęp.</li> <li>5.2 Procedura autodiagnozy</li> <li>5.3 Kwalifikacja operacyjna (OQ).</li> <li>5.3 I Test MultiCheck</li> <li>5.3.2 Test mikropłytki.</li> <li>5.3.4 Entilowicki przy próbkach płynnych.</li> <li>5.3 Przykład zastosowania</li> <li>6.1 Wstęp.</li> </ul>                                                                                                    |    |      | 3.7.1     | Pasek sterowania                                              |    |
| <ul> <li>3.7.3 Okno Info.</li> <li>3.8 Magellan - Definiowanie pomiarów.</li> <li>3.8.1 Definiowanie pomiarów punktu końcowego</li> <li>3.8.2 Definiowanie pomiarów typu multilabel.</li> <li>3.8.3 Definiowanie pomiarów kinetycznych.</li> <li>3.8.4 Wcięcie i zwalnianie elementów programu.</li> <li>3.9 Optymalizacja największej wydajności.</li> <li>3.9.1 Lokalizacja urządzenia.</li> <li>3.9.2 Procedura eksploatacji.</li> <li>4. Funkcje urządzenia</li> <li>4.1 Funkcje urządzenia.</li> <li>4.1 Wytrząsanie mikropłytek .</li> <li>4.2 Opis urządzenia.</li> <li>4.3 Opis koła filtrowego.</li> <li>4.4 Specyfikacje urządzenia.</li> <li>4.4.1 Specyfikacje ogólne.</li> <li>4.4.2 Specyfikacje pomiarów</li> <li>4.4.3 Mikropłytki</li> <li>4.5 Akcesoria urządzenia</li> <li>5.1 Wstęp</li> <li>5.2 Procedura autodiagnozy</li> <li>5.3 Kwalifikacja operacyjna (OQ).</li> <li>5.3.1 Test MultiCheck</li> <li>5.3.2 Test mikropłytki</li> <li>5.3.3 Precyzja urządzenia przy próbkach płynnych.</li> <li>5.3 Prezykład zastosowania</li> <li>6.1 Wstęp</li> </ul>                                                                                                    |    |      | 3.7.2     | Okno przepływu pracy (Workflow)                               |    |
| <ul> <li>3.8 Magellan - Definiowanie pomiarów</li> <li>3.8.1 Definiowanie pomiarów punktu końcowego</li> <li>3.8.2 Definiowanie pomiarów typu multilabel</li> <li>3.8.3 Definiowanie pomiarów kinetycznych</li> <li>3.8.4 Wcięcie i zwalnianie elementów programu</li> <li>3.9 Optymalizacja największej wydajności</li> <li>3.9.1 Lokalizacja urządzenia</li> <li>3.9.2 Procedura eksploatacji</li> <li>4. Funkcje urządzenia</li> <li>4.1 Funkcje urządzenia</li> <li>4.1 Wytrząsanie mikropłytek</li> <li>4.2 Opis urządzenia</li> <li>4.3 Opis koła filtrowego</li> <li>4.4 Specyfikacje ogólne</li> <li>4.4.2 Specyfikacje ogólne</li> <li>4.4.3 Mikropłytki</li> <li>4.5 Akcesoria urządzenia</li> <li>5.1 Wstęp</li> <li>5.2 Procedura autodiagnozy</li> <li>5.3 Kwalifikacja operacyjna (OQ)</li> <li>5.3.1 Test MultiCheck</li> <li>5.3.2 Test mikropłytki</li> <li>5.3.3 Precyzja urządzenia przy próbkach płynnych</li> <li>5.3.4 Liniowość urządzenia przy próbkach płynnych</li> <li>6. Przykład zastosowania</li> </ul>                                                                                                    |    |      | 3.7.3     | Okno Info                                                     |    |
| <ul> <li>3.8.1 Definiowanie pomiarów punktu końcowego</li> <li>3.8.2 Definiowanie pomiarów typu multilabel</li> <li>3.8.3 Definiowanie pomiarów kinetycznych</li> <li>3.8.4 Wcięcie i zwalnianie elementów programu</li> <li>3.9 Optymalizacja największej wydajności</li> <li>3.9.1 Lokalizacja urządzenia</li> <li>3.9.2 Procedura eksploatacji</li> <li>4.1 Funkcje urządzenia</li> <li>4.1 Funkcje urządzenia</li> <li>4.1 Wytrząsanie mikropłytek</li> <li>4.2 Opis urządzenia</li> <li>4.3 Opis koła filtrowego</li> <li>4.4 Specyfikacje urządzenia</li> <li>4.4.1 Specyfikacje urządzenia</li> <li>4.4.2 Specyfikacje ogólne</li> <li>4.4.3 Mikropłytki</li> <li>4.5 Akcesoria urządzenia</li> <li>5. Kontrola jakości</li> <li>5.1 Wstęp</li> <li>5.2 Procedura autodiagnozy</li> <li>5.3 Kwalifikacja operacyjna (OQ)</li> <li>5.3.1 Test MultiCheck</li> <li>5.3.2 Test mikropłytki</li> <li>5.3.3 Precyzja urządzenia przy próbkach płynnych</li> <li>5.3.4 Liniowość urządzenia przy próbkach płynnych</li> <li>5.3.4 Liniowość urządzenia przy próbkach płynnych</li> </ul>                                                                                                    |    | 3.8  | Magell    | an - Definiowanie pomiarów                                    |    |
| <ul> <li>3.8.2 Definiowanie pomiarów typu multilabel</li> <li>3.8.3 Definiowanie pomiarów kinetycznych</li></ul>                                                                                                    |    |      | 3.8.1     | Definiowanie pomiarów punktu końcowego                        |    |
| <ul> <li>3.8.3 Definiowanie pomiarów kinetycznych.</li> <li>3.8.4 Wcięcie i zwalnianie elementów programu</li> <li>3.9 Optymalizacja największej wydajności</li></ul>                                                                                                    |    |      | 3.8.2     | Definiowanie pomiarów typu multilabel                         |    |
| <ul> <li>3.8.4 Wcięcie i zwalnianie elementów programu</li> <li>3.9 Optymalizacja największej wydajności</li></ul>                                                                                                    |    |      | 3.8.3     | Definiowanie pomiarów kinetycznych                            |    |
| <ul> <li>3.9 Optymalizacja największej wydajności</li></ul>                                                                                                    |    |      | 3.8.4     | Wcięcie i zwalnianie elementów programu                       |    |
| <ul> <li>3.9.1 Lokalizacja urządzenia</li> <li>3.9.2 Procedura eksploatacji</li> <li>4. Funkcje urządzenia</li> <li>4.1 Funkcje urządzenia</li> <li>4.1 Wytrząsanie mikropłytek</li> <li>4.2 Opis urządzenia</li> <li>4.3 Opis koła filtrowego</li> <li>4.4 Specyfikacje urządzenia</li> <li>4.4.1 Specyfikacje ogólne</li> <li>4.4.2 Specyfikacje pomiarów</li> <li>4.4.3 Mikropłytki</li> <li>4.5 Akcesoria urządzenia</li> <li>5. Kontrola jakości</li> <li>5.1 Wstęp</li> <li>5.2 Procedura autodiagnozy</li> <li>5.3 Kwalifikacja operacyjna (OQ)</li> <li>5.3.1 Test MultiCheck</li> <li>5.3.2 Test mikropłytki</li> <li>5.3.3 Precyzja urządzenia przy próbkach płynnych</li> <li>5.3.4 Liniowość urządzenia przy próbkach płynnych</li> <li>6. Przykład zastosowania</li> <li>6.1 Wstęp</li> </ul>                                                                                                    |    | 3.9  | Optym     | alizacja największej wydajności                               |    |
| <ul> <li>Funkcje urządzenia</li></ul>                                                                                                    |    |      | 3.9.1     | Lokalizacja urządzenia                                        |    |
| <ul> <li>Funkcje urządzenia</li> <li>4.1 Funkcje urządzenia</li> <li>4.1.1 Wytrząsanie mikropłytek</li> <li>4.2 Opis urządzenia</li> <li>4.3 Opis koła filtrowego</li> <li>4.4 Specyfikacje urządzenia</li> <li>4.4.1 Specyfikacje ogólne</li> <li>4.4.2 Specyfikacje pomiarów</li> <li>4.4.3 Mikropłytki</li> <li>4.5 Akcesoria urządzenia</li> <li>5. Kontrola jakości</li> <li>5.1 Wstęp</li> <li>5.2 Procedura autodiagnozy</li> <li>5.3 Kwalifikacja operacyjna (OQ)</li> <li>5.3.1 Test MultiCheck</li> <li>5.3.2 Test mikropłytki</li> <li>5.3.3 Precyzja urządzenia przy próbkach płynnych</li> <li>6. Przykład zastosowania</li> </ul>                                                                                                    | _  |      | 3.9.2     | Procedura ekspioatacji                                        |    |
| <ul> <li>4.1 Funkcje urządzenia.<br/>4.1.1 Wytrząsanie mikropłytek.</li> <li>4.2 Opis urządzenia</li></ul>                                                                                                    | 4. | Fun  | kcje urza | ądzenia                                                       | 33 |
| <ul> <li>4.1.1 Wytrząsanie mikropłytek</li></ul>                                                                                                    |    | 4.1  | Funkcj    | je urządzenia                                                 | 33 |
| <ul> <li>4.2 Opis urządzenia</li></ul>                                                                                                    |    |      | 4.1.1     | Wytrząsanie mikropłytek                                       | 33 |
| <ul> <li>4.3 Opis koła filtrowego.</li> <li>4.4 Specyfikacje urządzenia</li></ul>                                                                                                    |    | 4.2  | Opis u    | rządzenia                                                     | 33 |
| <ul> <li>4.4 Specyfikacje urządzenia.</li> <li>4.4.1 Specyfikacje ogólne</li></ul>                                                                                                    |    | 4.3  | Opis k    | oła filtrowego                                                | 35 |
| <ul> <li>4.4.1 Specyfikacje ogólne</li></ul>                                                                                                    |    | 4.4  | Specy     | fikacje urządzenia                                            |    |
| <ul> <li>4.4.2 Specyfikacje pomiarów</li></ul>                                                                                                    |    |      | 4.4.1     | Specyfikacje ogólne                                           |    |
| <ul> <li>4.4.3 Mikropłytki</li> <li>4.5 Akcesoria urządzenia</li> <li>5. Kontrola jakości</li> <li>5.1 Wstęp</li> <li>5.2 Procedura autodiagnozy</li> <li>5.3 Kwalifikacja operacyjna (OQ)</li> <li>5.3.1 Test MultiCheck</li> <li>5.3.2 Test mikropłytki</li> <li>5.3.3 Precyzja urządzenia przy próbkach płynnych</li> <li>5.3.4 Liniowość urządzenia przy próbkach płynnych</li> <li>6. Przykład zastosowania</li> <li>6.1 Wstęp</li> </ul>                                                                                                    |    |      | 4.4.2     | Specyfikacje pomiarów                                         |    |
| <ul> <li>4.5 Akcesoria urządzenia</li> <li>5. Kontrola jakości</li></ul>                                                                                                    |    |      | 4.4.3     | Mikropłytki                                                   |    |
| <ul> <li>5. Kontrola jakości</li></ul>                                                                                                    |    | 4.5  | Akces     | oria urządzenia                                               |    |
| <ul> <li>5.1 Wstęp</li> <li>5.2 Procedura autodiagnozy</li> <li>5.3 Kwalifikacja operacyjna (OQ)</li> <li>5.3.1 Test MultiCheck</li> <li>5.3.2 Test mikropłytki</li> <li>5.3.3 Precyzja urządzenia przy próbkach płynnych</li> <li>5.3.4 Liniowość urządzenia przy próbkach płynnych</li> <li>6. Przykład zastosowania</li> <li>6.1 Wstęp</li> </ul>                                                                                                    | 5. | Kon  | trola jak | (OŚCİ                                                         | 39 |
| <ul> <li>5.2 Procedura autodiagnozy</li></ul>                                                                                                    |    | 5.1  | Wstęp     |                                                               | 39 |
| <ul> <li>5.3 Kwalifikacja operacyjna (OQ)</li></ul>                                                                                                    |    | 5.2  | Proced    | dura autodiagnozy                                             | 39 |
| <ul> <li>5.3.1 Test MultiCheck</li></ul>                                                                                                    |    | 5.3  | Kwalifi   | ikacja operacyjna (OQ)                                        | 39 |
| <ul> <li>5.3.2 Test mikropłytki</li></ul>                                                                                                    |    |      | 5.3.1     | Test MultiCheck                                               | 39 |
| <ul> <li>5.3.3 Precyzja urządzenia przy próbkach płynnych</li> <li>5.3.4 Liniowość urządzenia przy próbkach płynnych</li> <li>6. Przykład zastosowania</li> <li>6.1 Wstęp</li> </ul>                                                                                                    |    |      | 5.3.2     | Test mikropłytki                                              | 39 |
| 5.3.4       Liniowość urządzenia przy próbkach płynnych         6.       Przykład zastosowania         6.1       Wstęp                                                                                                    |    |      | 5.3.3     | Precyzja urządzenia przy próbkach płynnych                    | 40 |
| 6.       Przykład zastosowania         6.1       Wstęp                                                                                                    |    |      | 5.3.4     | Liniowość urządzenia przy próbkach płynnych                   | 41 |
| 6.1 Wstęp                                                                                                    | 6. | Przy | kład zas  | stosowania                                                    | 43 |
|                                                                                                    |    | 6.1  | Wstęp     |                                                               | 43 |
| 6.2 Przykład metodą "krok po kroku": testy ilościowe ELISA                                                                                                    |    | 6.2  | Przykła   | ad metodą "krok po kroku": testy ilościowe ELISA              | 43 |

# •TECAN•

|       |       | 6.2.1       | Opis zestawu testowego                                                   | 43 |
|-------|-------|-------------|--------------------------------------------------------------------------|----|
|       |       | 6.2.2       | Create a Method (Utwórz metodę)                                          | 45 |
|       |       | 6.2.3       | Organizowanie raportu drukowanego                                        | 56 |
|       |       | 6.2.4       | Uruchamianie metody                                                      | 60 |
|       |       | 6.2.5       | Evaluate Results (Ocena wyników)                                         | 60 |
|       |       | 6.2.6       | Zestawienie definicji dla jakościowych testów ELISA w programie Magellan | 63 |
| 7.    | Czys  | zczenie, I  | konserwacja i utylizacja                                                 | 65 |
|       | 7.1   | Wstęp       |                                                                          | 65 |
|       | 7.2   | Czyszcze    | enie urządzenia                                                          | 65 |
|       | 7.3   | Dezynfek    | cja urządzenia                                                           | 66 |
|       |       | 7.3.1       | Roztwory do dezynfekcji                                                  | 66 |
|       |       | 7.3.2       | Procedura dezynfekcji                                                    | 67 |
|       |       | 7.3.3       | Certyfikat bezpieczeństwa                                                | 68 |
|       | 7.4   | Plan kon    | serwacji profilaktycznej dla czytnika INFINITE F50 PLUS                  | 69 |
|       |       | 7.4.1       | Konserwacja comiesięczna                                                 | 69 |
|       |       | 7.4.2       | Konserwacja co 4 lata                                                    | 69 |
|       | 7.5   | Wymiana     | i zakładanie filtrów                                                     | 69 |
|       |       | 7.5.1       | Procedura wymiany filtrów                                                | 70 |
|       |       | 7.5.2       | Definiowanie filtrów                                                     | 73 |
|       | 7.6   | Utylizacja  | a                                                                        | 73 |
|       |       | 7.6.1       | Wstęp                                                                    | 73 |
|       |       | 7.6.2       | Utylizacja materiałów do pakowania                                       | 73 |
|       |       | 7.6.3       | Utylizacja materiałów eksploatacyjnych                                   | 73 |
|       |       | 7.6.4       | Utylizacja urządzenia                                                    | 74 |
| 8.    | Rozw  | viązywani   | ie problemów                                                             | 75 |
|       | 8.1   | Wstęp       |                                                                          | 75 |
|       |       | 8.1.1       | Tabela komunikatów o błędach i rozwiązywanie problemów                   | 75 |
|       |       | 8.1.2       | Definicja Overflow (Przepełnienie)                                       | 77 |
|       |       | 8.1.3       | Awaria zasilania                                                         | 77 |
| 9.    | Skró  | ty, znaki t | towarowe i symbole                                                       | 79 |
|       | 9.1   | Skrótv      | •                                                                        | 79 |
|       | 9.2   | Znaki tov   | varowe                                                                   | 80 |
|       | 9.3   | Symbole     |                                                                          | 81 |
| Indel | 2     | •           |                                                                          | 83 |
|       |       | اما         |                                                                          | 05 |
| Dział | ODSłU | igi kilenta | i firmy recan                                                            | ชว |

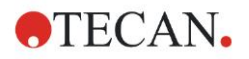

# 1. Bezpieczeństwo

# 1.1 Bezpieczeństwo korzystania z urządzenia

- 1. W czasie pracy z urządzeniem należy zawsze przestrzegać podstawowych zasad bezpieczeństwa celem ograniczenia ryzyka wystąpienia obrażeń ciała, pożaru bądź porażenia prądem elektrycznym.
- 2. Należy przeczytać i zapoznać się z wszystkimi informacjami znajdującymi się w Instrukcji obsługi (IFU). Niedopełnienie obowiązku, przeczytania, przyjęcia do wiadomości i przestrzegania instrukcji zawartych w niniejszej publikacji może skutkować uszkodzeniem urządzenia, odniesieniem obrażeń przez osoby obsługujące urządzenie lub nieprawidłową pracą urządzenia. Firma Tecan nie ponosi odpowiedzialności za szkody bądź obrażenia spowodowane nieprawidłową obsługą urządzenia.
- 3. Należy przestrzegać wszystkich OSTRZEŻEŃ i PRZESTRÓG zawartych w niniejszej publikacji.
- 4. Przed przystąpieniem do czyszczenia i dezynfekcji należy zawsze odłączyć urządzenie od głównego źródła zasilania.
- 5. Pod żadnym pozorem nie wolno otwierać obudowy urządzenia.
- 6. Należy przestrzegać podstawowych zasad bezpieczeństwa obowiązujących w laboratorium, jak noszenie odzieży ochronnej (np. rękawic, fartucha laboratoryjnego i okularów ochronnych) oraz stosowanie zatwierdzonych procedur bezpieczeństwa.

# PRZESTROGA

JEŻELI INSTRUKCJE ZAWARTE W NINIEJSZEJ PUBLIKACJI NIE SĄ PRZESTRZEGANE W SPOSÓB PRAWIDŁOWY, URZĄDZENIE MOŻE ULEC USZKODZENIU LUB MOŻE DOJŚĆ DO NIEPRAWIDŁOWEGO PRZEPROWADZENIA PROCEDUR, A BEZPIECZEŃSTWO URZĄDZENIA NIE BĘDZIE ZAGWARANTOWANE.

Zakłada się, że ze względu na swoje doświadczenie zawodowe osoby obsługujące urządzenie są zaznajomione z niezbędnymi zasadami bezpieczeństwa w zakresie posługiwania się substancjami chemicznymi i substancjami niebezpiecznymi biologicznie.

Należy przestrzegać następujących przepisów prawnych i wytycznych:

- prawo danego kraju w zakresie ochrony przemysłowej (Industrial Protection)
- przepisy w zakresie przeciwdziałania wypadkom
- karty charakterystyk producentów odczynników

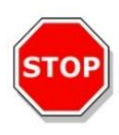

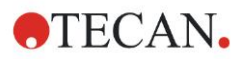

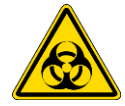

#### OSTRZEŻENIE

W ZALEŻNOŚCI OD ZASTOSOWANIA NIEKTÓRE CZĘŚCI CZYTNIKA INFINITE F50 PLUS MOGĄ WEJŚĆ W KONTAKT Z SUBSTANCJAMI NIEBEZPIECZNYMI BIOLOGICZNIE/ZAKAŹNYMI.

NALEŻY UPEWNIĆ SIĘ, ŻE URZĄDZENIE JEST OBSŁUGIWANE TYLKO PRZEZ WYKWALIFIKOWANY PERSONEL. W PRZYPADKU OBSŁUGI LUB PODCZAS PRZENOSZENIA LUB UTYLIZACJI URZĄDZENIA, NALEŻY PRZEPROWADZIĆ DEZYNFEKCJĘ ZGODNIE Z INSTRUKCJAMI ZAWARTYMI W NINIEJSZEJ PUBLIKACJI.

NALEŻY PRZESTRZEGAĆ ODPOWIEDNICH ZASAD BEZPIECZEŃSTWA OBOWIĄZUJĄCYCH W LABORATORIUM, JAK NP.: NOSZENIE ODZIEŻY OCHRONNEJ PODCZAS PRACY W SUBSTANCJAMI POTENCJALNIE ZAKAŹNYMI.

#### OSTRZEŻENIE

URZĄDZENIE JEST ZGODNE Z WYMAGANIAMI W ZAKRESIE EMISJI I ODPORNOŚCI OKREŚLONYMI W IEC 61326-2-6. JEDNAK PRZED PRZYSTĄPIENIEM DO UŻYTKOWANIA URZĄDZENIA NALEŻY DOKONAĆ OCENY ŚRODOWISKA ELEKTROMAGNETYCZNEGO.

OPERATOR URZĄDZENIA ZOBOWIĄZANY JEST UPEWNIĆ SIĘ, ŻE ZACHOWANE JEST KOMPATYBILNE ŚRODOWISKO ELEKTROMAGNETYCZNE, ABY UMOŻLIWIĆ PRAWIDŁOWĄ PRACĘ URZĄDZENIA.

NIE WOLNO OBSŁUGIWAĆ URZĄDZENIA W BLISKIEJ ODLEGŁOŚCI OD ŹRÓDEŁ SILNEGO PROMIENIOWANIA ELEKTROMAGNETYCZNEGO (NP. NIEOSŁONIĘTE ZAMIERZONE ŹRÓDŁA RF) ZE WZGLĘDU NA MOŻLIWOŚĆ WYSTĄPIENIA ZAKŁÓCEŃ W PRAWIDŁOWYM FUNKCJONOWANIU URZĄDZENIA I UZYSKANIA NIEPOPRAWNYCH WYNIKÓW.

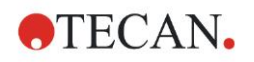

# 2. Informacje ogólne

# 2.1 Przeznaczenie użytkowe

INFINITE F50 PLUS to zautomatyzowany czytnik absorbancji mikropłytek 96dołkowych, wyposażony w oprogramowanie Magellan, przeznaczony do profesjonalnego zastosowania laboratoryjnego do pomiarów absorbancji światła (gęstości optycznej) homogenicznych nośników płynnych w ramach diagnostyki in vitro.

Urządzenie przeznaczone jest przede wszystkim do analizy diagnostycznej próbek pobieranych z organizmu ludzkiego, pozyskanych metodą testu immunoenzymatycznego (ELISA) wybraną przez użytkownika. Określone informacje diagnostyczne oraz rodzaj próbki wyznaczane są przez wybrany test.

Urządzenie INFINITE F50 PLUS przeznaczone jest do pomiaru i oceny jakościowych, półilościowych oraz ilościowych testów zgodnie z wyznaczonymi parametrami diagnostycznymi i specyfikacją urządzenia.

Produkt jest przeznaczony do profesjonalnego użytku laboratoryjnego przez przeszkolony personel. Produkt nie jest przeznaczony do użytku domowego ani dla osób niewykwalifikowanych.

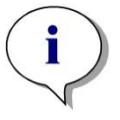

i

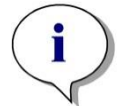

zasto

i

Uwaga

Jeżeli czytnik absorbancji INFINITE F50 PLUS lub oprogramowanie Magellan zostaną w jakikolwiek sposób zmodyfikowane, będzie to skutkować utratą gwarancji i zgodności z obowiązującymi przepisami.

#### Uwaga

W przypadku zastosowań obejmujących diagnostykę kliniczną kierownictwo laboratorium musi używać wyłącznie zestawów testowych z oznaczeniem CE. Kierownictwo laboratorium musi zapewnić, że połączenie określonego zestawu testowego z oznaczeniem CE do pracy z czytnikiem absorbancji INFINITE F50 PLUS z oznaczeniem CE i jego opcjami przeszło walidację pod kątem zgodności z wymogami rozporządzenia IVD 2017/746 lub innych odnośnych przepisów krajowych lub lokalnych.

Jeżeli czytnik absorbancji INFINITE F50 PLUS zostanie wykorzystany do innych zastosowań niż wymienione powyżej lub zostanie użyty w powiązaniu z innym oprogramowaniem niż Magellan, wówczas urządzenie traci zgodność z dyrektywą IVD i kierownictwo laboratorium ponosi odpowiedzialność za odnośne zastosowanie i niezbędną walidację.

#### Uwaga

Wpływ na wyniki uzyskane podczas pracy z czytnikiem Infinite F50 mają: prawidłowe użytkowanie urządzenia i mikropłytek zgodnie z instrukcjami zawartymi w niniejszej publikacji oraz użyte związki czynne (odczynniki, substancje chemiczne). Należy ściśle przestrzegać instrukcji obsługi, przechowywania i stosowania próbek i odczynników. Z tego powodu wyniki należy interpretować ostrożnie.

Uwaga Nie wolno otwierać obudowy urządzenia pod rygorem utraty gwarancji.

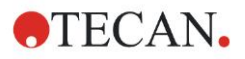

### 2.2 Zasada działania

Urządzenie INFINITE F50 PLUS jest 8-kanałowym czytnikiem absorbancji służącym do pomiaru gęstości optycznej (OD) cieczy w mikropłytkach 96-dołkowych.

Wiązka światła wytwarzana przez źródło światła LED przechodzi przez filtr optyczny w kole filtrowym zgodnie z wybraną długością fali wymaganą przy danym pomiarze absorbancji.

Po przejściu przez filtr wiązka światła ulega rozdzieleniu na osiem włókien światłowodowych, które następnie są skupiane na ośmiu dołkach mikropłytki. Wiązki światła przechodzące przez dołki mikropłytki skupiane są za pomocą ośmiu soczewek optycznych i następnie przesyłane do ośmiu fotodiod w celu wykonania pomiaru.

Oznacza to, że czytnik INFINITE F50 PLUS wykonuje pomiar w ośmiu dołkach w układzie prostopadłym, co odpowiada jednej kolumnie mikropłytki 96-dołkowej.

Do kontroli i regulacji natężenia światła lampy LED wykorzystywane jest jedno dodatkowe włókno optyczne (kanał referencyjny), w przypadku którego światło nie przechodzi przez mikropłytkę.

Otrzymane wartości transmisji są przekształcane na wartości gęstości optycznej (OD) zgodnie z następującym wzorem:

# Transmissi on T = $\frac{I}{L}$

I<sub>0</sub> = intensywność światła padającego

I = intensywność światła przechodzącego

OD jest logarytmem transmisji odwrotnej.

$$OD = Log \frac{1}{T}$$

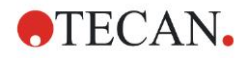

# 2.3 Profil użytkownika

#### 2.3.1 Użytkownik profesjonalny - Administrator

Administrator jest osobą posiadającą stosowne wykształcenie zawodowe, odpowiednią wiedzę i doświadczenie. Przy prawidłowym użytkowaniu produktu jest ona w stanie zidentyfikować zagrożenia i unikać ich.

Administrator dysponuje dogłębną wiedzą umożliwiającą mu wdrożenie użytkownika końcowego lub użytkownika aplikacji w protokoły testowe związane z wykorzystaniem produktu firmy Tecan w ramach zastosowań zgodnych z jego przeznaczeniem.

Pełnienie tej funkcji wymaga znajomości obsługi komputera i dobrej znajomości języka angielskiego.

### 2.3.2 Użytkownik końcowy lub użytkownik aplikacji

Użytkownik końcowy lub użytkownik aplikacji jest osobą posiadającą stosowne wykształcenie zawodowe oraz odpowiednią wiedzę i doświadczenie. Przy prawidłowym użytkowaniu produktu jest ona w stanie zidentyfikować zagrożenia i unikać ich.

Pełnienie tej funkcji wymaga znajomości obsługi komputera oraz dobrej znajomości języka kraju, w którym przeprowadzono instalację lub języka angielskiego.

#### 2.3.3 Technik serwisu

Technik serwisu jest osobą posiadającą stosowne wykształcenie zawodowe oraz odpowiednią wiedzę i doświadczenie. Podczas wykonywania czynności serwisowych lub konserwacji produktu jest ona w stanie zidentyfikować zagrożenia i unikać ich.

Pełnienie tej funkcji wymaga znajomości obsługi komputera oraz dobrej znajomości języka angielskiego.

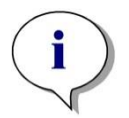

Uwaga

Informacje na temat terminów, czasu trwania i częstotliwości organizowania szkoleń są dostępne w dziale obsługi klienta.

Adres i numer telefonu można znaleźć na stronie internetowej: http://www.tecan.com/customersupport

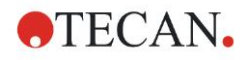

# 3. Uruchomienie

### 3.1 Rozpakowanie i sprawdzenie urządzenia

#### 3.1.1 Sprawdzenie dostarczonego opakowania

W skład dostarczonego urządzenia wchodzi:

- Zewnętrzne źródło zasilania
- Kabel zasilający
- Kabel USB do podłączenia komputera zewnętrznego
- Instrukcja obsługi (IFU) w formie plików PDF na nośniku danych
- Karta pamięci USB
  - o Oprogramowanie Magellan
  - o Instrukcja obsługi (IFU), w formie plików PDF
  - o Narzędzia (np. Adobe Reader)

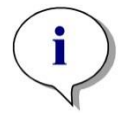

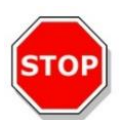

#### Aby uniknąć niepożądanej utraty danych lub ataku wirusów komputerowych/złośliwego oprogramowania, nie wolno usuwać zabezpieczenia przed zapisem z karty pamięci USB.

Uwaga

#### PRZESTROGA

CZYTNIK BYŁ TESTOWANY PRZY UŻYCIU KABLA USB DOSTARCZONEGO W ZESTAWIE. W PRZYPADKU UŻYCIA INNEGO KABLA USB NIE MOŻNA ZAGWARANTOWAĆ PRAWIDŁOWEGO DZIAŁANIA URZĄDZENIA.

#### 3.1.2 Procedura rozpakowywania

- Przed otwarciem należy wizualnie sprawdzić opakowanie pod kątem ewentualnych uszkodzeń. Stwierdzone uszkodzenia należy niezwłocznie zgłosić.
- 2. Należy wybrać miejsce lokalizacji urządzenia. Powinno to być miejsce płaskie, wolne od wibracji, położone w dużej odległości od bezpośredniego działania promieni słonecznych, wolne od kurzu, rozpuszczalników i oparów kwasów. Należy upewnić się, że odległość urządzenia od ściany lub innego sprzętu wynosi minimum 5 cm.
- 3. Należy wyjąć urządzenie z kartonu i umieścić w wybranym miejscu. Podnosząc urządzenie należy zachować ostrożność.
- 4. Należy wizualnie sprawdzić urządzenie pod kątem występowania luźnych, powyginanych lub połamanych części. *Stwierdzone uszkodzenia należy niezwłocznie zgłosić.*
- Należy porównać numer seryjny urządzenia na płycie dolnej urządzenia z numerem seryjnym na specyfikacji opakowania. Wszelkie rozbieżności należy niezwłocznie zgłosić.
- 6. Należy sprawdzić listę akcesoriów urządzenia z notą dostawy.
- 7. Należy zachować materiały do pakowania dla celów dalszego transportu.

### 3.2 Wymagania w zakresie zasilania

Urządzenie jest wyposażone w funkcję automatycznego rozpoznawania napięcia zasilającego. Z tego powodu dokonywanie zmian zakresu napięcia nie jest konieczne. Należy sprawdzić specyfikacje napięcia i upewnić się, że napięcie zasilające urządzenie jest zgodne z następującą specyfikacją:

#### Napięcie:

| Urządzenie podstawowe z adapterem AC: | 100 – 240 V AC, 50/60 Hz |
|---------------------------------------|--------------------------|
|                                       |                          |

Urządzenie podstawowe bez adaptera AC: 24 V DC

Jeżeli powyższe napięcie nie występuje w danym kraju, należy skontaktować się z lokalnym działem obsługi klienta firmy Tecan.

Urządzenie należy podłączać tylko do instalacji elektrycznej z uziemieniem.

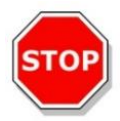

#### NIE WOLNO UŻYWAĆ URZĄDZENIA W NIEPRAWIDŁOWYM ZAKRESIE NAPIĘCIA. W PRZYPADKU WŁĄCZENIA URZĄDZENIA Z NIEPRAWIDŁOWYM NAPIĘCIEM DOJDZIE DO USZKODZENIA URZĄDZENIA.

PRZESTROGA

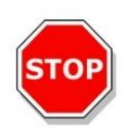

#### NIE NALEŻY ZASTĘPOWAĆ ODŁĄCZALNYCH PRZEWODÓW ZASILANIA SIECIOWEGO PRZEWODAMI O NIEODPOWIEDNICH PARAMETRACH ZNAMIONOWYCH.

PRZESTROGA

# 3.3 Wymagania w zakresie ochrony środowiska

Urządzenie należy umieścić na płaskiej, równej powierzchni, wolnej od kurzu, rozpuszczalników i oparów kwasów.

Należy unikać wibracji i bezpośredniego działania promieni słonecznych, aby zagwarantować uzyskanie prawidłowych wyników.

| Temperatura otoczenia: |                                                             |
|------------------------|-------------------------------------------------------------|
| Eksploatacja           | od 15 °C do 35 °C (od 59 °F do 95 °F)                       |
| Przechowywanie         | od -30 °C do 60 °C (od -22 °F do 140 °F)                    |
| Wilgotność względna:   | od 20 % do 80 % bez kondensacji w temperaturze eksploatacji |

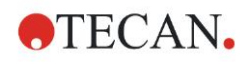

# 3.4 Wymagania systemowe

|                  | Minimalne                                       | Zalecane                   |
|------------------|-------------------------------------------------|----------------------------|
| Komputer PC      | Komputer PC kompatybilny z systemem             | 2 GHz (Dual Core)          |
|                  | Windows, wyposażony w procesor kompatybilny     |                            |
|                  | z Pentium, 1 GHz                                |                            |
| System           | Windows 10 (wersja 32-bitowa                    |                            |
| operacyjny       |                                                 |                            |
|                  | Windows 10 (wersja 64-bitowa)                   |                            |
|                  | Edycja: Pro                                     |                            |
| Pamięć           | Windows 10 (wersja 32-bitowa):                  |                            |
|                  | 1 GB RAM                                        | 2 GB RAM                   |
|                  | Windows 10 (wersja 64-bitowa):                  |                            |
|                  | 2 GB RAM                                        | 4 GB RAM                   |
| Wolne miejsce na | 3 GB                                            | 5 GB                       |
| dysku twardym    |                                                 |                            |
| Monitor          | Super VGA Graphics                              |                            |
| Rozdzielczość    | 1024 × 600 i wyższa                             | 1920 x 1080                |
| Głębia koloru    | 256                                             |                            |
| Myszka           | Myszka Microsoft lub kompatybilne urządzenie    |                            |
|                  | wskazujące                                      |                            |
| Łączność         | 1 x USB 2.0                                     | 2 x USB 2.0                |
|                  |                                                 | 1 x RS232 (port szeregowy) |
| Urządzenia       | Windows 10:                                     |                            |
|                  | Urządzenie graficzne DirectX 9 ze sterownikiem  |                            |
|                  | WDDM 1.0 lub nowszym                            |                            |
| .NET             | Microsoft .NET Framework 3.5:                   |                            |
|                  | W systemie Windows 10 użytkownik zostanie       |                            |
|                  | poproszony o instalację wymaganej               |                            |
|                  | platformy .NET framework (3.5), jezeli nie jest |                            |
|                  | ona jeszcze zainstalowana.                      |                            |
| Instalator       |                                                 |                            |
| windows          | Jezell wersja ta nie jest obecna, program       |                            |
| Mienee off Freed | Instalacyjny/uaktualniający zainstaluje ją.     |                            |
| WICTOSOTT EXCEI  | 2007, 2010, 2013, 2016 (wersja 32-bitowa),      | 2010 (wersja 32-bitowa)    |
|                  | 2019 (Wersja 32-Ditowa),                        | 2019 (wersja 32-bitowa)    |
|                  | WICTOSOTT EXCEL365 (WEISJA 32-DITOWA)           |                            |
|                  | Obsługiwane wyłącznie edycje 32-bitowe!         |                            |
|                  | Edycje startowe NIE są obsługiwane!             |                            |

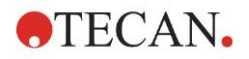

# 3.5 Włączanie urządzenia

W procedurach przedstawionych poniżej opisano niezbędne kroki wymagane przed włączeniem urządzenia.

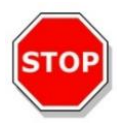

#### PRZESTROGA

#### PRZED INSTALACJĄ I WŁĄCZENIEM NALEŻY POZOSTAWIĆ URZĄDZENIE NA CONAJMNIEJ TRZY GODZINY, ABY WYKLUCZYĆ MOŻLIWOŚĆ KONDENSACJI MOGĄCEJ WYWOŁAĆ ZWARCIE.

Po spełnieniu powyższych wymogów instalacja przeprowadzana jest zgodnie z następującą procedurą:

- 1. Podłącz urządzenie do komputera zewnętrznego za pomocą kabla USB.
- Upewnij się, że główny włącznik zasilania z lewej strony urządzenia jest wyłączony (położenie OFF).
- 3. Włóż kabel zasilający do głównego gniazda zasilania w lewym panelu.
- 4. Włącz urządzenie przy użyciu głównego włącznika zasilania na lewym panelu.

Urządzenie jest gotowe do pomiaru mikropłytek po instalacji oprogramowania.

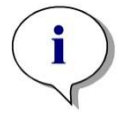

Uwaga Przed przystąpieniem do pomiarów należy upewnić się, że pozycja mikropłytki A1 jest wsunięta prawidłowo.

Pomiary na mikropłytkach można przeprowadzać tylko na płytkach bez pokrywki.

Przed rozpoczęciem pomiaru należy zamknąć pokrywę transportu płytki, aby wyeliminować oddziaływanie światła z otoczenia na wyniki.

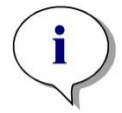

Uwaga Należy zawsze wyjąć mikropłytkę z czytnika bezpośrednio po zakończeniu pomiarów.

# 3.6 Oprogramowanie

#### 3.6.1 Wprowadzenie / Przeznaczenie użytkowe

Oprogramowanie do sterowania urządzeniem i analizy danych **Magellan** jest dostarczane razem z urządzeniem.

Magellan to uniwersalne **oprogramowanie do sterowania czytnikami i analizy danych** umożliwiające analizę danych uzyskiwanych metodą testów mikropłytkowych przy użyciu urządzeń pomiarowych firmy Tecan.

Oprogramowanie Magellan jest dostępne w dwóch wersjach:

- Magellan oraz
- Magellan Tracker

Oprogramowanie **Magellan** jest przeznaczone do prowadzenia pomiarów punktu końcowego, pomiarów kinetycznych i pomiarów typu multilabel za pomocą urządzenia INFINITE F50 PLUS, zgodnie z jego przeznaczeniem użytkowym; patrz rozdział 2.1 Przeznaczenie użytkowe.

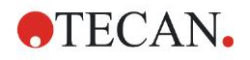

Oprogramowanie **Magellan Tracker** posiada wszystkie funkcje niezbędne do zapewnienia zgodności z Regulacją FDA Regulation 21 CFR part 11 oraz dodatkowo funkcje dostępne w oprogramowaniu Magellan.

#### Uwaga

Należy pamiętać, że prawidłowa instalacja urządzenia i oprogramowania Magellan nie gwarantuje zgodności z obowiązującymi przepisami i wymogami. Konieczne jest także opracowanie odpowiednich wytycznych w zakresie procesów i standardowych procedur operacyjnych, w tym walidacji i kontroli jakości.

### 3.6.2 Procedura instalacji

Aby zainstalować oprogramowanie, należy umieścić kartę pamięci USB w porcie USB i postępować zgodnie z następującymi zaleceniami:

- Kreator instalacji oprogramowania Magellan uruchomi się automatycznie i przeprowadzi użytkownika przez proces instalacji. Jeżeli tak się nie stanie, należy uruchomić plik 'E:\Tecan.exe' (gdzie E jest oznaczeniem napędu karty pamięci USB).
- Wybierz polecenie 'Magellan software' i w zależności od posiadanej wersji -'Install Magellan' lub 'Install Magellan Tracker', aby rozpocząć procedurę instalacji i postępuj zgodnie z instrukcjami kreatora.
- 3. Kliknij Install (Instaluj), aby rozpocząć procedurę instalacji oprogramowania.
- 4. Kliknij I accept the terms of the license agreement i Next, aby kontynuować.
- 5. Na ekranie pojawi się strona **Customer Information** (Informacje o klientach): wprowadź nazwę użytkownika i organizacji.
- 6. Na ekranie pojawi się strona **Configuration page** (Strona konfiguracji): wybierz język.
- 7. Strona Use for regulated environments: kliknij Next, aby kontynuować.
- 8. Kliknij Install (Instaluj), aby rozpocząć instalację.
- 9. Kliknij **Finish** (Zakończ), aby zakończyć instalację i zamknąć program instalacyjny.

Oprogramowanie jest uruchamiane z menu **Start** systemu Windows przez zaznaczenie pozycji **Magellan** w grupie programów "Tecan".

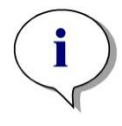

i

Uwaga Bardzo ważne jest, aby osoba przeprowadzająca instalację posiadała uprawnienia administratora dla danego komputera.

Uwaga Oprogramowania Magellan V7.5 nie można instalować razem z innymi wersjami oprogramowania Magellan.

Wszystki typy plików powiązanych z oprogramowaniem Magellan są domyślnie zapisywane w odpowiednich podkatalogach następującego katalogu:

- Windows XP: C:\Documents and Settings\All Users\Documents\Tecan\Magellan
- Windows 7, Windows 8, Windows: C:\Users\Public\Documents\Tecan\Magellan

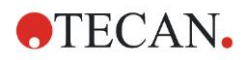

#### 3.6.3 Kwalifikacja instalacyjna

Należy sprawdzić, czy instalacja oprogramowania Magellan zakończyła się pomyślnie, korzystając z automatycznego programu kwalifikacji instalacyjnej:

Uruchom plik *TecanIQ.exe* z domyślnej ścieżki instalacji (C:\*Program Files\TecanWagellan*) lub z **menu Start systemu Windows: Start > Programs > Tecan > MagellanIQ.** 

Kliknij **Check** (Sprawdź), aby rozpocząć kwalifikację instalacyjną. Wszystkie zainstalowane komponenty powinny posiadać status **OK**. W przypadku wystąpienia jakichkolwiek problemów należy skontaktować się z lokalnym przedstawicielem handlowym firmy Tecan.

Aby zamknąć program kwalifikacji instalacyjnej, kliknij **Cancel** (Anuluj) lub **Exit** (Wyjdź).

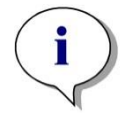

Uwaga Kwalifikację instalacyjną należy powtarzać po każdej instalacji lub aktualizacji oprogramowania Magellan do nowszej wersji.

#### 3.6.4 Rozpoczęcie pracy z programem Magellan

Głównym typem interfejsu użytkownika w programie Magellan jest kreator.

Standardowe kreatory programu Magellan przedstawiają moduły przepływu pracy w formie instrukcji "krok po kroku", ułatwiających przeprowadzanie skomplikowanych procedur.

W niektórych przypadkach użytkownicy mają do dyspozycji menu umieszczone w pasku nagłówka. **Menu** jest zwyczajowym narzędziem obsługi oprogramowania: dana pozycja menu wybierana jest z menu głównych. Wszystkie kolejne czynności uruchamiane są natychmiast lub na ekranie wyświetla się okno dialogowe, które umożliwia zaznaczanie dalszych opcji lub wprowadzanie danych.

#### Interfejs użytkownika – Lista kreatorów

Po uruchomieniu programu Magellan na ekranie pojawia się lista kreatorów - **Wizard List** :

| Wizard List - Magellan                                                                    |                                                                                                    |  |
|-------------------------------------------------------------------------------------------|----------------------------------------------------------------------------------------------------|--|
| $\frown$                                                                                  | What do you want to do?                                                                                                    |  |
| Start measurement<br>Evaluate results<br>Attach signature<br>Create/edit a sample ID list | <ul> <li>The Start Measurement wizard helps you to perform a measurement.</li> <li>You can either use a method or obtain raw data</li> </ul> |  |
| Create/edit a method                                                                      | •                                                                                                    |  |
| Exit Magellan                                                                             |                                                                                                    |  |

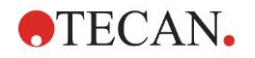

Uruchomienie dowolnego kreatora następuje poprzez jego podwójne kliknięcie

lub zaznaczenie i kliknięcie przycisku **Next** [1] (Dalej).

#### Start Measurement Wizard (Kreator rozpoczęcia pomiaru)

Start Measurement wizard (Kreator rozpoczęcia pomiaru) zawiera następujące opcje:

- Obtain Raw Data (Pozyskaj surowe dane) służy do szybkiego i łatwego generowania surowych danych poprzez ustawienie żądanych parametrów pomiaru i rozpoczęcie pomiaru.
- Use Predefined Method (Zastosuje uprzednio zdefiniowaną metodę) służy do przeprowadzania pomiarów w oparciu o uprzednio zdefiniowane metody.
- **Start Favorite** (Uruchom ulubione) służy do wybierania z listy ponumerowanych ikon jednej z najczęściej stosowanych metod.

Po zakończeniu pomiaru zostaje utworzony plik obszaru roboczego.

#### Evaluate Results Wizard (Kreator oceny wyników)

**Evaluate Results wizard** (Kreator oceny wyników) służy do przeglądania surowych danych i dokonywania oceny wyników. Istnieje możliwość przeglądania parametrów oceny i przeprowadzania ponownej oceny danych.

#### Attach Signature Wizard (Kreator dołączania sygnatury)

Attach Signature wizard (Kreator dołączania sygnatury) służy do nadawania sygnatur metodom i plikom obszaru roboczego. Funkcja ta jest dostępna wyłącznie w oprogramowaniu Magellan Tracker.

#### Create/Edit a Sample ID List Wizard (Kreator tworzenia/edycji listy ID próbek)

**Create/Edit a Sample ID list wizard** (Kreator tworzenia/edycji listy ID próbek) służy do tworzenia nowych i edycji istniejących list ID próbek.

#### Create/Edit a Method Wizard (Kreator tworzenia/edycji metody)

**Create/Edit a method wizard** (Kreator tworzenia/edycji metody) służy do definiowania lub edycji metod.

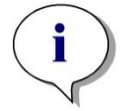

Uwaga Szczegółowe informacje na temat oprogramowania można znaleźć w Instrukcji obsługi oprogramowania Magellan.

Należy zwrócić uwagę, że niektóre funkcje opisane w Instrukcji obsługi oprogramowania Magellan mogą nie dotyczyć (być niedostępne w przypadku) oprogramowania Magellan V7.5 w połączeniu z urządzeniem INFINITE F50 PLUS. Jednakże wszystkie niezbędne informacje są opisane w niniejszej instrukcji IFU.

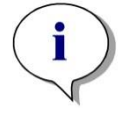

Uwaga Szczegółowy przykład pomiaru ELISA można znaleźć w rozdziale 6 Przykład zastosowania.

Pliki metody Sunrise utworzone w programie Magellan V7.x lub nowszym można otworzyć za pomocą oprogramowania Magellan V7.5; konwersja parametrów pomiaru odbywa się automatycznie.

Metody Sunrise utworzone przy użyciu starszych wersji programu wymagają konwersji za pomocą opcji "Convert From" (Konwertuj z) dostępnej w menu Miscellaneous/File handling (Różne/Obsługa plików).

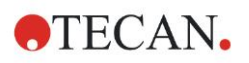

# 3.7 Magellan - Measurement Parameter Editor (Edytor parametrów pomiaru)

**Measurement Parameter Editor** (Edytor parametrów pomiaru) służy do ustawiania przepływów pracy. Każdy przepływ pracy można łatwo utworzyć metodą zaznaczania i przeciągania poszczególnych kroków procesu w określonej kolejności, zgodnie z daną aplikacją. Przepływ pracy aplikacji staje się wówczas widoczny dla użytkownika w oknie przepływu pracy. Każy krok procesu (element programu) można skopiować i wkleić (za pomocą standardowych skrótów systemu Windows **CtrI-C**, **CtrI-V** lub menu myszki wrażliwego na kontekst) oraz przenieść na wybrane miejsce w przepływie pracy.

| Measurement parameters - infinite F50                                                                             |                                                            |               | X                |
|----------------------------------------------------------------------------------------------------|------------------------------------------------------------|---------------|------------------|
| 🔶 Lab Ware 🔹                                                                                                    | - ◆ ▼ Plate                                                | 1             | Selection        |
| <ul> <li>Plate</li> <li>Part of Plate</li> </ul>                                                                  | Plate definition: [GRE SSII] - Greiner SS Rist Transparent | Details       | Nothing selected |
| Measurements (8)                                                                                                  | Sector Plate A1:H12                                        | 2             |                  |
| Real                                                                                                    | Absorbance                                                 | 3             |                  |
| Actions (*)<br>Shaking<br>Move Plate                                                                              | Wavelength<br>Messurement: 405 nm M<br>Reference: 405 nm M |               |                  |
| Kinetic         ®           G         Kinetic Cycle         #           Model         Kinetic Condition         * |                                                            |               |                  |
| Miscellaneous                                                                                                    |                                                            |               |                  |
| E Comment                                                                                                    |                                                            |               |                  |
| Wait [Timer]                                                                                                    |                                                            |               |                  |
| Pasek sterowa                                                                                                    | nia Okno przepływu pracy                                   |               | Okno<br>Info     |
|                                                                                                    |                                                            |               | V                |
| Number of plates:                                                                                                 |                                                            |               |                  |
| Help<br>Cancel <<< Back                                                                                           | CHOOSE MEASUREM                                            | ENT PARAMETEI | RS 🕨             |
| © 2009 Tecan                                                                                                    |                                                            |               |                  |

**Measurement Parameter Editor** (Edytor parametrów pomiaru) składa się z następujących elementów opisanych szczegółowo w dalszych rozdziałach:

- Pasek sterowania
- Okno przepływu pracy
- Okno Info

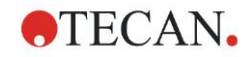

#### 3.7.1 Pasek sterowania

**Pasek sterowania** jest podzielony na pięć części. Każda część zawiera elementy programu służące do tworzenia indywidualnego przepływu pracy.

Przepływ pracy można utworzyć poprzez podwójne kliknięcie wybranego elementu programu lub jego zaznaczenie i przeciągnięcie do okna przepływu pracy.

Podczas pracy z czytnikiem INFINITE F50 PLUS dostępne są następujące elementy programu:

| Lab Ware<br>(Sprzęt laboratoryjny) | Plate (Płytka)<br>Part of Plate (Części płytki)                                                                          |
|------------------------------------|----------------------------------------------------------------------------------------------------|
| Measurements (Pomiary)             | Absorbance (Absorbancja)                                                                                                 |
| Actions (Czynności)                | Shaking (Wytrząsanie)<br>Move Plate (Przemieszczenie płytki)                                                             |
| Kinetic (Kinetyka)                 | Kinetic Cycle (Cykl kinetyczny)<br>Kinetic Condition (Warunek kinetyczny)                                                |
| Miscellaneous (Różne)              | Comment (Komentarz)<br>User Request (Żądanie użytkownika)<br>Wait (Timer) (Oczekiwanie - Czas)<br>Incubation (Inkubacja) |

#### Lab Ware (Sprzęt laboratoryjny)

#### Plate (Płytka)

Element programu **Plate** (Płytka) służy do wyboru formatu płytki z listy rozwijanej **Plate definition** (Definicja płytki). Kliknij **Details**... (Szczegóły), aby zobaczyć dodatkowe informacje na zaznaczonej płytce.

| 🔷 🔻 Plate         |                                         | 1                       |
|-------------------|-----------------------------------------|-------------------------|
| Plate definition: | [COS96it] - Corning 96 Flat Transparent | ✓ Details               |
|                   |                                         | Use a part of the plate |

#### Part of Plate (Część płytki)

Element programu **Part of Plate** (Część płytki) jest domyślnie zwinięty. Rozwinięcie elementu poprzez kliknięcie wyświetla mikropłytkę z 96 dołkami. Aby dokonać pomiaru poszczególnych dołków, kliknij żądany dołek lub, aby dokonać pomiaru określonego zakresu dołków, przeciągnij ramkę wokół wybranego zakresu. Kliknij **Details...** (Szczegóły), a będzie można korzystać z funkcji zoom na podglądzie płytki.

| 췤 🔻 Part of Plate                                                                                                    |         | 2 |
|----------------------------------------------------------------------------------------------------|---------|---|
| 1       2       3       4       5       6       7       8       9       10       11       12         A       A       B       B <td>Details</td> <td></td> | Details |   |

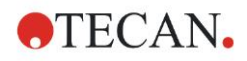

#### Niezależne części płytki

Istnieje możliwość zaznaczenia niezależnych części płytki:

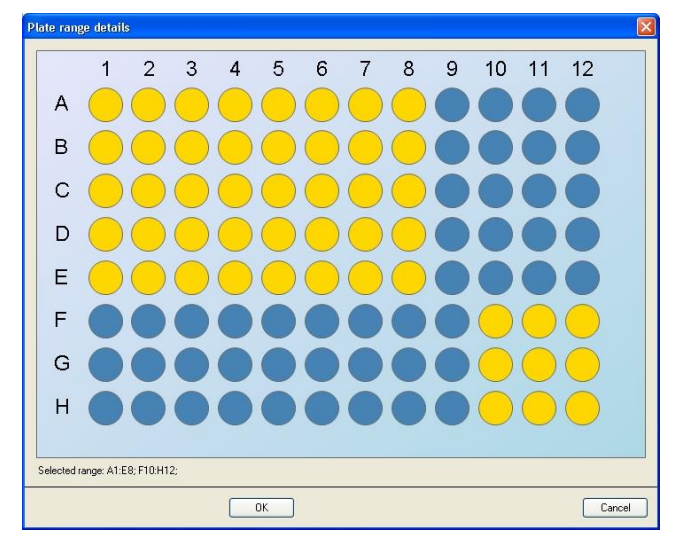

Drugi zakres dołków można zaznaczyć przez naciśnięcie **klawisza Control** na klawiaturze i przeciągnięcie ramki nad dołkami, które mają zostać zaznaczone.

#### **Measurements (Pomiary)**

#### Absorbance (Absorbancja)

Element programu **Absorbance** (Absorbancja) służy do wykonywania pomiarów absorbancji. Wprowadź lub zaznacz odpowiednie parametry.

Dwie listy rozwijane wyświetlają informacje o dostępnych pomiarach i długościach fal filtrów referencyjnych zgodnie z założonymi filtrami absorbancji. Jeżeli listy rozwijane są puste, filtry nie zostały zdefiniowane.

| 🍦 🔻 Absorb   | ance   |   |              | 3 |
|--------------|--------|---|--------------|---|
| -Wavelength- |        |   | Label        |   |
| Measurement: | 492 nm | ~ | Name: Label1 |   |
| Reference:   | 405 nm | ~ |              |   |

#### Actions (Czynności)

#### Shaking (Wytrząsanie)

Zaznacz element programu **Shaking** (Wytrząsanie), jeżeli płytka ma być wytrząsana przed wykonaniem pomiaru lub między cyklami kinetycznymi.

| 🔊 🔻 Shaking                                                                                 | 4                        |
|---------------------------------------------------------------------------------------------|--------------------------|
| Parameter<br>Duration: 1 📚 sec Intensity: Wide 💌<br>Amplitude: 14,1 mm<br>Frequency: 2,1 Hz | Wait a couple of seconds |

Wprowadź odpowiednie parametry:

| Duration  | Wprowadź czas trwania procesu wytrząsania.                                                                                                    |
|-----------|----------------------------------------------------------------------------------------------------|
| Intensity | Wprowadź żądany tryb wytrząsania. Po wybraniu<br>odpowiedniego trybu wytrząsania na ekranie wyświetlana jest<br>amplituda i częstotliwość wytrząsania. |

Aby uzyskać informacje na temat dostępnych trybów wytrząsania, patrz: rozdział 4.1.1 Wytrząsanie mikropłytek.

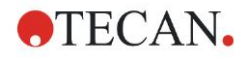

Kliknięcie linku <u>Wait a couple of seconds</u> (Poczekaj kilka sekund) wstawia nowy element programu. Aby uzyskać dodatkowe informacje, patrz: strona 24.

#### Kinetic (Kinetyka)

#### Kinetic Cycle (Cykl kinetyczny)

Użyj elementu programu **Kinetic Cycle**, aby przeprowadzić kilka następujących po sobie pomiarów, które mogą zostać wykonane w określonych interwałach.

| 🎧 🔻 Kinetic Cycle   |                         | 3 |
|---------------------|-------------------------|---|
| Cycles              | Kinetic Interval        |   |
| Number of cycles: 2 | ✓ Use kinetic interval: |   |
| Duration            | ⊙ Time: 00:01:00        |   |
| 0                   | ◯ Time: 60000 ≎ ms      |   |
|                     |                         |   |

Wprowadź odpowiednie parametry:

| Cycles           | Number of cycles (Liczba cyklów): Wprowadź liczbę lub<br>klikaj na strzałkę Góra - Dół, aby ustawić liczbę<br>faktycznych kroków pomiaru (2 – 1000 cyklów)<br>Duration: Wprowadź czas trwania, w formacie hh:mm:ss<br>(godzina, minuta, sekunda). |
|------------------|----------------------------------------------------------------------------------------------------|
| Kinetic Interval | <b>Use kinetic interval</b> (Użyj interwału kinetycznego):<br>Wprowadż interwał czasowy<br>(hh:mm:ss or ms).                                                                                                    |

#### Kinetic Condition (Warunek kinetyczny)

Użyj elementu programu **Kinetic Condition** (Warunek kinetyczny), aby zdefiniować jakie czynności mają zostać wykonane w określonym cyklu.

| 🙊 🔻 Kinetic Condition                     | 4 |
|-------------------------------------------|---|
| Condition<br>Execute commands at cycle: 2 |   |

Jeżeli liczba **2** jest wprowadzona dla opcji **Execute command at cycle** (Wykonaj polecenie w cyklu) w ramach pomiaru kinetycznego zawierającego np. krok **Shake** (Wytrząsaj), wytrząsanie jest przeprowadzane tylko w cyklu 2.

# i

Uwaga

Warunki kinetyczne takie jak Shake (Wytrząsanie) należy wstawiać bezpośrednio za elementem programu Kinetic Cycle (Cykl kinetyczny), aby zapewnić optymalną powtarzalność wyników. Zaleca się, aby użytkownicy przed pomiarami ustawili stosowne skrypty i stosowali ten sam skrypt do wszystkich podobnych pomiarów kinetycznych celem uzyskania porównywalnych wyników.

#### Miscellaneous (Różne)

#### Comment (Komentarz)

Użyj elementu programu **Comment** (Komentarz), aby wprowadzić w polu tekstowym uwagę lub twierdzenie dla bieżącego pomiaru.

| 🔃 🔻 Comment | 6 |
|-------------|---|
| Comment:    |   |

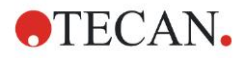

#### User Request (Żądanie użytkownika)

Element programu **User Request** (Żądanie użytkownika) informuje operatora urządzenia, aby w określonym czasie przepływu pracy wykonał określoną czynność.

| 🔷 🔻 User Request | 7 |
|------------------|---|
| Text             |   |

Jeżeli np. element programu **Move Plate** (Przemieszczenie płytki) zostanie użyty do wysunięcia płytki spod urządzenia celem wykonania określonej czynności, wówczas wprowadzony tekst powinien poinformować operatora, aby wykonał te czynności. Okno dialogowe wyświetla wiadomość, a proces pomiaru jest zatrzymywany do czasu kliknięcia **OK**.

#### Wait (Timer) (Oczekiwanie - Timer)

Użyj elementu programu **Wait (Timer)** (Oczekiwanie -Timer), aby zdefiniować określony czas oczekiwania przed wykonaniem następnego kroku w przepływie pracy.

W polu Wait time (Czas oczekiwania) wprowadź żądany czas.

| 🥝 🔻 Wait (Timer)                 | 5                                                             |
|----------------------------------|---------------------------------------------------------------|
| Vait time: 00:01:00 📚 (hh:mm:ss) | Options Uwait for injection Ignore wait at last kinetic cycle |

Wprowadź odpowiednie parametry:

| Timer   | Wprowadź Wait time (Czas oczekiwania) w formacie godzina/minuta/sekunda (hh:mm:ss)                                                                                                    |
|---------|----------------------------------------------------------------------------------------------------|
| Options | Ignore wait at last kinetic cycle (Ignoruj oczekiwanie w ostatnim<br>cyklu kinetycznym): Jeżeli krok programu Wait (Timer)<br>(Oczekiwanie - Timer) jest ostatnią czynnością w przebiegu<br>kinetycznym, czas oczekiwania zostanie zignorowany w<br>ostatnim cyklu. |

#### Incubation (Inkubacja)

| 🥹 ▼ Incubation                                  | 4 |
|-------------------------------------------------|---|
| Timer<br>Incubation time: 00:01:00 🗢 (hh.mm.ss) |   |

Wprowadź odpowiednie parametry dla inkubacji:

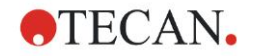

#### 3.7.2 Okno przepływu pracy (Workflow)

**Okno przepływu pracy** jest oknem, w którym widoczny jest skrypt pomiaru i gdzie odbywa się definiowanie i edycja parametrów.

Są dwa sposoby wstawienia elementu programu z **paska sterowania** do **okna przepływu pracy**:

- Wybierz element programu z paska sterowania; przez podwójne kliknięcie następuje jego wstawienie do okna przepływu pracy bezpośrednio za poprzedzającym elementem programu.
- Kliknij element programu na pasku sterowania i przeciągnij go na odpowiednią pozycję do okna przepływu pracy.

Elementy okna są numerowane zgodnie z kolejnością.

Po wstawieniu elementu programu do **okna przepływu pracy** można wprowadzać lub edytować ustawienia i parametry dla tego elementu.

Pojedyncze elementy programu w obrębie **okna przepływu pracy** mogą być zwijane, aby wyświetlać tylko najważniejsze informacje lub rozwijane, aby uzyskać dostęp do wszystkich funkcji podlegających edycji. Kliknij jeden z trójkątów znajdujących się obok nazwy elementu programu, w lub , aby przełączać między dwoma trybami widoku.

Edytor parametrów pomiaru uruchamia się domyślnie z elementem **Plate** (Płytka), zwiniętym elementem **Part of Plate** (Część płytki) i elementem **Absorbance** (Absorbancja) w **oknie przepływu pracy**.

Elementy programu wybrane aktualnie w obrębie **okna przepływu pracy** są wyświetlone z żółtą linią przy górnym obramowaniu.

Jeżeli element programu zawiera błędy lub jest nieważny w bieżącym przepływie pracy, wówczas element ten zostaje oznaczony flagą błędu a numer elementu jest wyróżniony na czerwono. W **oknie Info** wyświetlane są szczegółowe informacje o błędzie. Jeżeli przepływ pracy zawiera błedy, nie ma możliwości wyboru parametrów pomiaru.

#### Hierarchia elementów

Hierarchia elementów w oknie przepływu pracy jest następująca:

- 1. Plate (Płytka)
- 2. Part of Plate (Range) Część płytki (Zakres)

Dowolny krok pomiaru może zostać wstawiony bezpośrednio za elementem Plate (Płytka) lub Range (Zakres). Użyj opcji **Release** (Zwolnij) i **Indent** (Wetnij), aby zmienić kolejność wykonywania pojedynczego komponentu paska. Wybierz element w **oknie przepływu pracy**, kliknij prawym przyciskiem myszki i zaznacz **Release** lub **Indent**.

Inne elementy z **paska sterowania** mogą być wstawiane do hierarchii przepływu pracy w następujący sposób:

Pierwszy element **Range** (Zakres) jest wstawiany bezpośrednio za elementem **Plate** (Płytka); następnie można wstawiać wszystkie kolejne elementy **Range** (Zakres).

Kroki kinetyki są możliwe w obrębie elementu Plate (Płytka) lub Range (Zakres).

Kroki **User Request** (Żądanie użytkownika), **Comment** (Komentarz) i **Wait** (Oczekiwanie) są możliwe w obrębie elementu **Plate** (Płytka) lub **Range** (Zakres).

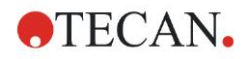

#### 3.7.3 Okno Info

**Okno Info** zlokalizowane z prawej strony ekranu wyświetla informacje istotne dla aktualnie wybranego elementu programu. Wyświetlane są wszystkie ostrzeżenia i błędy.

# 3.8 Magellan - Definiowanie pomiarów

Niniejszy rozdział opisuje niektóre przykłady ilustrujące definiowanie różnych pomiarów.

#### 3.8.1 Definiowanie pomiarów punktu końcowego

Poniższy przykład opisuje **pomiar punktu końcowego absorbancji** we wszystkich dołkach mikropłytki 96-dołkowej.

- 1. Wybierz mikropłytkę 96-dołkową z listy rozwijanej **Plate definition** (Definicja płytki).
- 2. Domyślnie do pomiaru wybrane są wszystkie dołki mikropłytki 96-dołkowej.
- 3. Wprowadź żądany pomiar i referencyjne długości fal.

| Plate                                   | [COCOC01] Carries 90 Elst Tassessment |                         |
|-----------------------------------------|---------------------------------------|-------------------------|
| Plate definition:                       | LUS Solt - Coming St Flat Transparent | Use a part of the plate |
| - <b>*</b>                              | Part of Plate                         | 2                       |
| A C C C C C C C C C C C C C C C C C C C | 2 3 4 5 6 7 8 9 10 11 12<br>Details   |                         |
| 4                                       | ▼ Absorbance                          | 3                       |
| M                                       | /avelength<br>leasurement: 450 nm     | ×                       |
|                                         | Reference: 620 nm                     |                         |
|                                         |                                       |                         |
|                                         |                                       |                         |

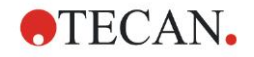

#### 3.8.2 Definiowanie pomiarów typu multilabel

Poniższy przykład opisuje **pomiar typu multilabel absorbancji** w zdefiniowanym zakresie mikropłytki 96-dołkowej (A1:E7). Pomiar ma objąć trzy oznaczenia absorbancji.

- 1. Wybierz mikropłytkę 96-dołkową z listy rozwijanej **Plate definition** (Definicja płytki).
- 2. Domyślnie do pomiaru wybrane są wszystkie dołki mikropłytki 96-dołkowej. Kliknij , aby rozwinąć element **Part of Plate** (Część płytki). Następnie, zaznacz żądany zakres płytki (A1:E7).
- 3. Wprowadź żądaną długość fal pomiaru.
- 4. Wstaw 2 dodatkowe elementy **Absorbance** (Absorbancja) i wprowadź długości fal pomiaru.

| 🔷 🔻 Plate                               |                                         |                | 1                       |
|-----------------------------------------|-----------------------------------------|----------------|-------------------------|
| Plate definition:                       | [COS96ft] - Corning 96 Flat Transparent |                | ✓ Details               |
|                                         |                                         |                | Use a part of the plate |
| (Å)                                     |                                         |                |                         |
| · · · · ·                               | art of Plate                            |                | 2                       |
| A B C C C C C C C C C C C C C C C C C C | 3 4 5 6 7 8 3 10 11 12                  | ils            |                         |
| ļ                                       | ▼ Absorbance                            |                | 3                       |
| <b>-</b> <sup>W</sup>                   | avelength                               | Label          |                         |
| м                                       | easurement: 405 nm 💙                    | Name: Label1 🗸 |                         |
|                                         | Reference: 405 nm                       |                |                         |
| 4                                       | ▼ Absorbance                            |                | 4                       |
| -W                                      | avelength                               | Label          |                         |
| м                                       | easurement: 492 nm 💌                    | Name: Label2 🗸 |                         |
|                                         | Reference: 405 nm                       |                |                         |
| 4                                       | ▼ Absorbance                            |                | 5                       |
| -W                                      | avelength                               | Label          |                         |
| м                                       | easurement: 620 nm                      | Name: Label3 🗸 |                         |
|                                         | Reference: 405 nm                       |                |                         |
|                                         |                                         |                | 203                     |

### 3.8.3 Definiowanie pomiarów kinetycznych

Poniższy przykład opisuje pomiar kinetyczny mikropłytki 96-dołkowej.

- 1. Wybierz mikropłytkę 96-dołkową z listy rozwijanej **Plate definition** (Definicja płytki).
- 2. Wstaw element programu **Kinetic Cycle** (Cykl kinetyczny) między element Part of Plate (Część płytki) i Absorbance (Absorbancja).
- 3. Cycles (Cykle)/Number of cycles (Liczba cyklów): 50
- Kinetic interval interwał kinetyczny (interwał między pomiarami): zaznacz Use kinetic interval (Użyj interwału kinetycznego) i wprowadź: 2 minuty 30 sekund.
- 5. Zdefiniuj element **Absorbance** (Absorbancja) wprowadzając żądaną długość fal pomiaru.

| Plate definition:                             | [COS96/t] - Coming 96 Flat Transparent                                                                                                    | Use a part of the plate |
|-----------------------------------------------|----------------------------------------------------------------------------------------------------|-------------------------|
| -                                             | Part of Plate                                                                                                    | 2                       |
| A O<br>B O<br>C O<br>E O<br>F O<br>G O<br>H O | 2 3 4 5 6 7 8 9 10 11 12<br>Details Details                                                                                                    |                         |
| G                                             | 🗸 🛪 Kinetic Cycle                                                                                                    | 3                       |
|                                               | > Number of cycles:       50 ♦         > Duration       ✓ Use kinetic interval:         ● Time:       00:02:30 ♦         ● Time:       150000 ♦ |                         |
|                                               | Absorbance                                                                                                    | 4                       |
|                                               | Wavelength<br>Measurement: 492 nm<br>Reference: 405 nm                                                                                          |                         |
|                                               |                                                                                                    |                         |
|                                               |                                                                                                    |                         |
|                                               |                                                                                                    | ~                       |

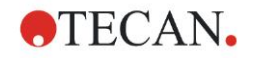

#### 3.8.4 Wcięcie i zwalnianie elementów programu

Decyzja o wcięciu/zwolnieniu elementu programu zmieni przepływ pracy urządzenia podczas pomiarów.

Czynności wszystkich elementów programu o takim samym wcięciu są przeprowadzane po kolei. Jedyna zależność między tymi elementami programu polega na tym, że kolejna czynność rozpoczyna się bezpośrednio po zakończeniu czynności poprzedzającej.

Element programu charakteryzujący się większym wcięciem niż poprzedzający element programu wskazuje na zależność między tymi dwoma elementami programu. Oznacza to, że parametry zdefiniowane w pierwszym elemencie programu są aktywne również dla drugiego (wciętego) elementu programu.

Poniżej przedstawiono przykład definiowania **kinetyki typu multilabel** z dwoma **oznaczeniami absorbancji**. Przykład pokazuje, że dwa elementy programu **Absorbance** (Absorbancja) zależą od elementu programu **Kinetic Cycle** (Cykl kinetyczny) zależącego od elementu programu **Part of Plate** (Część płytki), który z kolei zależy od elementu programu **Plate** (Płytka). Zdefiniuj parametry np. w następujący sposób:

- 1. Plate (Płytka): np. Greiner 96 Flat Transparent
- 2. Kinetic Cycle (Cykl kinetyczny)/Number of cycles (Liczba cyklów): 5
- Absorbance/Wavelength Label 1 (Absorbancja/Długość fal Etykieta 1): 450 nm
- 4. Absorbance/Wavelength Label 2 (Absorbancja/Długość fal Etykieta 2): 492 nm

Okno przepływu pracy pojawia się jak przedstawiono na zrzucie ekranowym:

| 🔷 🔻 Plate                                                                                                    |                         | 1                       |
|----------------------------------------------------------------------------------------------------|-------------------------|-------------------------|
| Plate definition: [GRE96ft] - Grein                                                                                                    | r 96 Flat Transparent   | Details                 |
|                                                                                                    |                         | Use a part of the plate |
| 뉔 🔻 Part of Plate                                                                                                    |                         | 2                       |
| 1       2       3       4       5       6       7         B       Image: Constraint of the state of the state of the st | 8 9 10 11 12<br>Details |                         |
| 😡 🔻 Kinetic Cycle                                                                                                    |                         | 3                       |
| Cycles     Number of cycles:     Duration                                                                                                    | 5.                      |                         |
| Absort                                                                                                    | ance                    | 4                       |
| Wavelength<br>Measurement:                                                                                                    | 450 nm  405 nm          |                         |
| 🖕 🔻 Absort                                                                                                    | ance                    | 5                       |
| Wavelength<br>Measurement:                                                                                                    | 492 nm  405 nm          |                         |
|                                                                                                    |                         |                         |

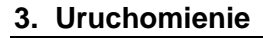

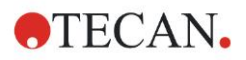

Dokonanie powyższej definicji skutkuje następującym przepływem pracy:

Absorbancja wszystkich dołków mikropłytki 96-dołkowej jest najpierw mierzona przy 450 nm and następnie przy 492 nm. Obydwa pomiary absorbancji są przeprowadzane w 5 cyklach kinetycznych.

Zwolnienie drugiego elementu programu **Absorbance** (Absorbancja) tak, że zostanie on wyrównany z pozycją **Kinetic Cycle** (Cykl kinetyczny) zmienia przepływ pracy. Zaznacz drugi element programu **Absorbance** (Absorbancja), a następnie kliknij prawym przyciskiem myszy. Wybierz **Release Strip** (Zwolnij pasek) z menu wrażliwego na kontekst. **Okno przepływu pracy** pojawia się jak przedstawiono na poniższym zrzucie ekranowym:

| 🔷 ▼ Plate                                                                                                    | 1                       |
|----------------------------------------------------------------------------------------------------|-------------------------|
| Plate definition: [GRE96/t] - Greiner 96 Flat Transparent                                                                                                    | ✓ Details               |
|                                                                                                    | Use a part of the plate |
| 🔹 ▼ Part of Plate                                                                                                    | 2                       |
| 1       2       3       4       5       6       7       8       9       10       11       12         B       Image: Constraint of the state of the state |                         |
| 😡 ▼ Kinetic Cycle                                                                                                    | 3                       |
| Opcles     Kinetic Interval       Number of cycles:     5 \$       Duration     Use kinetic interval                                                                                                    |                         |
| 🖕 🔻 Absorbance                                                                                                    | 4                       |
| Wavelength<br>Measurement: 450 nm V<br>Reference: 405 nm V                                                                                                    |                         |
| Absorbance                                                                                                    | 5                       |
| Wavelength<br>Measurement: 492 nm  Reference: 405 nm                                                                                                    |                         |
|                                                                                                    |                         |

W tym przepływie pracy, pomiar **absorbancji kinetycznej** w 5 cyklach jest przeprowadzany dla pierwszej absorbancji przy 450 nm; a po zakończeniu tej pętli, przeprowadzany jest pomiar **punktu końcowego absorbancji** przy 492 nm.

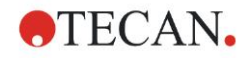

# 3.9 Optymalizacja największej wydajności

Urządzenie zostało w pełni przetestowane fabrycznie, by zagwarantować wydajność mieszczącą się w określonych granicach (aby uzyskać szczegółowe informacje, patrz: 4.4.2 Specyfikacje pomiarów).

Największą dokładność urządzenia można zapewnić stosując się do zaleceń przedstawionych poniżej:

#### 3.9.1 Lokalizacja urządzenia

Urządzenie powinno zostać umieszczone w odpowiednim miejscu (aby uzyskać szczegółowe informacje, patrz: rozdział 3.3 Wymagania w zakresie ochrony środowiska).

#### 3.9.2 Procedura eksploatacji

#### Informacje ogólne

- Zaleca się, aby przestrzegać standardowych procedur operacyjnych przy stosowanych testach.
- Najlepsza powtarzalność jest zapewniona, gdy długość fal pomiaru odpowiada maksymalnej długości fal absorbancji danego roztworu. Ważne jest, aby użyć maksymalnej długości fal absorbancji, jeżeli krzywa absorbancji próbki przebiega powyżej wąskiego pasma długości fali. Należy pamiętać, że pomiary nachylenia wartości szczytowej absorbancji ograniczą dokładność wartości OD.
- Po dokonaniu pomiarów każdej mikropłytki należy zapoznać się z niezbędnikiem zestawu testowego w zakresie informacji na temat procedury walidacji.
- Należy używać filtrów absorbancji zalecanych dla INFINITE F50 PLUS.

#### Mikropłytki

 Urządzenie może być wykorzystywane do pracy z typami mikropłytek opisanymi w rozdziale 4.4.3 Mikropłytki. Najlepsze wyniki można osiągnąć używając mikropłytek o płaskim dnie. Wyniki pomiarów mogą różnić się w zależności od rodzaju używanej mikropłytki.

Szczególną ostrożność należy zachować korzystając z mikropłytek o dnie w kształcie litery C-, U- lub V oraz płytek dołkowych na paskach, ponieważ wyniki pomiarów mogą być różne od specyfikacji opisanych w niniejszej publikacji.

Należy upewnić się, że rodzaj mikropłytki używany do pracy z czytnikiem absorbancji INFINITE F50 PLUS jest odpowiedni dla danego zastosowania.

- Należy używać wyłącznie doskonale czystych mikropłytek.
- Nie wolno dopuścić do osiadania kurzu na roztworach lub mikropłytce w okresie inkubacji poprzedzającym pomiar.
   Zalecane jest stosowanie pokrywy zabezpieczającej, gdy mikropłytka znajduje się poza urządzeniem.
- Niedokładne dozowanie ilości pipetowanego roztworu ma ogromny wpływ na uzyskiwane wyniki w przypadku stosowania roztworów w małych ilościach.
- Kształt menisku roztworu może spowodować niedokładność wyników, szczególnie w przypadku stosowania roztworu w małych ilościach.

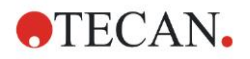

# 4. Funkcje urządzenia

# 4.1 Funkcje urządzenia

Następujące tryby pomiaru absorbancji są dostępne w czytniku INFINITE F50 PLUS:

pomiary punktu końcowego, pomiary kinetyczne i pomiary typu multilabel.

### 4.1.1 Wytrząsanie mikropłytek

INFINITE F50 PLUS umożliwia wytrząsanie mikropłytki przed pomiarem. Mikropłytka może być wytrząsana również między każdym cyklem pomiaru kinetycznego.

Użyj programu Magellan, aby ustawić tryb wytrząsania.

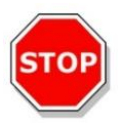

#### PRZESTROGA PODCZAS WYTRZĄSANIA MIKROPŁYTEK MOŻE DOJŚĆ DO ROZLEWU ZAWARTOŚCI DOŁKA W PRZYPADKU WYPEŁNIENIA ZBYT DUŻĄ ILOŚCIĄ CIECZY.

Tryby wytrząsania dla czytnika INFINITE F50 PLUS:

| Tryb wytrząsania  | Szerokość wytrząsania | Częstotliwość wytrząsania |
|-------------------|-----------------------|---------------------------|
| HIGH (Duża)       | 2,8 mm                | 14,3 Hz                   |
| NORMAL (Normalna) | 4,4 mm                | 9,2 Hz                    |
| LOW (Mała)        | 4,4 mm                | 7,8 Hz                    |
| WIDE (Szeroka)    | 14,1 mm               | 2,0 Hz                    |

### 4.2 Opis urządzenia

Ilustracja zamieszczona poniżej przedstawia poszczególne komponenty urządzenia.

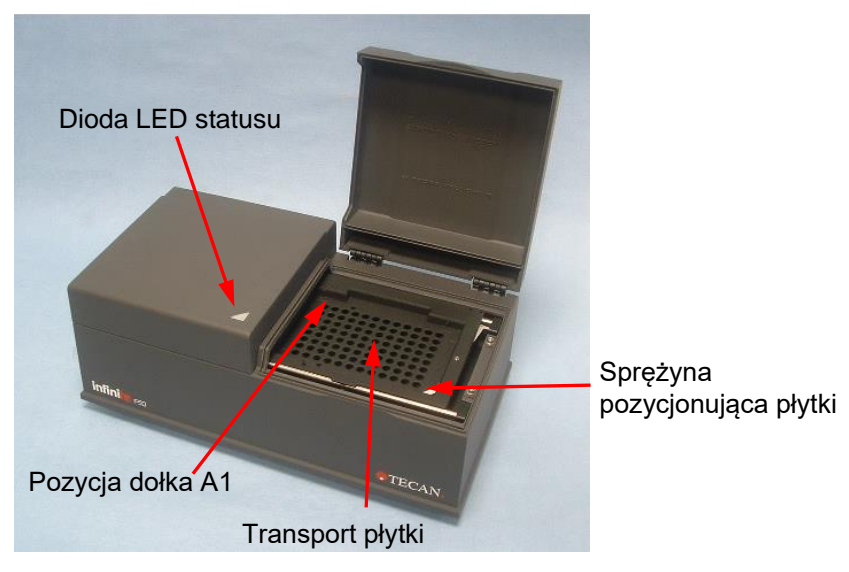

#### 4. Funkcje urządzenia

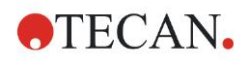

Dioda LED statusu informuje o statusie urządzenia:

- **Migająca na zielono**: urządzenie nie jest podłączone do oprogramowania Magellan
- Zielona: urządzenie jest podłączone i gotowe do wykonania pomiaru
- Czerwona: pomiar w trakcie wykonywania

Na lewym panelu urządzenia znajdują się: port USB, główny włącznik zasilania, główne gniazdo zasilania.

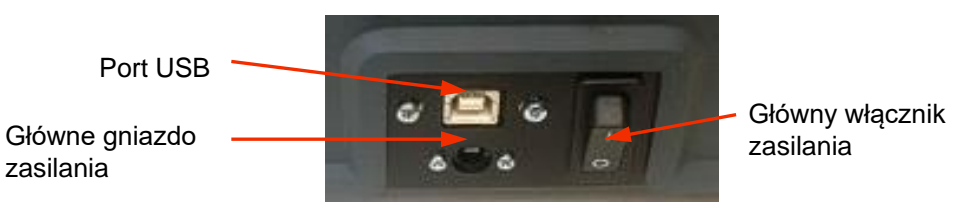

Tabliczka znamionowa jest przymocowana do spodu urządzenia.

Przykładowa tabliczka znamionowa

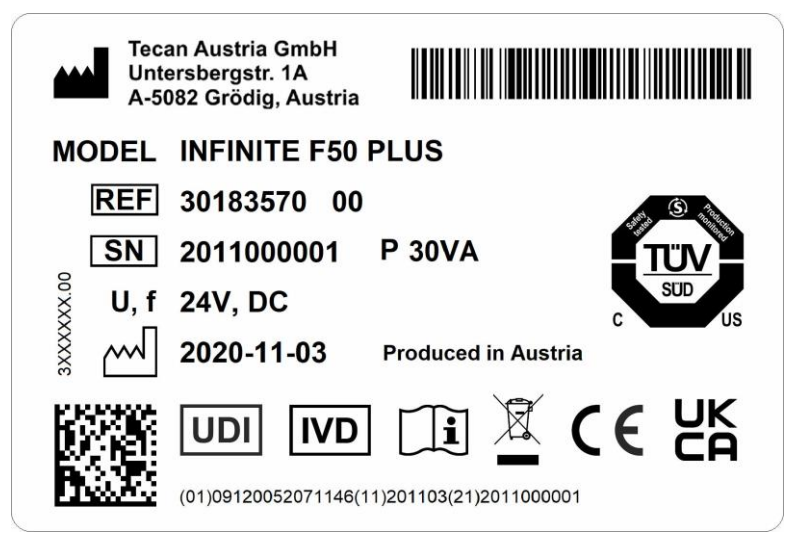

Treść tabliczki znamionowej (np. nazwa modelu i numer artykułu) może różnić się w zależności od danego modelu.

Aby zapoznać się z listą urządzeń, dla których obowiązuje niniejsza Instrukcja obsługi, patrz: Deklaracja Zgodności ("Declaration of Conformity") na ostatniej stronie niniejszego dokumentu.

# 4.3 Opis koła filtrowego

Standardowe koło filtrowe czytnika INFINITE F50 PLUS jest dostarczane z czterema wąskopasmowymi filtrami interferencyjnymi o stałej długości fal (405, 450, 620, i 492 nm). Istnieje możliwość wyposażenia koła filtrowego w maks. 8 filtrów. Aby uzyskać informacje na temat filtrów dostępnych dodatkowo, należy skontaktować się z lokalnym przedstawicielem handlowym firmy Tecan.

| Pozycja filtra | Długość fal filtra   |
|----------------|----------------------|
| 1              | 405 nm               |
| 2              | 450 nm               |
| 3              | 620 nm               |
| 4              | 492 nm               |
| 5 - 8          | puste pozycje filtra |

Filtry standardowego koła filtrowego są założone zgodnie z poniższą listą:

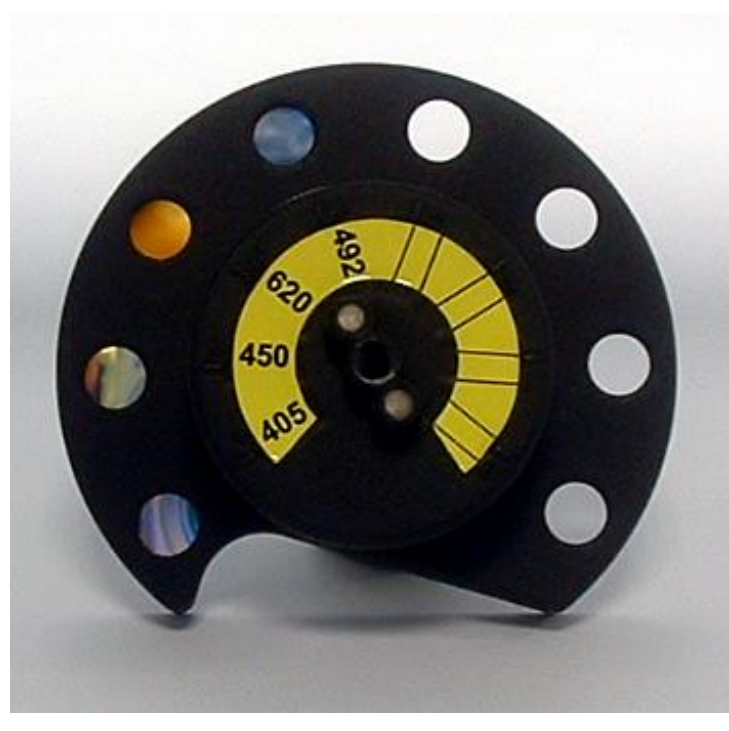

W przypadku wybrania długości fal dla pomiaru określony filtr zostaje wstawiony w bieg wiązki światła przez przemieszczenie koła filtrowego do odpowiedniej pozycji.

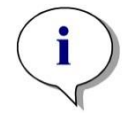

Uwaga Aby uzyskać dodatkowe informacje na temat definiowania nowego filtra, patrz: 7.5.2 Definiowanie filtrów.

# 4.4 Specyfikacje urządzenia

Tabele zamieszczone poniżej przedstawiają listę specyfikacji czytnika absorbancji INFINITE F50 PLUS.

# 4.4.1 Specyfikacje ogólne

| PARAMETRY                                                     | CHARAKTERYSTYKA                                                                                                    |  |
|---------------------------------------------------------------|----------------------------------------------------------------------------------------------------|--|
| Główne wejście<br>zasilania<br>Zewnętrzne źródło<br>zasilania | Zasilanie:<br>Urządzenie podstawowe z adapterem AC:<br>100-240 V AC, 50/60 Hz, maks. 1,2 A<br>(automatyczne rozpoznawanie, kategoria<br>przepięciowa II)<br>Urządzenie podstawowe bez adaptera AC:<br>24 V DC (kategoria przepięciowa I) |  |
| Pobór energii<br>INFINITE F50 PLUS                            | Tryb standby: ok. 12 VA<br>Tryb operacyjny: maks. 30 VA                                                                                                    |  |
| Wymiary zewnętrzne                                            | Szerokość:         34,7 cm(13,66 cali)           Głębokość:         18,9 cm( 7,44 cali)           Wysokość:         13,4 cm( 5,28 cali)                                                                                                  |  |
| Waga                                                          | 2.6 kg (z zasilaczem)                                                                                                    |  |
| Temperatura otoczenia:                                        |                                                                                                    |  |
| Eksploatacja                                                  | od 15 °C do 35 °C (od 59 °F do 95 °F)                                                                                                    |  |
| Przechowywanie                                                | od -30 °C do 60 °C (od -22 °F do 140 °F)                                                                                                    |  |
| Wilgotność względna                                           | od 20 % do 80 %                                                                                                    |  |
| Stopień<br>zanieczyszczenia                                   | 2                                                                                                    |  |
| Sposób utylizacji                                             | Odpady skażone                                                                                                    |  |
| Ochrona środowiska                                            | Patrz: rozdział 3.3 Wymagania w zakresie ochrony środowiska, aby uzyskać dodatkowe informacje.                                                                                                    |  |
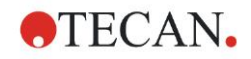

## 4.4.2 Specyfikacje pomiarów

| PARAMETRY                                                       | CHARAKTERYSTYKA                                                                                                   |
|-----------------------------------------------------------------|----------------------------------------------------------------------------------------------------|
| Czas pomiaru:<br>pojedyncza długość fali<br>dualna długość fali | < 15 sekund<br>< 20 sekund                                                                                        |
| Zakres długości fal:<br>Standard                                | 400 - 750 nm                                                                                                    |
| Zakres pomiaru:<br>400 - 750 nm                                 | 0 - 4.000 OD                                                                                                    |
| Rozdzielczość:                                                  | 0.0001 OD                                                                                                    |
| Dokładność: 450, 492 nm<br>0.000 - 2.000 OD<br>2.000 - 3.000 OD | ≤ (1.0 % + 0.010 OD)*<br>≤ (1.5 % + 0.010 OD)*                                                                    |
| Precyzja: 450, 492 nm<br>0.000 - 2.000 OD<br>2.000 - 3.000 OD   | ≤ (0.5 % + 0.005 OD)*<br>≤ (1.0 % + 0.005 OD)*                                                                    |
| Liniowość: 450, 492 nm<br>0.000 - 2.000 OD<br>2.000 - 3.000 OD  | ≤ 1 %<br>≤ 1.5 %                                                                                                  |
| Wybór długości fali:<br>filtr standardowy                       | Filtry interferencyjne o wąskiej<br>szerokości pasma. Możliwość<br>założenia w kole filtrowym maks. 8<br>filtrów. |
| Dokładność długości fali filtra:                                | Centralna długość fali ± 2 nm                                                                                     |
| Szerokość pasma filtra:<br>przy transmisji 50 %                 | 10 ± 2 nm                                                                                                    |
| Źródło światła:                                                 | Dioda LED                                                                                                    |
| Interfejs komputerowy:                                          | USB                                                                                                    |
| Wszystkie podłączone urządzenia musz                            | a posiadać wymagane aprobaty i być                                                                                |

Wszystkie podłączone urządzenia muszą posiadać wymagane aprobaty i być zgodne z normą IEC 60950 - Information Technology Equipment - Safety (Bezpieczeństwo sprzętu komputerowego) i równoważnymi normami lokalnymi.

\* lepsza lub równa x % wartości pomiarowej plus odpowiednia wartość OD

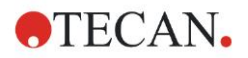

## 4.4.3 Mikropłytki

Wszystkie mikropłytki 96-dołkowe z przezroczystym dnem (płaskim, w kształcie litery C, U oraz V; w tym mikropłytki dołkowe na paskach), które są zgodne z wymienionymi poniżej normami, mogą być używane z czytnikiem absorbancji INFINITE F50 PLUS:

ANSI/SBS 1-2004; ANSI/SBS 2-2004; ANSI/SBS 3-2004; ANSI/SBS 4-2004

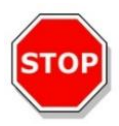

#### PRZESTROGA NALEŻY UŻYWAĆ WYŁĄCZNIE MIKROPŁYTEK BEZ POKRYWKI I NIE STOSOWAĆ MIKROPŁYTEK WYŻSZYCH NIŻ 15.2 MM.

## Obsługa mikropłytek

Wstawiaj lub wyjmuj mikropłytkę tylko w sytuacji, gdy transport płytek jest całkowicie wysunięty (jak na poniższej ilustracji) a silnik transportu płytek nie jest aktywny. Nie wolno otwierać pokrywy obudowy, jeżeli dioda LED statusu świeci się na czerwono.

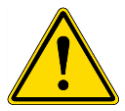

## OSTRZEŻENIE PODCZAS OBSŁUGI MIKROPŁYTEK NALEŻY ZAWSZE NOSIĆ RĘKAWICZKI JEDNORAZOWEGO UŻYTKU I ODZIEŻ OCHRONNĄ.

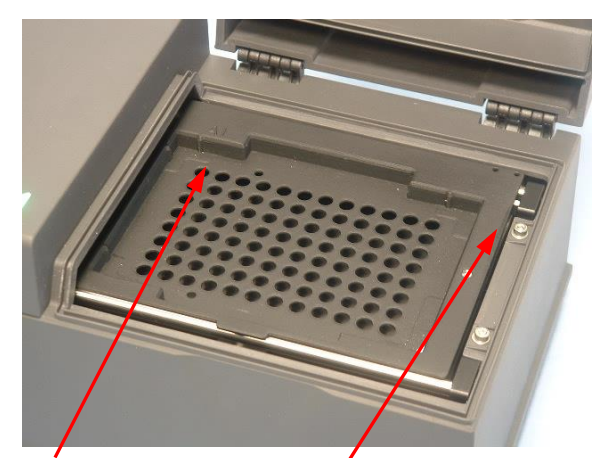

Pozycja dołka A1 Transport płytki - w pełni wysunięty

## 4.5 Akcesoria urządzenia

Lista przestawiona poniżej zawiera wszystkie dostępne akcesoria opcjonalne dla czytnika INFINITE F50 PLUS, które można zamówić dodatkowo:

- Filtry uzupełniające
- Narzędzie do montażu filtrów
- Płytka MultiCheck<sup>™</sup> dla rodziny urządzeń INFINITE F50

Aby uzyskać więcej informacji na temat dostępności akcesoriów w danym kraju, należy skontaktować się z lokalnym przedstawicielem handlowym firmy Tecan.

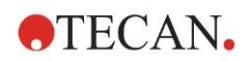

## 5. Kontrola jakości

5.1 Wstęp

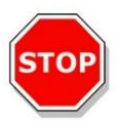

#### PRZESTROGA

JEŻELI ANALITYCZNA WYDAJNOŚĆ CZYTNIKA INFINITE F50 PLUS BUDZI JAKIEKOLWIEK WĄTPLIWOŚCI, NALEŻY POSTĘPOWAĆ WEDŁUG INSTRUKCJI DOTYCZĄCYCH KONTROLI JAKOŚCI LUB SKONTAKTOWAĆ SIĘ Z LOKALNYM DZIAŁEM OBSŁUGI KLIENTA FIRMY TECAN.

W niniejszym rozdziale przedstawiono informacje dotyczące procedury autodiagnozy urządzenia i instrukcje w zakresie łatwego przeprowadzenia kontroli jakości pracy urządzenia.

## 5.2 Procedura autodiagnozy

Podczas podłączenia czytnika INFINITE F50 PLUS do oprogramowania Magellan sterującego czytnikiem następuje sprawdzenie silników i czujników oraz inicjalizacja przenośnika płytki i koła filtrowego.

Przed przystąpieniem do pomiaru w ramach autodiagnozy przeprowadzana jest procedura kalibracji stwierdzająca, czy urządzenie pracuje prawidłowo i mająca na celu kalibrację systemu optycznego.

## 5.3 Kwalifikacja operacyjna (OQ)

Istnieje możliwość przeprowadzenia następujących testów celem zapewnienia prawidłowej pracy urządzenia i uzyskania dokładnych wyników.

Powtarzalność i dokładność instrumentu może być różna w zależności od typu zastosowanego roztworu i mikropłytki.

Aby wyeliminować ten efekt, urządzenia są testowane fabrycznie za pomocą płytki kalibrującej, która niweluje wpływ roztworu i jakiejkolwiek zmienności spowodowanej położeniem mikropłytki w czasie wykonywania pomiaru.

## 5.3.1 Test MultiCheck

Test MultiCheck zapewnia automatyczną kontrolę wydajności pracy czytnika w zakresie dokładności, liniowości, precyzji i harmonizacji z normami NIST.

## 5.3.2 Test mikropłytki

Jeżeli gęstości optyczne w dołkach mikropłytki nie są zgodne, wpłynie to na wyniki uzyskiwane za pomocą mikropłytki tego typu.

Niezgodność można sprawdzić poprzez odczyt pustej mikropłytki.

Wartości OD uzyskane z pomiaru pustej mikropłytki powinny mieścić się w wąskim zakresie. Na przykład: ± 0.010 OD.

Jeżeli wartości OD nie mieszczą się w takim zakresie, nie należy używać mikropłytki tego typu.

Zastosowanie pomiarów dualnej długości fali skutkuje wyeliminowaniem lub zmniejszenie wpływu różnic w wartościach OD mikropłytki do poziomu mieszczącego się w akceptowalnych granicach.

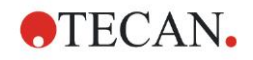

## 5.3.3 Precyzja urządzenia przy próbkach płynnych

Z procedury tej można skorzystać, aby sprawdzić powtarzalność pomiarów. W tym celu zalecane jest użycie mikropłytki z płaskim dnem.

Napełnij nową mikropłytkę świeżo przygotowanym roztworem Orange G; do każdego dołka zaaplikuj różne rozcieńczenia, aby otrzymać cały zakres gęstości optycznych. Upewnij się, że każdy dołek zawiera przynajmniej 200 µl roztworu. Szereg rozcieńczenia powinien mieścić się w zakresie od 0.1 do 0.3 OD. Aby osiągnąć ok. 3 OD zalecane jest użycie 125 mg.l<sup>-1</sup> roztworu Orange G (Sigma, kat. nr O7252).

Zdefiniuj przebieg testowy używając filtra 492 nm, a następnie przeprowadź przynajmniej trzykrotny pomiar mikropłytki.

Oblicz dla każdego dołka:

- przeciętną wartość OD
- odchylenie standardowe

## Przykład

#### Odczyty od 0.000 do 2.000 OD

Odchylenie standardowe dla każdego dołka powinno mieścić się w zakresie (0.5 % + 0.005 OD).

Obliczenie maksymalnego dopuszczalnego odchylenia z zastosowaniem 1.000 OD jako przeciętnej wartości OD

1.000 \* 0.5 % + 0.005 = 0.010 OD

#### Odczyty od 2.001 do 3.000 OD

Odchylenie standardowe dla każdego dołka powinno mieścić się w zakresie (1.0 % + 0.005 OD).

Obliczenie maksymalnego dopuszczalnego odchylenia z zastosowaniem 2.400 OD jako przeciętnej wartości OD:

2.400 \* 1.0 % + 0.005 = 0.029 OD

#### Odczyty powyżej 3.000 OD

Odczyty powyżej 3.000 OD służą jedynie jako wskazanie dla celów informacji i nie można zagwarantować ich precyzji.

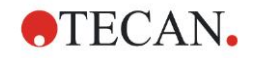

## 5.3.4 Liniowość urządzenia przy próbkach płynnych

Liniowość urządzenia i jej zastosowanie przy danej długości fali można sprawdzić za pomocą szeregu rozcieńczenia roztworu.

Wyniki zależą od czystości użytego barwnika i menisku cieczy w dołkach.

Jako referencję można zastosować szereg rozcieńczenia roztworu Orange G dla pomiarów przy 492 nm.

Szereg rozcieńczenia powinien mieścić się w zakresie od 0.1 do 3.0 OD. Aby osiągnąć ok. 3 OD zaleca się użycie 125 mg.l<sup>-1</sup> roztworu Orange G (Sigma, kat. nr O7252).

W przypadku innych długości fal konieczne jest użycie innych rozwtorów.

200 µl z każdego rozcieńczenia należy wówczas zapipetować do mikropłytki, przy czym dla każdego rozcieńczenia należy użyć przynajmniej dwóch próbek, aby zmniejszyć występowanie ewentualnych błędów spowodowanych pipetowaniem.

Następnie przeprowadzany jest pomiar mikropłytki i na podstawie przeciętnej zmierzonych wartości OD sporządzana jest liniowa regresja OD w układzie ze stężeniem.

Określ nieważoną rezydualną wartość kwadratową R<sup>2</sup> linii regresji.

Typowe rezydualne wartości kwadratowe w przypadku standardowego zastosowania są równe lub lepsze od  $R^2 = 0.998$ .

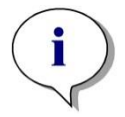

Uwaga Dane mogą się różnić z powodu niedokładności pipetowania.

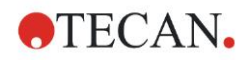

## 6.1 Wstęp

**Pliki przykładów** oprogramowania Magellan dostarczają metody i obszary robocze Magellan do wprowadzenia oprogramowania i ułatwienia użytkownikowi pracy z programem. Pliki przykładów do jakościowych i ilościowych testów ELISA są instalowane automatycznie przy instalacji oprogramowania Magellan.

## 6.2 Przykład metodą "krok po kroku": testy ilościowe ELISA

W niniejszym rozdziale przedstawiono "krok po kroku" przykład (test ilościowy) tworzenia metody w oprogramowaniu Magellan. Wykonując instrukcje użytkownik uczy się definiowania ocen w oparciu o opis zestawu testowego w programie Magellan.

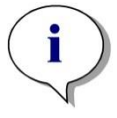

Uwaga Pliki przykładów pojawiają się automatycznie na liście Method List w oprogramowaniu Magellan. W przypadku oprogramowania Magellan Tracker pliki te są dostępne w domyślnej ścieżce danych i wymagają konwersji.

## 6.2.1 Opis zestawu testowego

Opis znajdujący się w zestawie testowym producenta dla ilościowego testu IgM -Antibody detections - ELISA do wykrywania przeciwciał zawiera następujące instrukcje: Układ płytki

|   | 1   | 2  | 3  | 4 | 5 | 6 | 7 | 8 | 9 | 10 | 11 | 12 |
|---|-----|----|----|---|---|---|---|---|---|----|----|----|
| A | BLK | C3 | S1 |   |   |   |   |   |   |    |    |    |
| В | NC  | C4 | S2 |   |   |   |   |   |   |    |    |    |
| С | NC  | C4 | S2 |   |   |   |   |   |   |    |    |    |
| D | C1  | C5 | S3 |   |   |   |   |   |   |    |    |    |
| Е | C1  | C5 | S3 |   |   |   |   |   |   |    |    |    |
| F | C2  | C6 |    |   |   |   |   |   |   |    |    |    |
| G | C2  | C6 |    |   |   |   |   |   |   |    |    |    |
| н | C3  | S1 |    |   |   |   |   |   |   |    |    |    |
|   |     |    |    |   |   |   |   |   |   |    |    |    |

BLK = Blank, NC =Kontrola negatywna, C1 - C6 = Kalibratory (standardy), S1 - S... = Próbki

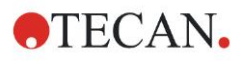

## Pomiar i ocena

Odczyt płytki przy długości fali wynoszącej 492 nm, referencja przy 620 nm.

Czytnik wartości pustej/płytka na dołku A1.

Stężenia kalibratorów (standardów):

| Kalibrator 1 | 5 UA/mI (UA = jednostka arbitralna) |
|--------------|-------------------------------------|
| Kalibrator 2 | 10 UA/ml                            |
| Kalibrator 3 | 20 UA/ml                            |
| Kalibrator 4 | 40 UA/ml                            |
| Kalibrator 5 | 80 UA/ml                            |
| Kalibrator 6 | 160 UA/ml                           |

Po korekcie pustych wartości (blank) gęstości optyczne (OD 492 - OD 620) są przedstawiane na wykresie w układzie ze stężeniem. Linia regresji przechodząca przez te punkty to krzywa standardowa.

Interpretacja wyników testu:

| IgM < 18 UA/mI            | Negatywny |
|---------------------------|-----------|
| 18 UA/ml ≤ IgM < 22 UA/ml | Pośredni  |
| lgM ≥ 22 UA/ml            | Pozytywny |

Obliczone stężenie IgM obydwu kontroli negatywnych musi wynosić poniżej 8 UA/ml.

#### Przetwarzanie danych

Po pomiarze plik danych (Obszar roboczy) jest automatycznie zapisywany i zostaje utworzony raport zawierający parametry pomiaru, układ płytki, wartości puste, krzywą standardową, stężenia IgM, definicję wartości cutoff, jakościowe wyniki próbek i walidacje.

Ponadto, układ i wyniki jakościowe są zapisywane jako plik ASCII.

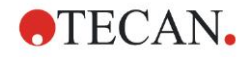

## 6.2.2 Create a Method (Utwórz metodę)

W oknie dialogowym **Wizard List** (Lista kreatorów) wybierz polecenie **Create/edit a method** (Utwórz/edytuj metodę) i kliknij **OK**. Kliknij **Continue** (Kontynuuj) na stronie **powitalnej** kreatora **Create/edit a method wizard** (Kreator tworzenia/edycji metody), a na ekranie wyświetli się okno dialogowe **Select a file** (Wybierz plik). Wybierz opcję **New** (Nowy).

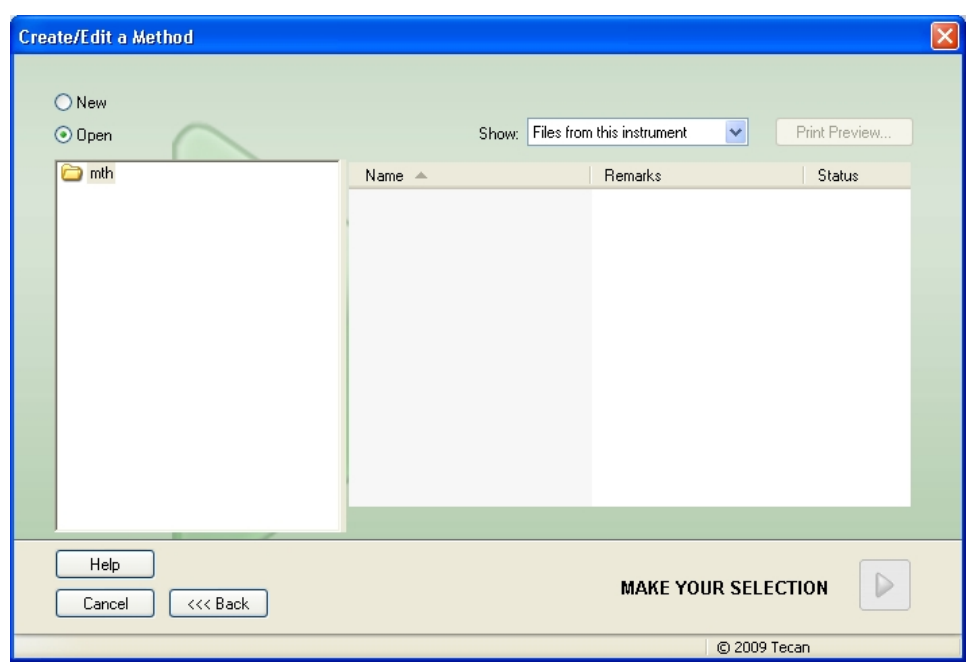

## Measurement Parameters (Parametry pomiaru)

Kliknij **Make Your Selection** (Dokonaj wyboru), a na ekranie wyświetli się strona **Measurement parameters** (Parametry pomiaru).

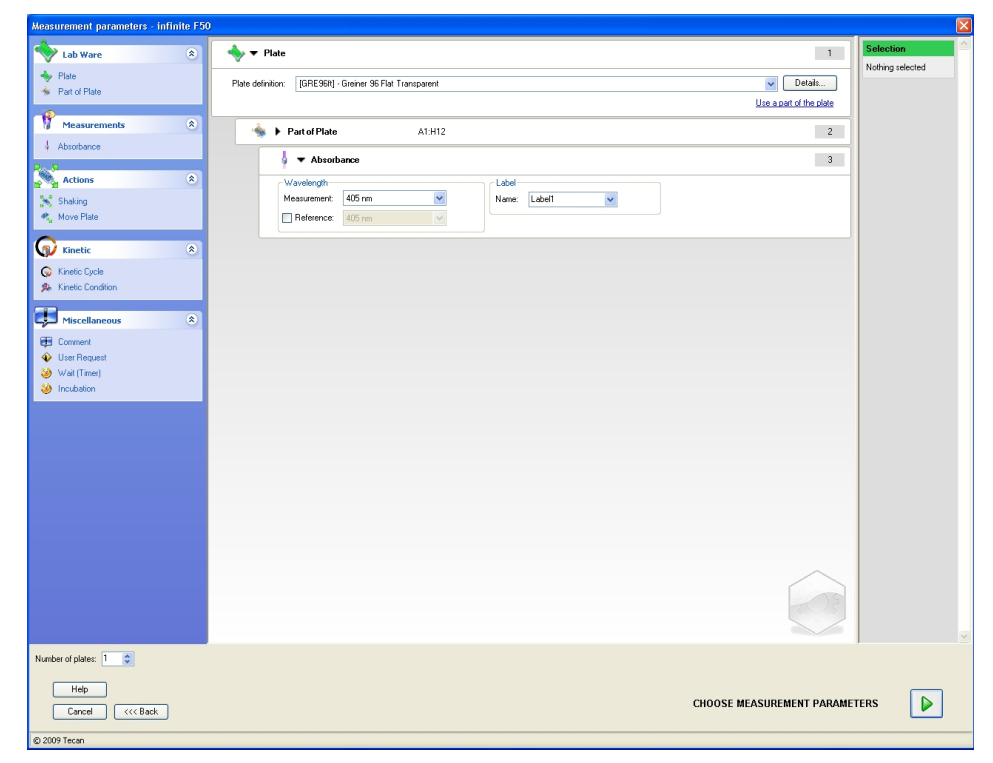

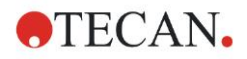

Na pasku **Wavelength** (Długość fal) wybierz 492 nm jako Measurement wavelength (Długości fal pomiaru) i 620 nm jako Reference wavelength (Referencyjne długości fal).

| 🖌 🔻 Absorbance        |              | 3 |
|-----------------------|--------------|---|
| _ Wavelength          | Label        |   |
| Measurement: 492 nm 💌 | Name: Label1 |   |
| Reference: 620 nm     |              |   |

Kontynuuj pracę z kreatorem klikając **Choose measurement parameters** (Wybierz parametry pomiaru), a na ekranie wyświetli się okno **Plate layout** (Układ płytki).

| Create/Edit a Method              |       |         |    |   |   |   |   |   |   |   |    |                   |                     |             |
|-----------------------------------|-------|---------|----|---|---|---|---|---|---|---|----|-------------------|---------------------|-------------|
| Undo Redo Select all unused       | 10% 1 | 100% Zo | om |   |   |   |   |   |   |   |    |                   |                     |             |
| Method layout ©<br>Plate layout © |       |         |    |   |   |   |   |   |   |   |    |                   |                     |             |
| dit method                        | 0     | 1       | 2  | 3 | 4 | 5 | 6 | 7 | 8 | 9 | 10 | 11                | 12                  |             |
|                                   | A     |         |    |   |   |   |   |   |   |   |    | Identifiers       | Exp. group:         |             |
|                                   | B     |         |    |   |   |   |   |   |   |   |    | ST<br>PC<br>NC    |                     |             |
|                                   | C     |         |    |   |   |   |   |   |   |   |    | LPC<br>HPC<br>BF  | Replicates          |             |
|                                   | D     |         |    |   |   |   |   |   |   |   |    | RF Def. identi    |                     |             |
|                                   | E     |         |    |   |   |   |   |   |   |   |    | Fill<br>selection | Delete<br>selection | ┛║          |
|                                   | F     |         |    |   |   |   |   |   |   |   |    |                   |                     |             |
|                                   | G     |         |    |   |   |   |   |   |   |   |    |                   |                     | CAN Austria |
|                                   | H     |         |    |   |   |   |   |   |   |   |    |                   |                     | TE          |
|                                   |       |         |    |   |   |   |   |   |   |   |    |                   |                     |             |
|                                   |       |         | _  |   | _ |   |   |   |   |   |    |                   |                     |             |
| Help<br>Cancel <<< Back           |       |         |    |   |   |   |   |   |   |   |    | en 2009           | NEXT                |             |

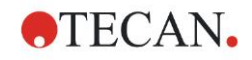

## Projektowanie układu płytki

Zdefiniuj układ płytki za pomocą okna dialogowego **Well Assignment** (Przypisywanie dołka), zlokalizowanego z prawej strony ekranu.

| We | Well Assignm.   |       |                     |  |  |  |  |
|----|-----------------|-------|---------------------|--|--|--|--|
| r  | Identifier      | s     | Exp. group:         |  |  |  |  |
|    | SM              | ^     | 1                   |  |  |  |  |
|    | BL              |       | -ID-Num.            |  |  |  |  |
|    | ST              |       | ≠ 4                 |  |  |  |  |
|    | PC              |       | 1                   |  |  |  |  |
|    | NC              |       |                     |  |  |  |  |
|    | LPC             |       | Replicates          |  |  |  |  |
|    | HPC             |       | ≠ 4                 |  |  |  |  |
|    | BF              |       | ● Fix number:       |  |  |  |  |
|    | RF              | ~     | 1                   |  |  |  |  |
|    | Def. ide        | ntif. | O All               |  |  |  |  |
|    | Fill<br>selecti | on    | Delete<br>selection |  |  |  |  |

W polu grupy **Identifiers** (Identyfikatory) wybierz opcję **BL (Blank)** (Wartość pusta).

W polu grupy Experimental (Grupa doświadczalna) pozostaje liczba 1.

W polu grupy **Replicates** (Replikaty) opcja **All** (Wszystkie) zostaje wybrana automatycznie.

Kliknij dołek A1, który zostanie następnie oznaczony czerwonym obramowaniem.

Kliknij polecenie **Fill selection** (Zapełnij wybór), a dołek zostanie oznaczony wybranym typem identyfikatora.

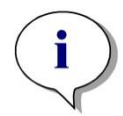

Uwaga Istnieje także możliwość wypełnienia pojedynczego dołka poprzez jego podwójne kliknięcie.

Teraz wybierz następujące ustawienia w oknie dialogowym **Well Assignment** (Przypisywanie dołka):

W polu grupy Identifiers (Identyfikatory) wybierz NC (Kontrola negatywna).

W polu grupy Experimental (Grupa doświadczalna) pozostaje liczba 1.

Opcja **All** (Wszystkie) w polu grupy **Replicates** (Replikaty) zostaje wybrana automatycznie.

Rozpoczynając od dołka **B1**, kliknij i przeciągnij myszką do **C1**. Dołki od **B1** do **C1** zostaną oznaczone czerwonym obramowaniem.

Kliknij polecenie **Fill selection** (Zapełnij wybór), a dołki zostaną oznaczone wybranym typem identyfikatora.

Kalibratory (standardy) muszą zostać przypisane do dołków od **D1** do **G2**. Wybierz następujące ustawienia w oknie dialogowym **Well Assignment** (Przypisywanie dołka):

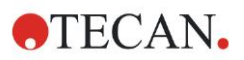

W polu grupy Identifiers (Identyfikatory) wybierz ST (Standard).

W polu grupy Experimental (Grupa eksperymentalna) pozostaje liczba 1.

W polu grupy **Replicates** (Replikaty) wybierz między opcjami **Fix number** (Określ liczbę) a **All** (Wszystkie).

#### Fix number (Określ liczbę):

Opcja dostępna tylko w przypadku standardów i próbek, dla których można zastosować identyfikator.

Jeżeli przycisk **Fix number** (Określ liczbę ) jest aktywny, w odpowiednim polu tekstowym można wprowadzić stosowną liczbę. Liczba ta określa ilość replikatów przewidzianych dla tej metody. W zaznaczonych dołkach następuje utworzenie wprowadzonej liczby replikatów dla każdego ID. Z tego powodu liczba zaznaczonych dołków musi być wielokrotnością wprowadzonej liczby replikatów.

#### All (Wszystkie):

Wszystkie zaznaczone dołki są zdefiniowane jako replikaty. Jeżeli dla próbek i standardów wybrany został istniejący numer ID, wówczas wybrane dołki dodawane są jako replikaty do istniejących replikatów. W przypadku wszystkich pozostałych typów identyfikatorów wybrane dołki dodawane są jako replikaty do istniejących replikaty do istniejących replikaty do istniejących replikaty.

Dwa przyciski strzałki dkreślają kierunek narastania kolejności replikatów i numerów ID (poziomy lub pionowy).

W tym przykładzie zaznacz polecenie Fix Number (Określ liczbę) i 2.

W polu **ID-Number** (Numer ID) i polu grupy **Replicates** (Replikaty) wybierz **strzałki pionowe**.

Następnie zaznacz dołki od D1 do G2 i kliknij Fill selection (Zapełnij wybór).

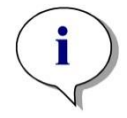

Uwaga

Dołki zaznacza się w następujący sposób: zaczynając od dołka D1 kliknij i przeciągnij myszką nad żądanymi dołkami do dołka H1. Następnie przytrzymując klawisz Control (Ctrl) przeciągnij myszką nad żądanymi dołkami od A2 do G2.

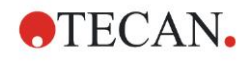

| Create/Edit a Method                                       |   |              |              |   |   |   |   |   |   |   |    |                |                                 | ×             |
|------------------------------------------------------------|---|--------------|--------------|---|---|---|---|---|---|---|----|----------------|---------------------------------|---------------|
| Undo Redo Select all unused                                |   | 100% Zo      | om           |   |   |   |   |   |   |   |    |                |                                 |               |
| Method layout     Plate layout     Conc., Dl., Refvalues   |   |              |              |   |   |   |   |   |   |   |    |                |                                 | $\overline{}$ |
| Transformed data 🛞                                         |   | 1            | 2            | 3 | 4 | 5 | 6 | 7 | 8 | 9 | 10 | 11             | 12                              | $\mathbb{N}$  |
| Concentrations (2)<br>Standard curve                       | A | BL1<br>1/1   | ST1_3<br>2/2 |   |   |   |   |   |   |   |    | Well Assignm   | Exp. group:                     |               |
| Evaluate data  Cutoff definition QC Validation             | B | NC1<br>1/2   | ST1_4<br>1/2 |   |   |   |   |   |   |   |    | BL<br>ST<br>PC | 1D-Num.<br>⊒1 14<br>7 ♀         |               |
| Data handling (S)<br>Data export<br>Printed report         | C | NC1<br>2/2   | ST1_4<br>2/2 |   |   |   |   |   |   |   |    |                | Replicates                      |               |
| Automated data handling     Miscellaneous     User prompts | D | ST1_1<br>1/2 | ST1_5<br>1/2 |   |   |   |   |   |   |   |    | RF U           | Fix number:     2     2     All |               |
| Number format<br>Method notes                              | E | ST1_1<br>2/2 | ST1_5<br>2/2 |   |   |   |   |   |   |   |    | Fill           | Delete                          |               |
|                                                            | F | ST1_2<br>1/2 | ST1_6<br>1/2 |   |   |   |   |   |   |   |    |                |                                 |               |
|                                                            | G | ST1_2<br>2/2 | ST1_6<br>2/2 |   |   |   |   |   |   |   |    |                |                                 | AN Austria    |
|                                                            | H | ST1_3<br>1/2 |              |   |   |   |   |   |   |   |    |                |                                 | TEC/          |
|                                                            |   |              |              |   |   |   |   |   |   |   |    |                | /                               | $\square$     |
|                                                            |   |              |              |   |   |   |   |   |   |   |    |                |                                 |               |
| Help<br>Cancel <<< Back                                    |   |              |              |   |   |   |   |   |   |   |    |                | NEXT                            | ]             |

Na ekranie pojawi się następujące okno Plate Layout (Układ płytki):

Kliknij **Select all unused** (Zaznacz wszystkie nieużywane) na pasku narzędzi, aby zaznaczyć wszystkie puste dołki na płytce. Następnie przytrzymując klawisz Control (Ctrl) kliknij dołek **H12**, aby pozostał pusty i nieoznaczony.

W oknie dialogowym **Well Assignment** (Przypisywanie dołka) wybierz **SM** (Sample) (Próbka) z pozycji *Identifiers* (Identyfikatory).

W polu grupy Experimental (Grupa doświadczalna) pozostaje liczba 1.

W polu grupy **Replicates** (Replikaty) wybierz polecenie **Fix number** (Określ liczbę) i **2**.

W polu **ID-Number** (Numer ID) pozostaw 1, a w polu grupy **Replicates** (Replikaty) wybierz **strzałki pionowe**. Następnie kliknij **Fill selection** (Zapełnij wybór). Procedura definiowania układu jest zakończona.

## Transformacje

Na pasku sterowania z lewej strony okna wybierz następną opcję **Add new transformation...** (Dodaj nową transformację) z pozycji **Transformed data** (Dane transformowane), aby zdefiniować redukcję wartości pustej.

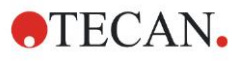

Na ekranie pojawia się okno dialogowe z zapytaniem, czy chcesz zdefiniować redukcję wartości pustej. Kliknij **Yes**. Na ekranie wyświetli się następujące okno:

| Create/Edit a Method   |        |             |                |              |              |              |              |              |              |              |                |                  |                        |               |           |
|------------------------|--------|-------------|----------------|--------------|--------------|--------------|--------------|--------------|--------------|--------------|----------------|------------------|------------------------|---------------|-----------|
| Undo Redo              |        | 10%         | 100% Zo        | om           |              |              |              |              |              |              |                |                  |                        |               |           |
|                        | (پ     | Institute D | ifference data |              |              |              |              |              |              |              |                |                  | 1                      | Constants     | Ontines   |
|                        |        | fx .        | RL1            |              |              |              | 121          |              |              | ~            | Available dat. | a (multiple data | sets) 🔻                | Functions&Co  | ostants T |
| Plate layout           | © reat |             |                |              |              |              |              |              |              |              | Establic due   | a (matipic dota  | <i>(</i> ( <i>(</i> )) | Tranctorbacco | 100010    |
| Conc, Dil, Refvalue    | e/ed   |             |                |              |              |              |              |              |              |              |                |                  |                        |               |           |
| Transformed data       | i me   |             |                |              |              |              |              |              |              |              |                |                  |                        |               |           |
| Blank reduction        | thod   |             | 41             | 2            | 2            | A            | ß            | ß            | 7            | Q            | 0              | 10               | વાવા                   | 12            |           |
| Add new transformation |        |             | U              | 6            | 2            | -            | 0            | U            | <i>u</i>     | 0            | 9              |                  | 0.0                    | 025           |           |
| Concentrations         |        |             | BI 1           | ST1 3        | SM1_1        | SM1 5        | SM1.9        | SM1_13       | SM1_17       | SM1_21       | SM1 25         | SM1 29           | SM1_33                 | SM1_37        |           |
| Standard curve         |        |             | 1/1            | 2/2          | 2/2          | 2/2          | 2/2          | 2/2          | 2/2          | 2/2          | 2/2            | 2/2              | 2/2                    | 2/2           |           |
| 10 fundada data        |        | 00          | x-BL1          | x-BL1        | x-BL1        | x-BL1        | x-BL1        | x-BL1        | x-BL1        | x-BL1        | x-BL1          | x-BL1            | x-BL1                  | x-BL1         |           |
| Cutoff definition      |        |             | NC1            | ST1_4        | SM1_2        | SM1_6        | SM1_10       | SM1_14       | SM1_18       | SM1_22       | SM1_26         | SM1_30           | SM1_34                 | SM1_38        |           |
| QC Validation          |        | B           | 1/2            | 1/2          | 1/2          | 1/2          | 1/2          | 1/2          | 1/2          | 1/2          |                | 1/2              | 1/2                    | 1/2           |           |
| Data handling          |        |             | x-BL1          | x-BL1        | x-BL1        | x-BL1        | x-BL1        | x-BL1        | x-BL1        | x-BL1        | x-BL1          | x-BL1            | x-BL1                  | x-BL1         |           |
| Data export            |        |             | NC1            | ST1_4        | SM1_2        | SM1_6        | SM1_10       | SM1_14       | SM1_18       | SM1_22       | SM1_26         | SM1_30           | SM1_34                 | SM1_38        |           |
| Printed report         |        |             | 2/2            | 2/2          | 2/2          | 2/2          | 2/2          | 2/2          | 2/2          | 2/2          | 2/2            | 2/2              | 2/2                    | 2/2           |           |
| Automated data handlin | a      |             | X-DLI          | X-DLI        | X-DLI        | X-DLI        | X-DLI        | X-DL1        | X-DLI        | X-DL1        | X-DLI          | X-DLI            | X-DL1                  | X-DL1         |           |
| i Miscellaneous        | 8      | l b         | SI1_1<br>4/2   | SI1_5        | SM1_3        | SM1_/        | SM1_11       | SM1_15       | SM1_19       | SM1_23       | SM1_27         | SM1_31           | SM1_35                 | SM1_39        |           |
| User prompts           |        |             | x-BL1          | x-BL1        | x-BI 1       | x-BI 1       | x-BL1        | x-BL1        | x-BI 1       | x-BL1        | x-BL1          | x-BI1            | x-BL1                  | x-BL1         |           |
| Method notes           |        |             | ST1_1          | ST1 5        | SM1 3        | SM1 7        | SM1 11       | SM1 15       | SM1 10       | SM1 23       | SM1 27         | SM1 31           | SM1 35                 | SM1 30        |           |
|                        |        | F           | 2/2            | 2/2          | 2/2          | 2/2          | 2/2          | 2/2          | 2/2          | 2/2          | 2/2            | 2/2              | 2/2                    | 2/2           |           |
|                        |        |             | x-BL1          | x-BL1        | x-BL1        | x-BL1        | x-BL1        | x-BL1        | x-BL1        | x-BL1        | x-BL1          | x-BL1            | x-BL1                  | x-BL1         |           |
|                        |        |             | ST1 2          | ST1 6        | SM1 4        | SM1 8        | SM1 12       | SM1 16       | SM1 20       | SM1 24       | SM1 28         | SM1 32           | SM1 36                 | SM1 40        |           |
|                        |        | II F        | 1/2            | 1/2          | 1/2          | 1/2          | 1/2          | 1/2          | 1/2          | 1/2          | 1/2            | 1/2              | 1/2                    | 1/2           |           |
|                        |        |             | x-BL1          | x-BL1        | x-BL1        | x-BL1        | x-BL1        | x-BL1        | x-BL1        | x-BL1        | x-BL1          | x-BL1            | x-BL1                  | x-BL1         |           |
|                        |        |             | ST1_2          | ST1_6        | SM1_4        | SM1_8        | SM1_12       | SM1_16       | SM1_20       | SM1_24       | SM1_28         | SM1_32           | SM1_36                 | SM1_40        | stria     |
|                        |        | G           | 2/2            | 2/2          | 2/2          | 2/2          | 2/2          | 2/2          | 2/2          | 2/2          | 2/2            | 2/2              | 2/2                    | 2/2           | ΙAu       |
|                        |        |             | x-BL1          | x-BL1        | x-BL1        | x-BL1        | x-BL1        | x-BL1        | x-BL1        | x-BL1        | x-BL1          | x-BL1            | x-BL1                  | x-BL1         | CAN       |
|                        |        | 10          | ST1_3          | SM1_1        | SM1_5        | SM1_9        | SM1_13       | SM1_17       | SM1_21       | SM1_25       | SM1_29         | SM1_33           | SM1_37                 |               | Ĥ         |
|                        |        | I II        | 1/2<br>x-BL1   | 1/2<br>x-BL1 | 1/2<br>x-BL1 | 1/2<br>x-BL1 | 1/2<br>x-BL1 | 1/2<br>x-BL1 | 1/2<br>x-BL1 | 1/2<br>x-BL1 | 1/2<br>x-BL1   | 1/2<br>x-BL1     | 1/2<br>x-BL1           |               | Л         |
|                        |        |             | A DET          | A DET        | A DET        | A DET        | A BET        | A DET        | A DET        | A DET        | A BET          | A DET            | A DET                  |               |           |
|                        |        |             |                |              |              |              |              |              |              | _            |                |                  |                        |               |           |
|                        |        |             |                |              |              |              |              |              |              |              |                |                  |                        |               |           |
| Help                   |        |             |                |              |              |              |              |              |              |              |                |                  |                        |               |           |
| Cancel (<< Ba          | ack    |             |                |              |              |              |              |              |              |              |                |                  |                        | NEXT          |           |
|                        |        |             |                |              |              |              |              |              |              |              |                |                  | © 200                  | 9 Tecan       |           |

Opcja **Difference Data** (Dane różnicowe) jest automatycznie zaznaczana w polu **Input data** (Dane wejściowe). Jeżeli wcześniej potwierdziłeś definicję redukcji wartości pustej, oprogramowanie automatycznie przypisze jej nazwę **Blank reduction** (Redukcja wartości pustej) (patrz: opcja Transformed data (Dane transformowane) na pasku sterowania).

W polu **Formula** (Wzór) automatycznie pojawi się wzór **x-BL1** dla tej redukcji wartości pustej, gdzie x oznacza bieżącą wartość danych wejściowych w dołku a BL1 oznacza średnią wartość pustych dołków z grupy doświadczalnej 1.

Aby uzyskać dodatkowe informacje i wyjaśnienia dotyczące definicji i przypisywania transformacji, należy zapoznać się z Instrukcją obsługi oprogramowania Magellan.

| SM1_9       | Próbka, numer grupy doświadczalnej: 1,<br>numer ID próbki: 9.                                                                                                    |
|-------------|----------------------------------------------------------------------------------------------------|
| 2/2         | Numer replikatu: 2, całkowita liczba replikatów: 2.                                                                                                    |
| x-BL1 lub 1 | Przypisana transformacja x-BL1 (jeżeli wybrano opcję<br>Transformation) lub wartość Dilution Factor (Współczynnik<br>rozcieńczenia) wynosząca 1 (jeżeli wybrano opcję Conc.,<br>Dil,. Refvalues, czyli wartości stężenia, rozcieńczenia i<br>wartości referencyjne). |

W każdym dołku wyświetlają się następujące informacje (na przykładzie dołka A5):

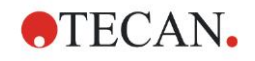

## Concentration / Dilution / Reference Value Definition (Definiowanie stężenia / rozcieńczenia / wartości referencyjnych)

Na pasku sterowania wybierz **Conc., Dil., Ref.-value** (Wartości stężenia, rozcieńczenia i wartości referencyjne) z pozycji **Method layout** (Układ metody), aby zdefiniować stosowne wartości zgodnie z opisem zawartym w zestawie testowym.

| Kalibrator 1 | 5 UA/ml   |
|--------------|-----------|
| Kalibrator 2 | 10 UA/ml  |
| Kalibrator 3 | 20 UA/ml  |
| Kalibrator 4 | 40 UA/ml  |
| Kalibrator 5 | 80 UA/ml  |
| Kalibrator 6 | 160 UA/ml |

Upewnij się, że na liście **Select Identifier** (Wybierz identyfikator) zaznaczono opcję **ST**.

Na liście **Identifier** (Identyfikator) wyświetlana jest lista standardów z grupy doświadczalnej 1. W odpowiednim polu **Concentration** (Stężenie) dla **ST1\_1** wpisz liczbę **5**, a w polu **Unit** (Jednostka) wpisz UA/ml. W odpowiednim polu **Concentration** (Stężenie) dla **ST1\_2** wpisz liczbę **10**. Jednostkę wystarczy zdefiniować tylko raz i będzie ona obowiązywać dla wszystkich standardów. W taki sam sposób wpisz wartości dla ST1\_3 do ST1\_6.

Na ekranie zostanie wyświetlony układ płytki i stężenie:

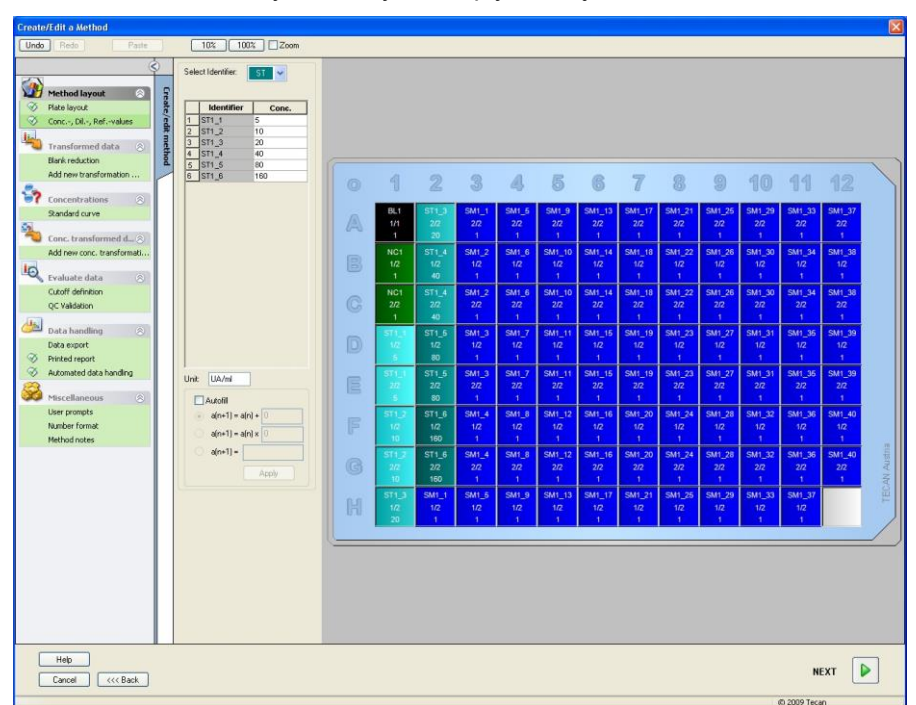

#### Krzywa standardowa

Na pasku sterowania kliknij **Standard curve** (Krzywa standardowa) z pola **Concentrations** (Stężenia), aby zdefiniować odpowiednią krzywą standardową.

Opis z zestawu testowego zawiera następujące instrukcje:

Po korekcie wartości pustej gęstości optyczne (OD 492 - OD 620) są przedstawiane na wykresie w układzie ze stężeniem. Linia regresji przechodząca przez te punkty to krzywa standardowa.

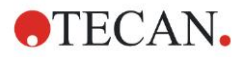

W zakładce **Data** (Dane), jako dane wejściowe zaznacz **Blank reduction** (Redukcja wartości pustej).

| Data | Analysis type Intercepts Axis Graph |
|------|-------------------------------------|
|      |                                     |
|      | Input data: Blank reduction         |
|      |                                     |
|      | Standards from Layout               |
|      | Standards from ext. file: Select    |
|      | Standards from experimental group:  |
|      | O No Standard curve graph           |
|      |                                     |
|      | Additional concentrations           |
|      |                                     |
|      |                                     |
|      |                                     |
|      |                                     |
|      |                                     |

W zakładce **Analysis type** (Typ analizy) wybierz opcję Linear regression (Regresja liniowa).

| Analysis Type          Point to point         Linear regression         Non-linear regression         Lubic spline         Akima      | Data scaling:<br>Lin(x)Lin(y) |  |
|----------------------------------------------------------------------------------------------------|-------------------------------|--|
| <ul> <li>Polynomial</li> <li>Eour parameters</li> <li>Eour parameters Marquardt</li> <li>Five parameters</li> <li>LogitLog</li> </ul> | More                          |  |
| Include (0.0)<br>Extrapolation factor:1                                                                                               |                               |  |

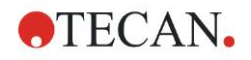

W zakładce **Axis** (Oś) zdefiniuj oznaczenie i skalowanie osi zgodnie z poniższą ilustracją:

| Labor C                       | Several testing (114 Jack |        |                |          |  |
|-------------------------------|---------------------------|--------|----------------|----------|--|
|                               | concentration (OA/mij     |        |                |          |  |
| Color:                        | -                         |        | 📃 Log. Scaling |          |  |
| 💿 Auto sele                   | ct range                  |        |                |          |  |
| 🔘 Range                       |                           | Min.:  | Max.:          |          |  |
| Grid                          |                           | Color: | - Stule:       |          |  |
| e and                         |                           |        |                |          |  |
| Y-axis                        |                           |        |                |          |  |
| Label:                        | lank reduction            |        |                |          |  |
|                               |                           |        |                |          |  |
| Color:                        | <b>•</b>                  |        | 📃 Log. Scaling |          |  |
| <ul> <li>Auto sele</li> </ul> | ct range                  |        |                |          |  |
| 🔘 Range                       |                           | Min.:  | Max.:          |          |  |
| Grid                          |                           | Color: | ▼ Style:       | <b>v</b> |  |

W zakładce **Graph** (Wykres) zdefiniuj nazwę wykresu, krzywe, czcionkę i ekran wykresu.

| Label: IgM-ELISA                                 |               |            |  |  |
|--------------------------------------------------|---------------|------------|--|--|
| Color:                                           |               |            |  |  |
| Curves                                           |               |            |  |  |
|                                                  | Label: Grp. 1 |            |  |  |
| Color: Hide curve Symbol: Line width: 1          |               |            |  |  |
| Font                                             | Display       |            |  |  |
| 💿 Small                                          | 🔽 Legend      | Intercepts |  |  |
| Medium     Intercepts       Large     Intercepts |               |            |  |  |
|                                                  |               |            |  |  |

#### Define Cutoffs (Definiowanie wartości cutoff)

Na pasku sterowania wybierz opcję **Cutoff definition** (Definicja wartości cutoff) z pozycji **Evaluate data** (Ocena danych), aby zdefiniować wartości graniczne dla oceny jakościowej.

Opis z zestawu testowego zawiera następujące instrukcje:

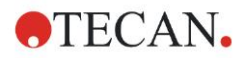

Interpretacja wyników testu:

| IgM < 18 UA/ml            | Negatywny |
|---------------------------|-----------|
| 18 UA/ml ≤ IgM < 22 UA/ml | Pośredni  |
| lgM ≥ 22 UA/ml            | Pozytywny |

Do zdefiniowania odpowiednich wartości cutoff należy zastosować następującą procedurę:

W polu Input data (Dane wejściowe) wybierz opcję **Mean conc. (UA/mI)** (Średnie stężenie - UA/mI).

Tabela **Cutoffs** (Wartości cutoff) przedstawia skalę wskazującą górny i dolny koniec zakresu **Limits** (Wartości graniczne) i **Labels** (Etykiety oznaczenia). W polu **Limits** (Wartości graniczne) wpisz liczbę 22 jako pierwszą (górną) wartość graniczną i liczbę 18 jako drugą (dolną) wartość graniczną.

W pozycji **Labels** (Etykiety oznaczenia), w poszczególnych polach wprowadź interpretacje testu (**Positive** (Pozytywny), **Intermediate** (Pośredni) i **Negative** (Negatywny)). Użyj rozwijanej palety kolorów, aby przypisać stosowny kolor:

- Test pozytywny kolor czerwony
- Test pośredni kolor niebieski
- Kolor negatywny kolor zielony

Ekran zawiera następujące elementy:

| • | positive     | <ul> <li>✓ 22</li> </ul> |
|---|--------------|--------------------------|
|   | intermedial  | ← 18                     |
|   | negative     | ←                        |
|   | /            | ←                        |
| • | ļ            | ←                        |
|   | i            | ←                        |
|   | /· <b></b> . | ←                        |
|   | / <b></b>    | ←                        |
|   | /· <b></b> . | ←                        |
| • | I com        |                          |
|   |              |                          |
|   |              |                          |

Kliknij **Cutoff results selection** (Wybór wyników wartości cutoff), aby wybrać typ identyfikatora, dla którego mają zostać pokazane wyniki wartości cutoff.

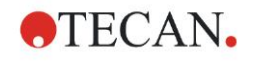

## Define QC Validations (Definiowanie walidacji QC - kontrola jakości)

Na pasku sterowania kliknij **QC Validations** (Walidacje QC) z pozycji **Evaluate data** (Ocena danych). Konieczne jest zdefiniowanie kryteriów walidacji dla testu, aby można było zagwarantować ważność otrzymanych wyników testu.

W tym przypadku musi zostać spełniony następujący warunek:

Obliczone stężenie IgM dla obydwu kontroli negatywnych musi wynosić poniżej 8 UA/ml.

W polu Input (Wejście) wybierz **Single conc. (UA/mI)** (Pojedyncze stężenie - UA/mI).

W pierwszym wierszu wpisz NC1\_1<8

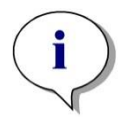

Uwaga NC1\_1 oznacza kontrolę negatywną z grupy doświadczalnej 1, replikat 1.

W drugim wierszu wpisz NC1\_2<8.

Na ekranie wyświetli się okno dialogowe QC Validations (Walidacje QC):

|                                                  | Single conc. (UA/                                                     | 'ml)        |                         | ~                                                                                                    | Validation group: 1 |
|--------------------------------------------------|-----------------------------------------------------------------------|-------------|-------------------------|----------------------------------------------------------------------------------------------------|---------------------|
| Validation                                       | Conditions                                                            |             |                         |                                                                                                    |                     |
| NC1_1<8                                          |                                                                       |             |                         |                                                                                                    |                     |
| 2 NC1_2<8                                        |                                                                       |             |                         |                                                                                                    |                     |
|                                                  |                                                                       |             |                         |                                                                                                    |                     |
| 5                                                |                                                                       |             |                         |                                                                                                    |                     |
| 3                                                |                                                                       |             |                         |                                                                                                    |                     |
|                                                  |                                                                       |             |                         |                                                                                                    |                     |
| E                                                |                                                                       |             |                         |                                                                                                    | 100                 |
| Yoriable                                         |                                                                       | Operators   | Functions               |                                                                                                    |                     |
| variable                                         |                                                                       | Uperators   | Functions               |                                                                                                    |                     |
| BL1                                              | <u> </u>                                                              | + 💙         | and                     | ×                                                                                                    |                     |
| Input data:                                      | Difference of                                                         | lata        |                         | ~                                                                                                    |                     |
|                                                  |                                                                       |             |                         |                                                                                                    |                     |
| Control                                          | 1: BL1                                                                | ~           | Mean:                   | s:                                                                                                    | 1                   |
| Control                                          | 1: BL1<br>2: BL1                                                      | ~           | Mean:                   | s:                                                                                                    |                     |
| Control                                          | 1: BL1<br>2: BL1<br>3: BL1                                            | ~           | Mean:<br>Mean:<br>Mean: | \$:<br>\$:<br>\$:                                                                                                    |                     |
| Control Control Control Control                  | 1: BL1<br>2: BL1<br>3: BL1<br>4: BL1                                  | *<br>*<br>* | Mean:<br>Mean:<br>Mean: | S:       S:       S:       S:                                                                                                    |                     |
| Control Control Control Control Control All work | 1: BL1<br>2: BL1<br>3: BL1<br>4: BL1<br>spaces                        |             | Mean:<br>Mean:<br>Mean: | .2       .2       .2       .2       .2       .2       .2       .2       .2       .2       .2       .2       .2       .2       .2       .2       .2       .2       .2       .2       .2       .2       .2       .2       .2       .2       .2       .2       .2       .2       .2       .2       .2       .2       .2       .2       .2       .2       .2       .2       .2       .2       .2       .2       .2       .2       .2       .2       .2       .2       .2       .2       .2       .2       .2       .2       .2       .2       .2       .2       .2       .2       .2       .2       .2       .2 <td></td> |                     |
| Control Control Control Control All work Worksp  | 1: BL1<br>2: BL1<br>3: BL1<br>4: BL1<br>spaces<br>aces created during | y the last  | Mean:                   |                                                                                                    |                     |

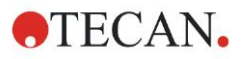

## 6.2.3 Organizowanie raportu drukowanego

Na pasku sterowania kliknij **Printed report** (Raport drukowany) z pozycji **Data** handling (Przetwarzanie danych). Pojawia się następujący ekran:

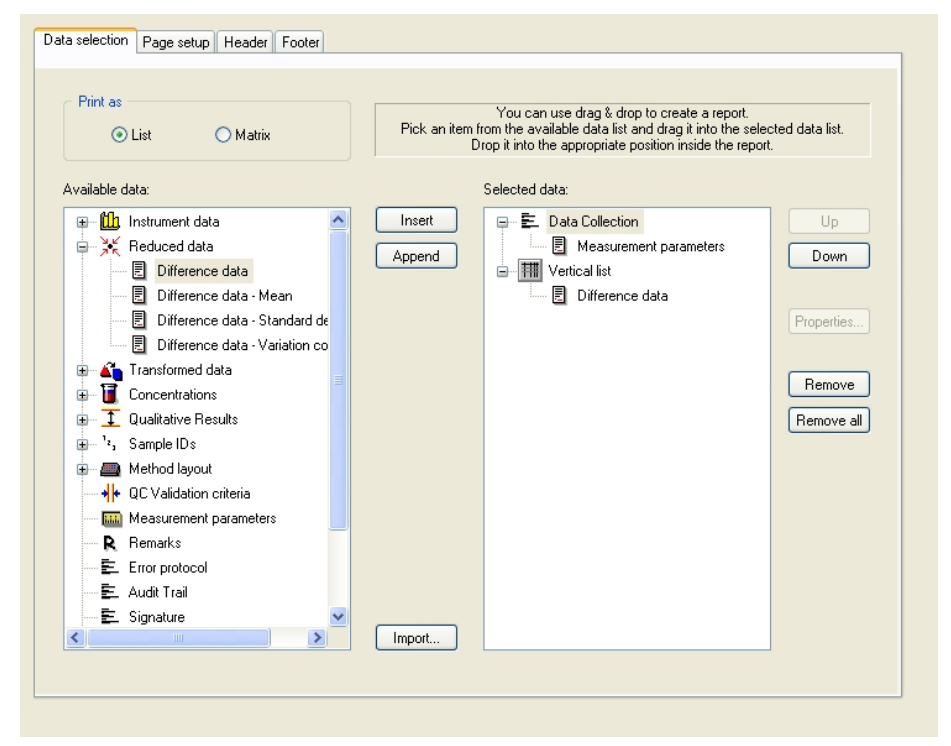

W zakładce **Data selection** (Wybór danych) wszystkie dane dostępne dla raportu znajdują się w polu **Available data** (Dostępne dane). Za pomocą przycisków **Insert and Append** (Wstaw i dołącz) istnieje możliwość przeprowadzenia transferu danych do pola **Selected data** (Wybrane dane). Istnieje również możliwość przeprowadzenia transferu danych metodą "przeciągnij i upuść". W polu **Print as** (Drukuj jako) wybierz między wydrukiem danych w formie macierzy lub w formie listy o określonej orientacji.

W tym przykładzie należy utworzyć raport zawierający parametry pomiaru, układ płytki, wartości puste, krzywą standardową, stężenia IgM, definicję wartości cutoff, jakościowe wyniki próbek i walidacje.

Przed utworzeniem raportu ustawienie domyślne Vertical list/Difference data (Lista pionowa/Dane różnicowe) musi zostać usunięte z pola Selected data (Wybrane dane). Tylko Measurement parameters (Parametry pomiaru) pozostają w polu Selected data (Wybrane dane). Opcję Print as List (Drukuj jako listę) należy zmienić na Print as Matrix (Drukuj jako macierz).

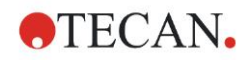

| C List   Matrix                                                                                                    | You can use drag & drop to create a report.<br>Pick an item from the available data list and drag it into the selected data list.<br>Drop it into the appropriate position inside the report. |
|----------------------------------------------------------------------------------------------------|----------------------------------------------------------------------------------------------------|
| vailable data:                                                                                                    | Selected data:                                                                                                    |
| <ul> <li>Instrument data</li> <li>Reduced data</li> <li>Difference data - Mean</li> <li>Difference data - Standard de</li> <li>Difference data - Variation co</li> <li>Transformed data</li> <li>Concentrations</li> <li>Qualitative Results</li> <li>Sample IDs</li> <li>Method Iayout</li> <li>QC Validation criteria</li> <li>Measurement parameters</li> <li>R Remarks</li> <li>E ror protocol</li> </ul> | Insert Up Up Down                                                                                                    |
| E Signature                                                                                                    | Import                                                                                                    |

Wybierz Method layout/Layout (Układ metody/Układ) w polu Available data (Dostępne dane), a następnie załącz do raportu jako macierz, klikając polecenie Append (Dołącz). Następnie wstaw Blank reduction (Redukcja wartości pustej), Mean conc. (UA/ml) (Średnie stężenie - UA/ml) i Cutoff results (Wyniki wartości cutoff) do macierzy, wybierając odpowiednie pozycje i klikając polecenie Insert (Wstaw).

Append Graph (Dołącz wykres): Standard curve (Krzywa standardowa), Cutoff definition (Definicja wartości cutoff) i QC Validation criteria (Kryteria walidacji QC - kontrola jakości) do wybranych danych. Część procedury definicji raportu związana z ustawieniami danych jest zakończona; okno dialogowe Printed Report (Raport drukowany) wygląda następująco:

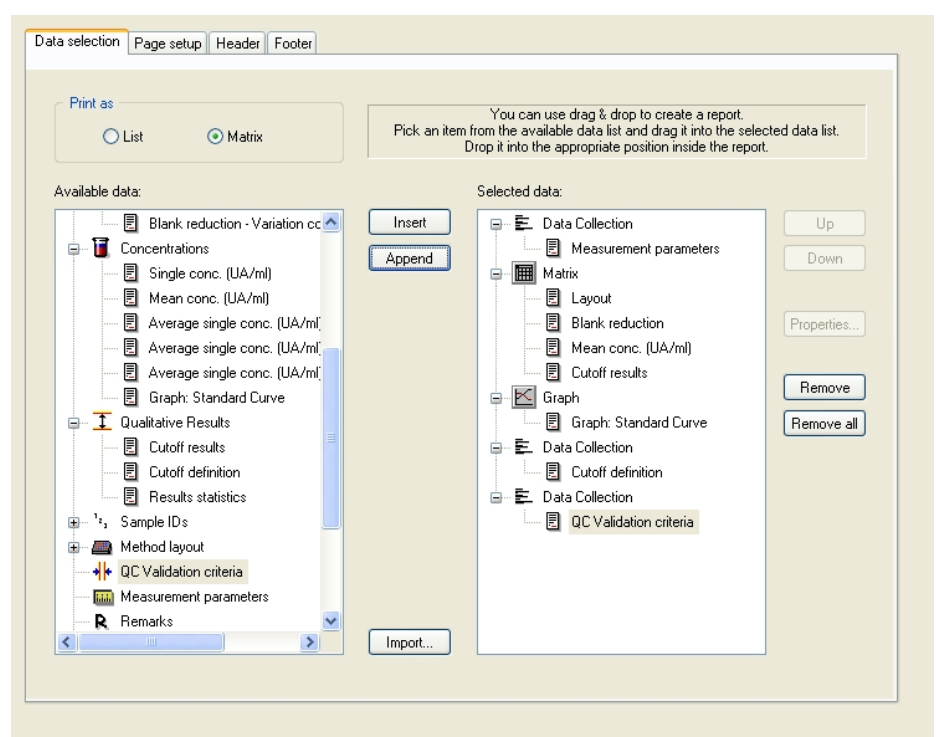

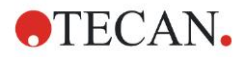

W zakładkach **Header** (Nagłówek) i **Footer** (Stopka strony) zdefiniuj układ nagłówka i stopki strony raportu (aby uzyskać dodatkowe informacje, patrz: Instrukcja obsługi oprogramowania Magellan).

#### Data export (Eksport danych)

Na pasku sterowania wybierz **Data export** (Eksport danych) z pozycji **Data handling** (Przetwarzanie danych). W tym przykładzie układ i wyniki wartości cutoff należy zapisać jako plik ASCII. Wybierz **Layout** (Układ) i wyniki **Cutoff** z okna **Available data** (Dostępne dane); kliknij strzałkę  $\rightarrow$ , aby wstawić je do okna **Selected data** (Wybrane dane). Na ekranie wyświetlane są następujące informacje:

| vailable data:                          |   | _        | Selected data:  |      |
|-----------------------------------------|---|----------|-----------------|------|
| 🗊 🛗 Instrument data                     | ^ |          | Layout          | Up   |
| 🖨 💥 Reduced data                        |   |          | Difference data | Down |
| Difference data                         |   |          |                 | DOM  |
| 📃 Difference data - Mean                |   |          |                 |      |
| 📃 Difference data - Standard deviation  |   |          |                 |      |
| 📃 Difference data - Variation coefficie |   |          |                 |      |
| 🖬 🛋 Transformed data                    |   |          |                 |      |
| 🖬 🔟 Concentrations                      |   | •>       |                 |      |
| Cutoff results                          |   |          |                 |      |
| 🖬 🖓 '², Sample IDs                      |   | L.       |                 |      |
| 🚊 进 Method layout                       |   |          |                 |      |
| 📃 Well positions                        |   |          |                 |      |
| 📃 Strip method names                    | _ |          |                 |      |
| 📃 Original Concentrations               |   |          |                 |      |
| Dilution factors                        | ~ |          |                 |      |
|                                         | - |          |                 |      |
|                                         |   | 1        |                 |      |
| Export Options Export to ASCIL File     | Г | Export t | o Excel         |      |
|                                         | - | 2porte   |                 |      |

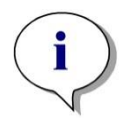

Uwaga Eksportowane dane muszą zawsze zawierać pozycje Layout (Układ) i Sample ID List (Lista ID próbek).

## Automated Data Handling (Automatyczne przetwarzanie danych)

Na pasku sterowania wybierz **Automated data handling** (Automatyczne przetwarzanie danych) z pozycji **Data handling** (Przetwarzanie danych).

| Automatic                      |      |
|--------------------------------|------|
| Ioad sample ID list            | More |
| ✓ save workspace               | More |
| export to ASCII file           |      |
| export to ASTM file (LIS)      | More |
| export to Excel                |      |
| 🔲 print                        |      |
| view results after measurement | More |
|                                |      |

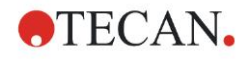

Wybierz polecenie **export to ASCII file** (Eksportuj do pliku ASCII) a następnie **view results after measurements** (Przeglądaj wyniki po wykonaniu pomiaru). W programie Magellan **Tracker**, opcja **save workspace** (Zapisz obszar roboczy) jest wybierana domyślnie i nie podlega modyfikacji.

## Zapisywanie metody

Kliknij **Next** (Dalej), aby otworzyć okno **Save as** (Zapisz jako). Wprowadź nazwę pliku metody i według potrzeby uzupełnij inne dowolne pola.

| Create/Ed     | lit a Method                |            |                        |        |
|---------------|-----------------------------|------------|------------------------|--------|
| Save in:      | 🚞 mth                       | Name 🔺     | Remarks                | Status |
|               |                             |            |                        |        |
|               |                             |            |                        |        |
|               |                             |            |                        |        |
|               |                             |            |                        |        |
|               |                             |            |                        |        |
|               |                             |            |                        |        |
|               |                             |            |                        |        |
|               |                             |            |                        |        |
|               |                             |            |                        |        |
| Filename:     | Method1.mth                 |            |                        |        |
| File remark:  | s:                          |            |                        |        |
|               |                             |            |                        |        |
| Audit trail c | omment:                     |            |                        |        |
| _             |                             |            |                        |        |
| Org           | anize favorites Audit trail | Signatures | Method password:       |        |
| E F           | felp                        |            |                        |        |
| C.            | ancel <<< Back              | 📃 Bun tł   | is method now SAVE&FII | NISH   |
|               |                             |            | © 2009                 | Tecan  |

| Pole tekstowe<br><b>Filename</b> (Nazwa pliku)                                            | Należy wprowadzić nazwę pliku. Domyślna<br>nazwa pliku jest proponowana automatycznie,<br>ale można ją zmienić.                                                 |
|-------------------------------------------------------------------------------------------|----------------------------------------------------------------------------------------------------|
| Pole tekstowe<br><b>File remarks</b><br>(Uwagi do pliku)                                  | Komentarze wprowadzone w tym miejscu zostaną zapisane i wyświetlone z nazwą pliku.                                                                              |
| Pole tekstowe <b>Audit trail</b><br><b>comment</b><br>(Komentarz do dziennika<br>nadzoru) | Komentarze wprowadzone w tym miejscu<br>zostaną zapisane w dzienniku nadzoru. Ta opcja<br>jest dostępna wyłącznie w oprogramowaniu<br><b>Magellan Tracker</b> . |
| Przycisk<br><b>Organize Favorites…</b><br>(Organizuj ulubione)                            | Na ekranie pojawia się okno dialogowe<br><b>Organize Favorites</b> (Organizuj ulubione).                                                                        |
| Pole tekstowe<br><b>Method password</b><br>(Hasło metody)                                 | Wprowadź hasło metody w celu zabezpieczenia metody.                                                                                                    |
| Pole wyboru <b>Run this</b><br><b>method now</b><br>(Uruchom tę metodę)                   | Metoda zostanie uruchomiona natychmiast po<br>kliknięciu polecenia Save&Finish (Zapisz i<br>zakończ).                                                           |

Dodatkowe informacje na ten temat można znaleźć w Instrukcji obsługi oprogramowania Magellan.

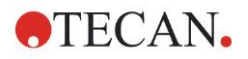

## 6.2.4 Uruchamianie metody

Jeżeli opcja **Run this method now** (Uruchom tę metodę) jest wybrana w oknie dialogowym **Save as** (Zapisz jako) kreatora **Create/edit a method wizard** (Kreator tworzenia/edycji metody), wówczas okno dialogowe **Start Measurement Wizard/Start Measurement** (Kreator rozpoczęcia pomiaru/ Rozpocznij pomiar) wyświetli się po kliknięciu **Save** (Zapisz). W oknie dialogowym **Start Measurement** (Rozpocznij pomiar) przypisana jest domyślna nazwa obszaru roboczego, którą użytkownik może zmienić w razie potrzeby.

| Start Measurement                                                                          | l                                                        |                                                                                                    |                                                                                                    |
|--------------------------------------------------------------------------------------------|----------------------------------------------------------|----------------------------------------------------------------------------------------------------|----------------------------------------------------------------------------------------------------|
| Measurement                                                                                |                                                          |                                                                                                    | Measurement parameters                                                                                                    |
| Workspace:<br>Method:<br>Sample ID list:<br>Instrument<br>Use sta<br>Plate in<br>Movements | 05112009-001.wsp<br>Method1.mth<br>cker<br>Temp. control | Arb. cycle kin<br>Modify layout<br>Insert<br>Current: n.def °C<br>Target: n.def °C<br>Optimize Z-position | Plate<br>Plate Description: [GRE96/t] - Greiner 96 Flat Tr<br>Plate with Cover: No<br>Barcode: No<br>Part of Plate<br>Range: A1:H12<br>Absorbance<br>Measurement wavelength: 492 nm<br>Reference wavelength: 620 nm<br>Label: Label1 |
| Help<br>Cancel                                                                             | <<< Back                                                 |                                                                                                    | START                                                                                                    |
|                                                                                            |                                                          |                                                                                                    | © 2009 Tecan                                                                                                    |

Kliknij **Start**, aby rozpocząć pomiar. Nastąpi automatyczne utworzenie obszaru roboczego zawierającego wszystkie wprowadzone wcześniej informacje, i w którym gromadzone będą wszystkie wartości pomiaru. W trakcie wykonywania pomiaru na ekranie pojawi się okno dialogowe statusu pomiaru wyświetlając postęp procesu pomiaru.

Po zakończeniu pomiaru na ekranie wyświetla się okno dialogowe **Results** (Wyniki), w którym można przeglądać wszystkie wyniki i obliczenia. Przy prowadzaniu pomiarów bez stosowania odpowiednich cieczy (np. standardów) mogą pojawić się komunikaty o błędzie.

## 6.2.5 Evaluate Results (Ocena wyników)

Wybierz zakładkę **Evaluate results** (Ocena wyników), aby przeglądać surowe dane i dokonywać ich oceny. Istnieje możliwość przeglądania parametrów oceny i przeprowadzania ponownej oceny danych.

W tej części znajdują się instrukcje dotyczące pracy z kreatorem **Evaluate Results wizard** (Kreator oceny wyników) przedstawione na przykładzie pliku obszaru roboczego instalowanego automatycznie przy instalacji oprogramowania Magellan.

W oknie dialogowym *Wizard List* (Lista kreatorów) kliknij zakładkę **Evaluate results** (Oceń wyniki).

Kliknij **Next** (Dalej) na stronie **powitalnej** kreatora **Evaluate Results wizard** (Kreator oceny wyników), a na ekranie wyświetli się okno dialogowe **Select a file** (Wybierz plik).

Wybierz obszar roboczy **Quantitative ELISA** example\_Sunrise\_InfiniteF50.wsp z listy plików, a następnie kliknij Make your

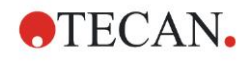

**selection** (Dokonaj wyboru). Program wykonuje obliczenia, a na ekranie wyświetla się następujące okno z układem płytki:

| Evaluate results - Quantitative ELISA example_Sunrise_InfiniteF50.vsp - Quantitative ELISA example_Sunrise.mth 🔀 |                            |          |                      |              |                 |         |       |        |        |        |        |        |        |         |         |      |
|----------------------------------------------------------------------------------------------------|----------------------------|----------|----------------------|--------------|-----------------|---------|-------|--------|--------|--------|--------|--------|--------|---------|---------|------|
| File Edk Instrument                                                                                              |                            |          |                      |              |                 |         |       |        |        |        |        |        |        |         |         |      |
| Edit 10% 100% Zoom                                                                                               |                            |          |                      |              |                 |         |       |        |        |        |        |        |        |         |         |      |
|                                                                                                    |                            |          |                      |              |                 |         |       |        |        |        |        |        |        |         |         |      |
| lie                                                                                                    |                            |          |                      |              |                 |         |       |        |        |        |        |        |        |         |         |      |
| -13                                                                                                    | Instrument data 🛞          | Eval     |                      | പ            | 5               | 9       | 4     | R      | R      | 7      | 0      | 0      | 40     | สส      | ଧର      |      |
|                                                                                                    | Measurement data           | Lat      |                      |              | 6               | 2       | 45    | S      | 0      | 0      | 0      | 8      | UU     |         | 12      |      |
|                                                                                                    | Reference data             | Fre      |                      |              | _               | _       | _     | _      | _      | _      | _      |        | _      | _       |         |      |
|                                                                                                    | measurement data - mean    | E .      |                      | BL1          | ST1_3           | SM1_1   | SM1_5 | SM1_9  | SM1_13 | SM1_17 | SM1_21 | SM1_25 | SM1_29 | SM1_33  | SM1_37  |      |
|                                                                                                    | s - Measurement data       |          |                      | 1/1          | 2/2             | 2/2     | 2/2   | 2/2    | 2/2    | 2/2    | 2/2    | 2/2    | 2/2    | 2/2     | 2/2     |      |
|                                                                                                    | Reference data - Mean      |          |                      | 0.004        | 0.207           | 0.1     | 0.816 | 0.174  | 0.166  | 0.083  | 0.085  | 0.085  | 0.08   | 0.162   | 0.131   |      |
|                                                                                                    | s - Reference data         | 8        |                      | NC1          | ST1 4           | SM1 2   | SM1 6 | SM1 10 | SM1_14 | SM1 18 | SM1 22 | SM1 26 | SM1 30 | SM1 34  | SM1_38  |      |
|                                                                                                    | v - Reference data         | The last |                      | 1/2          | 1/2             | 1/2     | 1/2   | 1/2    | 1/2    | 1/2    | 1/2    | 1/2    | 1/2    | 1/2     | 1/2     |      |
| 1                                                                                                    | Measurement data as Colors | t o      |                      | 0.060        | 0.418           | 0.784   | 0.212 | 0.106  | 0.156  | 0.106  | 0.216  | 0.123  | 0.103  | 0.131   | 0.152   |      |
| 1                                                                                                    | Reference data as Colors   |          |                      | 0.008        | 0.410           | 0.704   | 0.212 | 0.130  | 0.150  | 0.100  | 0.210  | 0.120  | 0.103  | 0.101   | 0.102   |      |
| Nil                                                                                                    |                            |          |                      | NC1          | SI1_4           | SM1_2   | SM1_6 | SM1_10 | SM1_14 | SM1_18 | SM1_22 | SM1_26 | SM1_30 | SM1_34  | SM1_38  |      |
|                                                                                                    | Reduced data 🔗             |          | G                    | 2/2          | 2/2             | 2/2     | 2/2   | 2/2    | 2/2    | 2/2    | 2/2    | 2/2    | 2/2    | 2/2     | 2/2     |      |
|                                                                                                    | Difference data            |          |                      | 0.068        | 0.418           | 0.764   | 0.205 | 0.193  | 0.155  | 0.104  | 0.21   | 0.129  | 0.112  | 0.125   | 0.155   |      |
|                                                                                                    | Difference data - Mean     |          |                      | ST1_1        | ST1_5           | SM1_3   | SM1_7 | SM1_11 | SM1_15 | SM1_19 | SM1_23 | SM1_27 | SM1_31 | SM1_35  | SM1_39  |      |
|                                                                                                    | s - Difference data        |          |                      | 1/2          | 1/2             | 1/2     | 1/2   | 1/2    | 1/2    | 1/2    | 1/2    | 1/2    | 1/2    | 1/2     | 1/2     |      |
|                                                                                                    | Difference data as Colors  |          |                      | 0.052        | 0.838           | 0.64    | 0.083 | 0.098  | 0.108  | 0.121  | 0.11   | 0.162  | 0.105  | 0.127   | 0.093   |      |
| 11                                                                                                    |                            |          |                      | ST1 1        | ST1 5           | SM1 3   | SM1 7 | SM1_11 | SM1 15 | SM1 10 | SM1 23 | SM1 27 | SM1 31 | SM1 35  | SM1 30  |      |
| -                                                                                                    | Transformed data 🛛 🛞       |          | E                    | 20           | 211_2           | 3/2     | 2/2   | 2/2    | 2/2    | 2/2    | 2/2    | 2/2    | 2/2    | 3WT_33  | 202     |      |
| 3                                                                                                    |                            |          |                      | 0.051        | 212             | 0.620   | 0.005 | 0.1    | 0.11   | 0.125  | 0.115  | 0.166  | 0.111  | 0.120   | 0.00    |      |
|                                                                                                    | Concentrations 🛞           |          |                      | 0.051        | 0.64            | 0.029   | 0.000 | 0.1    | 0.11   | 0.125  | 0.115  | 0.100  | 0.111  | 0.129   | 0.09    |      |
| 0                                                                                                    | Qualitative Results        |          | P                    | ST1_2        | ST1_6           | SM1_4   | SM1_8 | SM1_12 | SM1_16 | SM1_20 | SM1_24 | SM1_28 | SM1_32 | SM1_36  | SM1_40  |      |
| A1                                                                                                    | •                          |          |                      | 1/2          | 1/2             | 1/2     | 1/2   | 1/2    | 1/2    | 1/2    | 1/2    | 1/2    | 1/2    | 1/2     | 1/2     |      |
| <b>N</b>                                                                                                    | Method layout 🛞            |          |                      | 0.103        | 1.658           | 0.323   | 0.104 | 0.078  | 0.153  | 0.143  | 0.165  | 0.112  | 0.094  | 0.135   | 0.143   |      |
| Er.                                                                                                    | oc u-bl-b                  |          |                      | ST1_2        | ST1_6           | SM1_4   | SM1_8 | SM1_12 | SM1_16 | SM1_20 | SM1_24 | SM1_28 | SM1_32 | SM1_36  | SM1_40  | tria |
|                                                                                                    | QL Validation 🛞            |          | G                    | 2/2          | 2/2             | 2/2     | 2/2   | 2/2    | 2/2    | 2/2    | 2/2    | 2/2    | 2/2    | 2/2     | 2/2     | Aus  |
| -                                                                                                    | Qc Valuation cricena       |          |                      | 0.103        | 1.655           | 0.314   | 0.099 | 0.079  | 0.155  | 0.136  | 0.164  | 0.116  | 0.092  | 0.124   | 0.149   | R.   |
| 8                                                                                                    | Miscellaneous 🛞            |          |                      | ST1 3        | SM1_1           | SM1 5   | SM1 Q | SM1_13 | SM1_17 | SM1_21 | SM1 25 | SM1 20 | SM1 33 | SM1 37  |         | ECA  |
| 1                                                                                                    | Remarks                    |          | L LI                 | 1/2          | 1/2             | 1/2     | 1/2   | 1/2    | 1/2    | 1/2    | 1/2    | 1/2    | 1/2    | 1/2     |         | Ë    |
| 1                                                                                                    | Error protocol             |          |                      | 0.206        | 0.105           | 0.945   | 0.100 | 0.167  | 0.095  | 0.091  | 0.002  | 0.001  | 0.167  | 0 1 27  |         | Л    |
|                                                                                                    | Audit Trail                |          |                      | 0.200        | 0.105           | 0.040   | 0.199 | 0.107  | 0.065  | 0.061  | 0.062  | 0.061  | 0.107  | 0.127   |         |      |
|                                                                                                    | Signature                  |          |                      |              |                 |         |       |        |        |        |        |        |        |         |         | _ )  |
|                                                                                                    |                            |          | -                    |              |                 |         |       |        |        |        |        |        |        |         |         |      |
|                                                                                                    |                            | N        | Measurement para     | meters       |                 |         |       |        |        |        |        |        |        |         |         | ~    |
|                                                                                                    |                            |          |                      |              |                 |         |       |        |        |        |        |        |        |         |         |      |
|                                                                                                    | Flate                      |          |                      |              |                 |         |       |        |        |        |        |        |        |         |         |      |
| _                                                                                                    |                            | I F      | Plate Description: [ | SUNRISE_Stan | dard] - Greiner | 96 Flat |       |        |        |        |        |        |        |         |         | *    |
|                                                                                                    | Help                       |          |                      |              |                 |         |       |        |        |        |        |        |        |         | ſ       | _    |
|                                                                                                    | Carriel Carrier            |          |                      |              |                 |         |       |        |        |        |        |        |        |         | NEXT    |      |
| L                                                                                                    |                            |          |                      |              |                 |         |       |        |        |        |        |        |        |         | · · · · |      |
|                                                                                                    |                            |          |                      |              |                 |         |       |        |        |        |        |        |        | (6) 200 | 0.7     |      |

W każdym dołku wyświetlana jest obliczona wartość. Okno układu płytki zmienia się w zależności od pozycji wybranej na pasku sterowania. Za pomocą pozycji na pasku sterowania można dokonywać zmian parametrów i ustawień. Jeżeli metoda ma zostać zmodyfikowana, kliknij na zakładkę **Edit method** (Edytuj metodę).

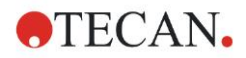

Prawym przyciskiem myszy kliknij dany dołek, a na ekranie pojawi się menu wrażliwe na kontekst:

| SM1                         | _10 SM1_14 SM1_18                                                                       |  |  |  |  |  |  |
|-----------------------------|-----------------------------------------------------------------------------------------|--|--|--|--|--|--|
| 2<br>0.1                    | Summary<br>Details<br>Edit                                                              |  |  |  |  |  |  |
| SM <sup>2</sup><br>1<br>0.0 | Edit kinetic settings<br>Copy kinetic settings<br>Paste kinetic settings                |  |  |  |  |  |  |
| SM <sup>2</sup><br>2<br>0   | Graph: Multilabel<br>Graph: Kinetics<br>Graph: Multilabel kinetics<br>Graph: FLT curves |  |  |  |  |  |  |
| SM                          | Graph: Spectra<br>Graph: Dilution series                                                |  |  |  |  |  |  |
| 0.0                         | 0.0 Mask/Unmask selection<br>Show/Hide layout                                           |  |  |  |  |  |  |

Wybór opcji **Summary** (Zestawienie) spowoduje wyświetlenie na ekranie następującego okna ze szczegółowymi informacjami na temat definicji i ustawień wybranego dołka:

| Well: C5                                |    |  |  |  |  |  |  |
|-----------------------------------------|----|--|--|--|--|--|--|
|                                         |    |  |  |  |  |  |  |
| 📮 👜 Method layout                       |    |  |  |  |  |  |  |
| 🕀 📠 Identifier                          |    |  |  |  |  |  |  |
| 🕀 🛲 Liquid Alias                        |    |  |  |  |  |  |  |
| 🕀 📠 Replicate                           |    |  |  |  |  |  |  |
| 🕀 📠 Dilution                            |    |  |  |  |  |  |  |
| 🛨 🛲 Multilabel data reduction           |    |  |  |  |  |  |  |
| 🛨 🛲 Transformation formula(s)           |    |  |  |  |  |  |  |
| Kinetic transformation formula(s)       |    |  |  |  |  |  |  |
| Concentration transformation formula(s) |    |  |  |  |  |  |  |
| 🕀 📠 Strip method names                  |    |  |  |  |  |  |  |
| 🗄 🛗 Instrument data                     |    |  |  |  |  |  |  |
| 🗄 💥 Reduced data                        |    |  |  |  |  |  |  |
| 🗄 🔟 Averages                            |    |  |  |  |  |  |  |
| 🗄 🖆 Transformed data                    |    |  |  |  |  |  |  |
| 🕀 🧊 Concentrations                      |    |  |  |  |  |  |  |
| 🗄 🔟 Statistics                          |    |  |  |  |  |  |  |
|                                         |    |  |  |  |  |  |  |
| left Up right Down                      |    |  |  |  |  |  |  |
| Expand All                              | ОК |  |  |  |  |  |  |

Kliknij **Next** (Dalej) w oknie układu płytki, a na ekranie wyświetli się okno dialogowe **Save as** (Zapisz jako), gdzie można wprowadzić nazwę pliku i uwagi do pliku. Kliknij mały przycisk **Save** (Zapisz) z lewej strony okna, aby zapisać plik; następnie możesz nadal kontynuować pracę z tą metodą lub obszarem roboczym. Kliknij przycisk **Finish** (Zakończ) zlokalizowany po prawej stronie na dole ekranu, aby zapisać plik i zamknąć kreatora. Program powraca do listy kreatorów.

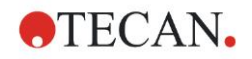

# 6.2.6 Zestawienie definicji dla jakościowych testów ELISA w programie Magellan

## 1. Subtract Blank value (Odejmowanie wartości pustej)

Definicje w programie Magellan

Kliknij **Add new transformation** (Dodaj nową transformację) na pasku sterowania, a na ekranie wyświetli się okno z zapytaniem, czy chcesz zdefiniować opcję **Blank reduction** (Redukcja wartości pustej). Kliknij **Yes**, a wzór **Blank reduction** (Redukcja wartości pustej) zostanie automatycznie przypisany do wszystkich dołków.

## 2. Define Concentrations (Definiowanie stężeń)

Definicje w programie Magellan (Pasek sterowania - Method layout (Układ metody)/ Conc./Dil./Ref.-values (Wartości stężenia, rozcieńczenia i wartości referencyjne).

Wybrany identyfikator: ST

Jednostka: UA/ml

| ST1_1 \$ | 5   | (ST1_1Standard 1, pierwsza grupa doświadczalna) |
|----------|-----|-------------------------------------------------|
| ST1_2    | 10  | (ST1_2Standard 2, pierwsza grupa doświadczalna) |
| ST1_3 2  | 20  | (ST1_3Standard 3, pierwsza grupa doświadczalna) |
| ST1_4 4  | 40  | (ST1_4Standard 4, pierwsza grupa doświadczalna) |
| ST1_5    | 80  | (ST1_5Standard 5, pierwsza grupa doświadczalna) |
| ST1_6    | 160 | (ST1_6Standard 6, pierwsza grupa doświadczalna) |
|          |     |                                                 |

#### 3. Define Standard Curve (Definiowanie krzywej standardowej)

## Definicje w programie Magellan (Pasek sterowania – Concentrations (Stężenia)/ Standard curve (Krzywa standardowa)

Dane wejściowe blank reduction (Redukcja wartości pustej)

Typ analizy linear regression (Regresja liniowa)

| Oś X | linear (Liniowa) |
|------|------------------|
|      |                  |

Oś Y linear (Liniowa)

#### 4. Define Cutoffs (Definiowanie wartości cutoff)

## Definicje w programie Magellan (Pasek sterowania – Evaluate data (Ocena danych)/ Cutoff definition (Definicja wartości cutoff)

Dane wejściowe: Mean conc. (UA/ml) - Średnie stężenie (UA/ml)

Limits (Wartości graniczne): 22

18

Test pozytywny ≥ 22 > pośredni ≥ 18 > negatywny

Test niekompetytywny

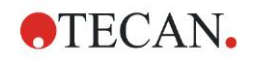

## 5. QC Validation (Walidacja QC - kontrola jakości)

Definicje w programie Magellan (Pasek sterowania – Evaluate data (Ocena danych)/QC validation (Walidacja QC):

Dane wejściowe: Single conc. (UA/ml) - Pojedyncze stężenie (UA/ml)

Warunek walidacji 1 NC1\_1<8

Warunek walidacji 2 NC1\_2<8

NC1\_1.....Kontrola negatywna, pierwszy replikat, pierwsza grupa doświadczalna

NC1\_2.....Kontrola negatywna, drugi replikat, pierwsza grupa doświadczalna

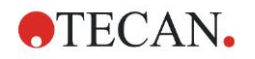

## 7. Czyszczenie, konserwacja i utylizacja

## 7.1 Wstęp

Niniejszy rozdział zawiera opis następujących procedur:

- czyszczenie urządzenia
- dezynfekcja urządzenia
- konserwacja urządzenia
- zakładanie lub wymiana filtrów w kole filtrowym
- instrukcje utylizacji

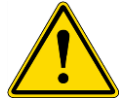

#### OSTRZEŻENIE PRZED PRZYSTĄPIENIEM DO JAKICHKOLWIEK CZYNNOŚCI W ZAKRESIE CZYSZCZENIA LUB KONSERWACJI URZĄDZENIA NALEŻY

WYJĄĆ MIKROPŁYTKĘ.

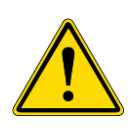

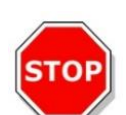

## OSTRZEŻENIE

PRZED PRZYSTĄPIENIEM DO CZYSZCZENIA I DEZYNFEKCJI URZĄDZENIA NALEŻY ODŁĄCZYĆ URZĄDZENIE OD ZEWNĘTRZNEGO ŹRÓDŁA ZASILANIA.

#### PRZESTROGA

NIE WOLNO RĘCZNIE TRANSPORTOWAĆ PRZENOŚNIKA PŁYTEK, JEŻELI URZĄDZENIE NIE JEST WYŁĄCZONE.

## 7.2 Czyszczenie urządzenia

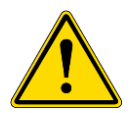

## OSTRZEŻENIE

CZYSZCZENIE URZĄDZENIA POWINNO ODBYWAĆ SIĘ W POMIESZCZENIU POSIADAJĄCYM DOBRĄ WENTYLACJĘ I BYĆ WYKONYWANE PRZEZ ODPOWIEDNIO PRZESZKOLONY, UPOWAŻNIONY PERSONEL STOSUJĄCY RĘKAWICZKI JEDNORAZOWEGO UŻYTKU, OKULARY OCHRONNE I ODZIEŻ OCHRONNĄ.

Obudowę urządzenia i przenośnik płytek należy czyścić wyłącznie suchą lub wilgotną szmatką. W przypadku silnego zabrudzenia zaleca się czyszczenie szmatką zwilżoną 70 % etanolem lub łagodnym detergentem Microcide SQ lub Decon 90. Wytrzyj urządzenie do sucha używając papierowego ręcznika.

Jeżeli dojdzie do rozlania cieczy na urządzenie, należy natychmiast usunąć ciecz zapobiegając przedostaniu się płynu do systemu optycznego i możliwej utracie wydajności pracy lub wystąpienia błędu.

## 7.3 Dezynfekcja urządzenia

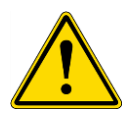

#### OSTRZEŻENIE

#### JEŻELI CIECZ ROZLANA NA PRZENOŚNIK PŁYTKI JEST POTENCJALNIE ZAKAŹNA, NALEŻY PRZEPROWADZIĆ DEZYNFEKCJĘ ZGODNIE Z REGULACJAMI I PRZEPISAMI PRAWNYMI OBOWIĄZUJĄCYMI W DANYM KRAJU.

Wszystkie części urządzenia, które miały kontakt z próbkami biologicznymi, próbkami pacjentów, próbkami kontroli pozytywnej lub substancjami niebezpiecznymi należy traktować jako potencjalnie zakaźne.

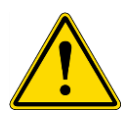

#### OSTRZEŻENIE PROCEDURA DEZYNFEKCJI I ŚRODKI DEZYNFEKUJĄCE MUSZĄ BYĆ ZGODNE Z REGULACJAMI I PRZEPISAMI PRAWNYMI OBOWIĄZUJĄCYMI W DANYM KRAJU.

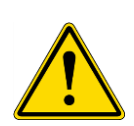

## OSTRZEŻENIE

NIEZMIERNIE ISTOTNE JEST, ABY PRZEPROWADZIĆ DOKŁADNĄ DEZYNFEKCJĘ URZĄDZENIA PRZED JEGO WYNIESIENIEM Z LABORATORIUM LUB JAKĄKOLWIEK CZYNNOŚCIĄ SERWISOWĄ.

Przed przekazaniem urządzenia do lokalnego przedstawiciela handlowego lub centrum serwisowego należy zdezynfekować wszystkie powierzchnie urządzenia i przenośnik płytki, a kierownictwo laboratorium zobowiązane jest wypełnić certyfikat bezpieczeństwa . W przypadku braku certyfikatu bezpieczeństwa urządzenie może nie zostać przyjęte przez lokalnego przedstawiciela handlowego lub centrum serwisowe, a służby celne mogą takie urządzenie skonfiskować.

## 7.3.1 Roztwory do dezynfekcji

Zewnętrzne powierzchnie urządzenia i przenośnik płytki należy zdezynfekować przy użyciu środka dezynfekującego, jak np.:

- Microcide SQ
- Decon 90
- 70 % etanol

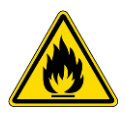

OSTRZEŻENIE RYZKO POŻARU I WYBUCHU! ALKOHOLE TAKIE JAK ETANOL CZY IZOPROPANOL SĄ ŁATWOPALNE, A NIEPRAWIDŁOWE POSŁUGIWANIE SIĘ NIMI MOŻE SPOWODOWAĆ WYBUCH I/LUB POŻAR. NALEŻY PRZESTRZEGAĆ STOSOWNYCH ZASAD BEZPIECZEŃSTWA OBOWIĄZUJĄCYCH W LABORATORIUM.

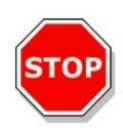

PRZESTROGA NIE WOLNO STOSOWAĆ ACETONU, PONIEWAŻ USZKADZA OBUDOWĘ.

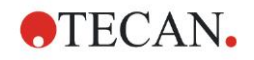

## 7.3.2 Procedura dezynfekcji

Jeżeli w laboratorium nie ma ustanowionej specjalnej procedury dezynfekcji, do dezynfekcji zewnętrznych powierzchni urządzenia i przenośnika płytki należy stosować następującą procedurę.

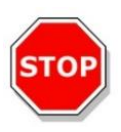

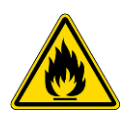

OSTRZEŻENIE PROCEDURA DEZYNFEKCJI POWINNA BYĆ PRZEPROWADZANA W POMIESZCZENIU POSIADAJĄCYM DOBRĄ WENTYLACJĘ PRZEZ ODPOWIEDNIO PRZESZKOLONY, UPOWAŻNIONY PERSONEL STOSUJĄCY RĘKAWICZKI JEDORAZOWEGO UŻYTKU, OKULARY OCHRONNE I ODZIEŻ OCHRONNĄ.

#### PRZESTROGA

ŚRODEK DEZYNFEKUJĄCY DO POWIERZCHNI MOŻE MIEĆ NEGATYWNY WPŁYW NA DZIAŁANIE URZĄDZENIA, JEŻELI ZOSTANIE ZAAPLIKOWANY LUB PRZYPADKOWO PRZEDOSTANIE SIĘ DO WEWNĄTRZ CZYTNIKA.

## OSTRZEŻENIE

PRZED PRZYSTĄPIENIEM DO DEZYNFEKCJI NALEŻY ODŁĄCZYĆ URZĄDZENIE OD GŁÓWNEGO ŹRÓDŁA ZASILANIA, ABY WYELIMINOWAĆ RYZYKO POŻARU LUB WYBUCHU.

- 1. Stosuj rękawice i okulary ochronne oraz odzież ochronną.
- 2. Przygotuj stosowny pojemnik na wszystkie środki jednorazowego użytku stosowane podczas procedury dezynfekcji.
- 3. Odłącz urządzenie od oprogramowania i wyłącz urządzenie.
- 4. Ostrożnie wyjmij przenośnik płytki z urządzenia.

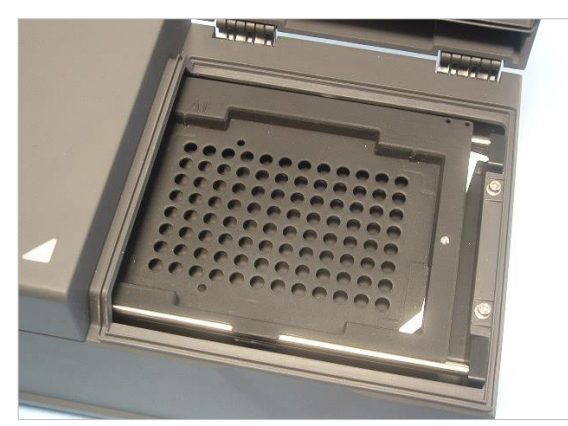

- 5. Ostrożnie nanieś roztwór dezynfekujący na przenośnik płytki zgodnie z instrukcją obsługi producenta. Nie należy stosować zbyt dużej ilości środka dezynfekującego, aby uniknąć spływania roztworu do wewnątrz urządzenia lub zamazywania soczewek podczas przemieszczania przenośnika płytki do urządzenia.
- 6. Po upływie wymaganego czasu kontaktu (według instrukcji obsługi producenta) należy wytrzeć przenośnik płytki za pomocą papierowego ręcznika zwilżonego łagodnym detergentem lub wodą destylowaną, aby usunąć wszelkie ślady środka dezynfekującego.

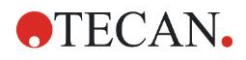

## 7. Czyszczenie, konserwacja i utylizacja

7. Ostrożnie wsuń przenośnik płytki do urządzenia.

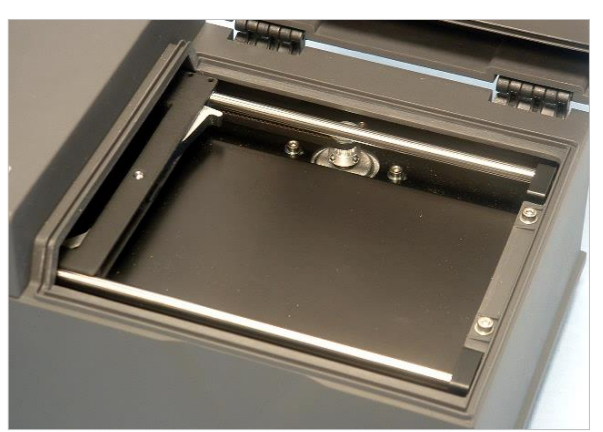

- 8. Ostrożnie nanieś środek dezynfekujący na podstawę przenośnika płytki.
- Po upływie wymaganego czasu kontaktu należy wytrzeć podstawę przenośnika płytki za pomocą papierowego ręcznika zwilżonego łagodnym detergentem lub wodą destylowaną, aby usunąć wszelkie ślady środka dezynfekującego.
- 10.Ostrożnie nanieś roztwór dezynfekujący na wszystkie zewnętrzne powierzchnie urządzenia.
- 11.Po upływie wymaganego czasu kontaktu należy wytrzeć urządzenie za pomocą papierowego ręcznika zwilżonego łagodnym detergentem lub wodą destylowaną, aby usunąć wszelkie ślady środka dezynfekującego.
- 12.Wytrzyj zewnętrzną powierzchnię urządzenia miękkim papierowym ręcznikiem.
- 13.Powtarzaj procedurę dezynfekcji dla wszystkich przenoszonych lub oddawanych akcesoriów.
- 14.Pojemnik z odpadami należy utylizować zgodnie z regulacjami i przepisami prawa obowiązującymi w danym kraju.
- 15.Zdezynfekuj dłonie i umyj je łagodnym detergentem.

Odsyłając urządzenie do lokalnego przedstawiciela handlowego/centrum serwisowego należy kontynuować procedurę wykonując następujące kroki:

- 16.Zapakuj urządzenie wraz z akcesoriami.
- 17.Wypełnij certyfikat bezpieczeństwa (patrz: poniżej) i umieść go na zewnątrz opakowania, aby był wyraźnie widoczny.

## 7.3.3 Certyfikat bezpieczeństwa

Aby zapewnić bezpieczeństwo personelu prosimy klientów o wypełnienie certyfikatu bezpieczeństwa - **Safety Certificate** (dostarczonego wraz z urządzeniem) oraz dołączenie jednej kopii na wierzchu pakunku, w którym urządzenie zostanie zwrócone (w sposób widoczny z zewnątrz przesyłanego opakowania!) i dołączenie drugiej kopii do dokumentów przesyłki przed ich wysłaniem do centrum serwisowego do serwisu lub naprawy.

Przed wysyłką należy przeprowadzić dezynfekcję urządzenia w pomieszczeniu kierownictwa laboratorium (patrz: 7.3.2 Procedura dezynfekcji).

Procedura dezynfekcji powinna być przeprowadzana w pomieszczeniu posiadającym dobrą wentylację przez upoważniony i odpowiednio przeszkolony personel stosujący bezpudrowe rękawiczki jednorazowego użytku, okulary ochronne i odzież ochronną.

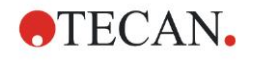

Procedurę dezynfekcji należy przeprowadzać zgodnie z obowiązującymi regulacjami krajowymi, regionalnymi i lokalnymi.

Jeżeli certyfikat bezpieczeństwa nie będzie dostarczony, urządzenie może zostać odrzucone przez centrum serwisowe.

W razie potrzeby lokalny dział obsługi klienta firmy Tecan może przesłać nową kopię Certyfikatu Bezpieczeństwa.

## 7.4 Plan konserwacji profilaktycznej dla czytnika INFINITE F50 PLUS

Zaleca się stosowanie przedstawionych poniżej procedur konserwacji profilaktycznej.

## 7.4.1 Konserwacja comiesięczna

Obudowę i przenośnik płytki należy czyścić łagodnym detergentem przynajmniej raz w miesiącu, a w razie potrzeby - częściej.

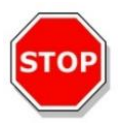

### PRZESTROGA NIE WOLNO STOSOWAĆ ACETONU, PONIEWAŻ USZKADZA OBUDOWĘ.

## 7.4.2 Konserwacja co 4 lata

Co 4 lata zaleca się wymianę filtrów.

## 7.5 Wymiana i zakładanie filtrów

Aby założyć lub wymienić filtr według instrukcji wydawanych przez oprogramowanie, czytnik INFINITE F50 PLUS musi być podłączony do oprogramowania Magellan. Jeżeli w trakcie wykonywania procedury połączenie zostanie utracone wskutek przypadkowego zerwania łączności między urządzeniem a komputerem, program Magellan musi zostać zamknięty a urządzenie wyłączone. W takim przypadku należy kontynuować procedurę zgodnie z instrukcjami przedstawionymi poniżej. Po zakończeniu należy odtworzyć połączenie przez ponowne uruchomienie urządzenia i oprogramowania Magellan oraz zdefiniowanie nowo założonych filtrów.

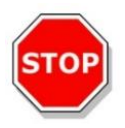

## PRZESTROGA

PRZY OBSŁUDZE FILTRÓW NALEŻY ZACHOWAĆ OSTROŻNOŚĆ, ABY NIE ZOSTAŁY ONE PORYSOWANE ANI ZABRUDZONE POZOSTAWIONYMI ODCISKAMI PALCÓW LUB KURZEM.

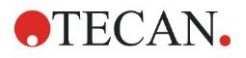

## 7.5.1 Procedura wymiany filtrów

Filtry standardowego koła filtrowego można wymieniać lub uzupełniać stosując następującą procedurę:

- 1. W oknie Wizard list (Lista kreatorów) kliknij pozycję Miscellaneous (Różne).
- 2. Kliknij opcję Instrument control (Sterowanie instrumentem)
- 3. Kliknij Define filter slides... (Definiowanie parametrów uchwytów na filtry)
- 4. Kliknij Filterswitching (Przełączanie filtrów), aby rozpocząć procedurę.
- 5. Wyjmij ewentualne mikropłytki z przenośnika płytki!
- Ostrożnie odchyl urządzenie do tyłu, aby leżało na boku a dół urządzenia był zwrócony w twoją stronę.
- Zdejmij pokrywę dolnej płyty urządzenia odkręcając pomarańczowe śruby

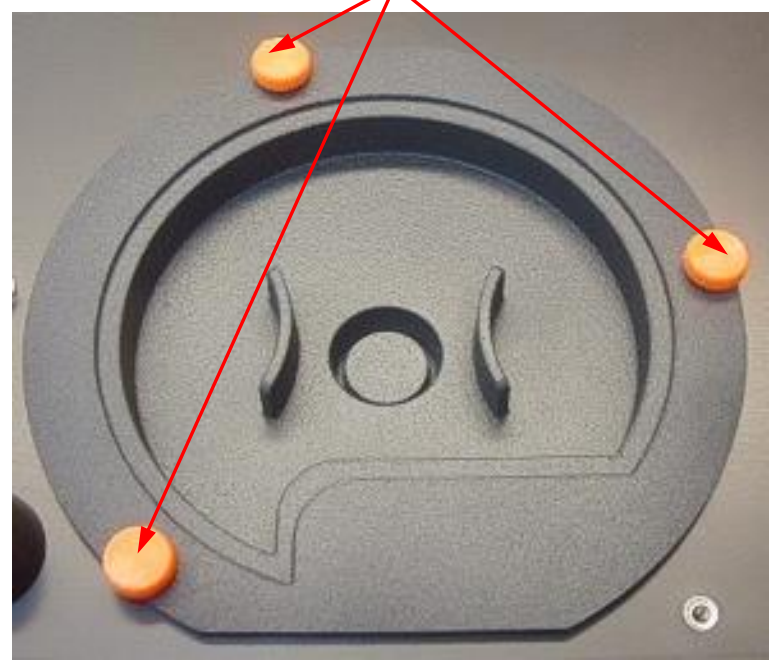

8. Zdejmij mocowane magnetycznie koło filtrowe, wyciągając je ostrożnie z urządzenia.

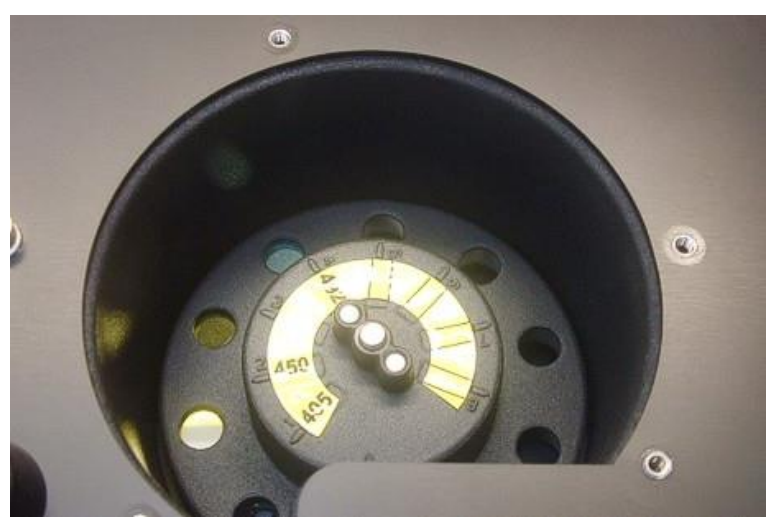

9. Połóż koło filtrowe na czystej, płaskiej powierzchni.

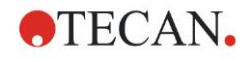

## 7. Czyszczenie, konserwacja i utylizacja

10.Przy wymianie filtra użyj narzędzia do montażu filtrów, aby wyjąć filtr ze szczeliny filtra.

Aby zamówić narzędzie do montażu filtrów i dostępne filtry należy skontaktować się z lokalnym przedstawicielem handlowym firmy Tecan.

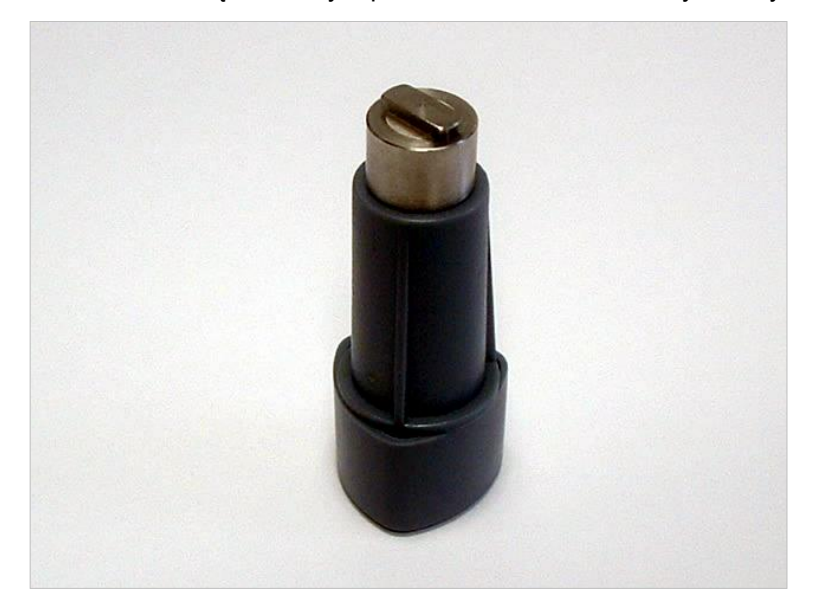

- 11. Spasuj narzędzie do montażu filtrów z wcięciem pierścienia przytrzymującego. Obróć narzędzie i wyjmij pierścień przytrzymujący, wyciągając go ze szczeliny filtra.
- 12.Obróć kołem filtrowym w taki sposób, aby uchwyty filtra znalazły się poza szczeliną. Nie wolno używać narzędzia do montażu filtrów do wypychania filtrów ze szczeliny ze względu na możliwość zarysowania filtra.
- 13.Nowy filtr należy wsunąć do szczeliny filtra w odpowiednim kierunku uważając, aby nie zarysować filtra ani nie zostawić na nim odcisków palców.

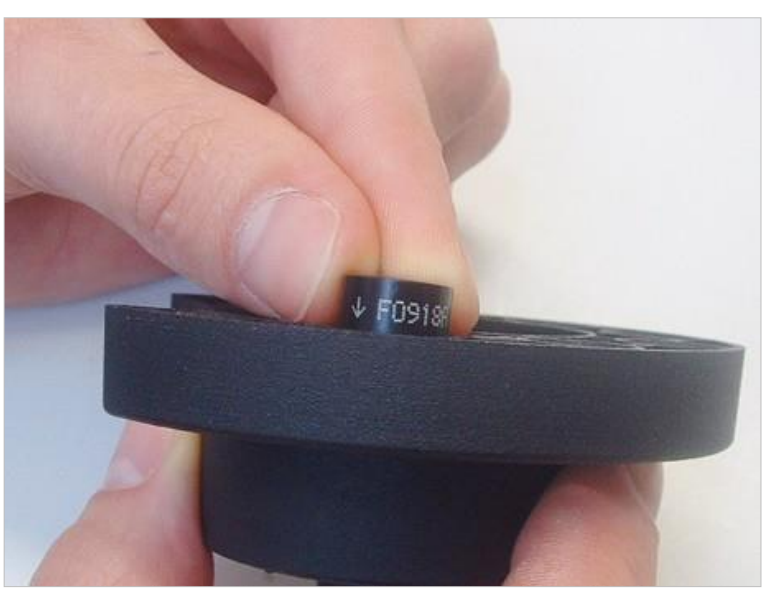

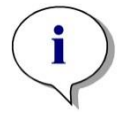

Uwaga Należy upewnić się, że filtr jest założony prawidłowo.

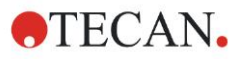

## 7. Czyszczenie, konserwacja i utylizacja

14.Umieść pierścień przytrzymujący na końcu narzędzia do montażu filtrów i przekręć go tak, aby nie mógł się ześlizgnąć.

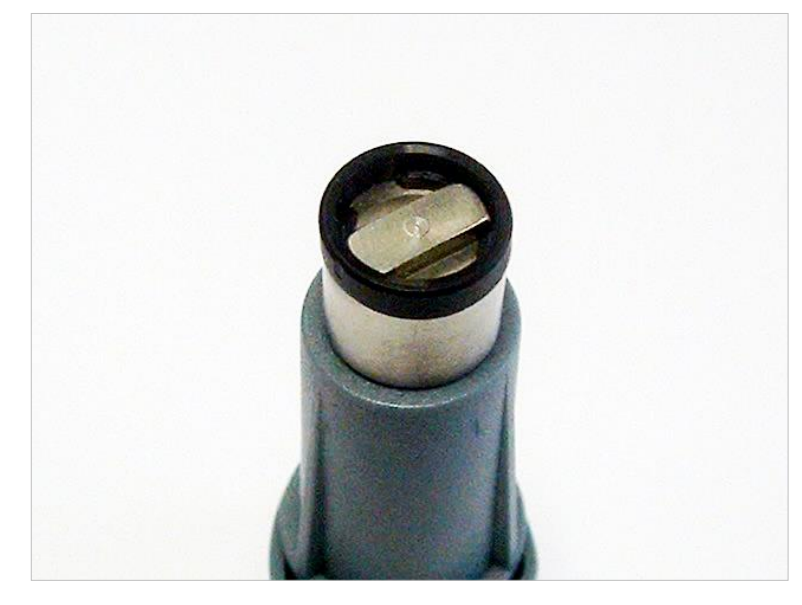

- 15.Za pomocą narzędzia do montażu filtrów wepchnij pierścień przytrzymujący do szczeliny filtra i mocno dociśnij.
- 16.Obracaj narzędziem, aż wcięcie pierścienia przytrzymującego będzie spasowane z końcówką narzędzia do montażu filtrów i wyjmij narzędzie.

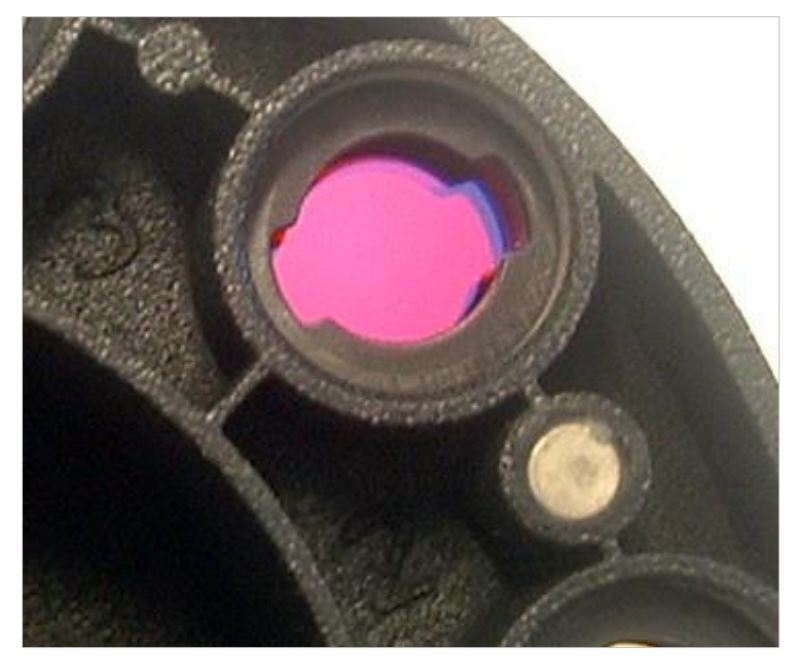

- 17.Umieść koło filtrowe z powrotem w szczelinie koła filtrowego i wepchnij je głebiej, aż mocowanie magnetyczne zacznie działać.
- 18.Ponownie zamocuj pokrywę płyty dolnej urządzenia za pomocą trzech pomarańczowych śrub.
- 19. Ustaw urządzenie z powrotem w pierwotnej pozycji.
- 20.Kliknij **OK**, aby zakończyć procedurę i zainicjować koło filtrowe.
- 21.Zdefiniuj nowo założony filtr (aby uzyskać szczegółowe informacje na temat procedury, patrz: następny rozdział)
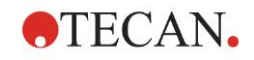

## 7.5.2 Definiowanie filtrów

W oknie dialogowym **Filter Definition** (Definicja filtra) przypisz nowo wymienionym filtrom odpowiednie długości fal, wprowadzając w odpowiednich miejscach nowe długości fal.

Jeżeli filtr został założony na nowej pozycji, należy aktywować odpowiednią pozycję filtra zaznaczając pole wyboru i wprowadzając odpowiednią długość fal.

Kliknięcie Save (Zapisz) spowoduje zapisanie definicji filtra i inicjalizację filtrów.

Po zainicjowaniu filtrów urządzenie jest gotowe do pomiarów.

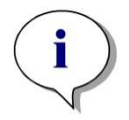

Uwaga Należy zachować ostrożność, aby nie pomylić pozycji filtrów i długości fal filtrów, ponieważ skutkuje to uzyskaniem nieprawidłowych danych pomiarowych.

## 7.6 Utylizacja

## 7.6.1 Wstęp

Należy przestrzegać procedur laboratoryjnych w zakresie utylizacji odpadów niebezpiecznych biologicznie zgodnie z obowiązującymi regulacjami krajowymi i lokalnymi.

Niniejszy rozdział zawiera instrukcje dotyczące legalnej utylizacji odpadów gromadzonych w związku z użytkowaniem czytnika INFINITE F50 PLUS.

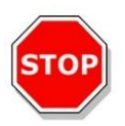

#### PRZESTROGA NALEŻY PRZESTRZEGAĆ WSZYSTKICH REGULACJI PRAWNYCH O CHARAKTERZE FEDERALNYM, KRAJOWYM I LOKALNYM.

## 7.6.2 Utylizacja materiałów do pakowania

Materiały do pakowania wykonane są z materiałów podlegających recyklingowi. Jeżeli nie zamierzasz zatrzymać ich do dalszego użytku w przyszłości, np. do celów transportowych lub przechowywania, prosimy o utylizację tych materiałów zgodnie z lokalnymi regulacjami i przepisami prawnymi.

## 7.6.3 Utylizacja materiałów eksploatacyjnych

#### OSTRZEŻENIE

ODPADY (MIKROPŁYTKA) UZYSKIWANE W WYNIKU URUCHOMIENIA PROCESÓW EKSPLOATACJI CZYTNIKA ABSORBANCJI INFINITE F50 PLUS MOGĄ WIĄZAĆ SIĘ Z WYSTĘPOWANIEM ZAGROŻEŃ BIOLOGICZNYCH.

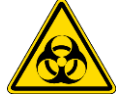

ZE ZUŻYTYMI MIKROPŁYTKAMI, INNYMI ODPADAMI I WSZELKIMI STOSOWANYMI SUBSTANCJAMI NALEŻY POSTĘPOWAĆ ZGODNIE Z OBOWIĄZUJĄCYMI WYTYCZNYMI W ZAKRESIE DOBRYCH PRAKTYK LABORATORYJNYCH.

POSZUKAJ INFORMACJI NA TEMAT ODPOWIEDNICH PUNKTÓW ZBIÓRKI ODPADÓW I METOD UTYLIZACJI OBOWIĄZUJĄCYCH W DANYCH KRAJU, STANIE LUB REGIONIE.

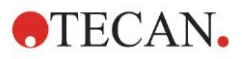

## 7.6.4 Utylizacja urządzenia

W przypadku jakichkolwiek pytań dotyczących utylizacji urządzenia należy skontaktować się z lokalnym działem obsługi klienta firmy Tecan.

| Stopień zanieczyszczenia | 2 (IEC/EN 61010-1) |
|--------------------------|--------------------|
| Sposób utylizacji        | Odpady skażone     |

DYREKTYWA 2012/19/UE W SPRAWIE ZUŻYTEGO SPRZĘTU ELEKTROTECHNICZNEGO I ELEKTRONICZNEGO (WEEE)

NEGATYWNE ODDZIAŁYWANIE NA ŚRODOWISKO ZWIĄZANE Z UTYLIZACJĄ ODPADÓW.

- NIE WOLNO UTYLIZOWAĆ SPRZĘTU ELEKTROTECHNICZNEGO I ELEKTRONICZEGO JAKO NIESORTOWANE ODPADY KOMUNALNE.
- ODPADY POCHODZĄCE ZE ŻUŻYTEGO SPRZĘTU ELEKTROTECHNICZNEGO I ELEKTRONICZNEGO NALEŻY SKŁADOWAĆ ODDZIELNIE.

#### OSTRZEŻENIE

W ZALEŻNOŚCI OD ZASTOSOWAŃ NIEKTÓRE CZĘŚCI CZYTNIKA INFINITE F50 PLUS MOGĄ WEJŚĆ W KONTAKT Z SUBSTANCJAMI NIEBEZPIECZNYMI BIOLOGICZNIE.

- NALEŻY UPEWNIĆ SIĘ, ŻE POSTĘPOWANIE Z TYMI SUBSTANCJAMI JEST ZGODNE Z OBOWIĄZUJĄCYMI ZASADAMI I PRZEPISAMI W ZAKRESIE BHP.
- PRZED UTYLIZACJĄ NALEŻY PRZEPROWADZIĆ ODKAŻANIE WSZYSTKICH CZĘŚCI URZĄDZENIA.

Aby uzyskać więcej informacji o produkcie, prosimy o kontakt:

Tecan Austria GmbH

Untersbergstrasse 1A

A-5082 Grödig/Salzburg

AUSTRIA/EUROPA

Tel. +43 6246 8933 444

E-mail: expertline-at@tecan.com

www.tecan.com

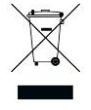

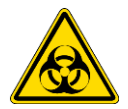

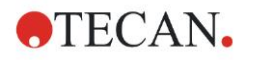

# 8. Rozwiązywanie problemów

## 8.1 Wstęp

Mikroprocesor wewnętrzny kontroluje i steruje funkcjami elektronicznymi, pomiarami, operacjami i wynikami. Jeżeli mikroprocesor wykryje awarię lub nieprawidłową procedurę operacyjną, na ekranie komputera wyświetlany jest komunikat o błędzie.

## 8.1.1 Tabela komunikatów o błędach i rozwiązywanie problemów

Poniższa tabela zawiera krótki opis komunikatów o błędach i działań mających na celu rozwiązanie problemów.

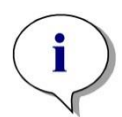

Uwaga Jeżeli na ekranie wyświetlą się komunikaty o błędach inne niż wymienione w poniższej tabeli, należy skontaktować się z lokalnym przedstawicielem działu obsługi klienta firmy Tecan.

| Komunikat o błędzie                                                                                                    | Opis                                                                                                    | Rozwiązywanie problemów                                                                                |
|----------------------------------------------------------------------------------------------------|----------------------------------------------------------------------------------------------------|----------------------------------------------------------------------------------------------------|
| Błąd systemowy                                                                                                    |                                                                                                    |                                                                                                    |
| "Lid Open Error"(Błąd otwartej<br>pokrywy)                                                                                                   | Pokrywa jest otwarta w<br>momencie rozpoczęcia pomiaru                                                                                                    | Zamknij pokrywę i ponownie<br>rozpocznij pomiar                                                        |
| "MTP Init Error" (Błąd inicjalizacji<br>MTP)                                                                                                 | Nie można przeprowadzić<br>inicjalizacji przenośnika MTP                                                                                                    | Problem sprzętowy: usterka<br>elektroniczna, zepsuty pas lub<br>mechaniczna blokada<br>przenośnika MTP |
| "MTP lost steps abs( <i>steploss</i> ) ><br><i>max_steploss</i> " (Mikropłytka<br>pominęła etapy - (utrata<br>etapów) > maks. utrata etapów) | MTP pominęła etapy podczas<br>pomiaru<br><i>Steploss</i> (Utrata etapów): liczba<br>pominiętych etapów<br><i>max_steploss</i> : liczba<br>dopuszczalnych pominiętych<br>etapów            | Problem sprzętowy: usterka<br>elektroniki, nierównomierna<br>praca elementów<br>mechanicznych          |
| "Filter lost steps abs( <i>steploss</i> ) ><br><i>max_steploss</i> "(Filtr pominął<br>etapy - (utrata etapów) > maks.<br>utrata etapów)      | Koło filtrowe pominęło etapy<br>podczas pomiaru.<br><i>Steploss</i> (Utrata etapów): liczba<br>pominiętych etapów<br><i>max_steploss</i> : liczba<br>dopuszczalnych pominiętych<br>etapów | Problem sprzętowy: usterka<br>elektroniki, nierównomierna<br>praca elementów<br>mechanicznych          |
| "USB timeout" (Przerwa USB)                                                                                                    | Przerwa w łączności USB                                                                                                    | Błąd systemowy – zgłoś się do<br>działu obsługi klienta                                                |

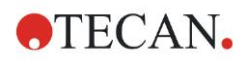

## 8. Rozwiązywanie problemów

| Komunikat o błędzie                                                                                                    | Opis                                                                                                    | Rozwiązywanie problemów                                                                      |
|----------------------------------------------------------------------------------------------------|----------------------------------------------------------------------------------------------------|----------------------------------------------------------------------------------------------|
| Błąd systemowy                                                                                                    |                                                                                                    |                                                                                              |
| "Lamp Low!(Słaba lampa!)<br>Minimum: <i>minimum</i> , Maximum:<br><i>maximum</i> "<br><i>Taki komunikat wyświetlany jest</i><br><i>w przypadku oprogramowania w</i><br><i>wersji do 1.11.</i> | Zmierzona intensywność światła<br>nie osiągnęła oczekiwanego<br>zakresu między <i>minimum</i> a<br><i>maximum</i> | Problem sprzętowy: usterka<br>elektroniki, uszkodzony<br>światłowód                          |
| W przypadku oprogramowania w<br>wersji 1.12 i wyższej komunikat<br>"Lamp Low" (Słaba lampa) został<br>zastąpiony przez:<br>"Prepare REF check" (Przygotuj<br>kontrolę REF)                    | Zmierzona intensywność światła<br>nie osiągnęła oczekiwanego<br>zakresu między <i>minimum</i> a<br><i>maximum</i> | Problem sprzętowy: usterka<br>elektroniki, uszkodzony<br>światłowód                          |
| "Wavelength Not Available !<br>(Długość fal jest niedostępna!)<br>Wavelength (Długość fal):<br><i>wavelength</i> nm"                                                                          | Filtr o długości fali wavelength<br>nie został znaleziony w kole<br>filtrowym                                     | Błąd systemowy – zgłoś się do<br>działu obsługi klienta                                      |
| "Channel Low!(Słaby sygnał w<br>kanale!) Channel (Kanał):<br><i>channel_nr</i> (Nr kanału),<br>Minimum: <i>minimum</i> , Maximum<br><i>maximum</i>                                            | Sygnał w kanale channel_ <i>nr</i> nie<br>osiągnął oczekiwanego zakresu<br>między <i>minimum</i> a <i>maximum</i> | Problem sprzętowy: usterka<br>elektroniki, uszkodzony<br>światłowód                          |
| "Invalid<br>Wavelength!(Nieprawidłowa<br>długość fal!) Wavelength<br>(Długość fal): <i>wavelength</i> nm"                                                                                     | Długość fali filtra mieści się poza<br>zakresem długości fal białej i<br>niebieskiej diody LED                    | Błąd systemowy – zgłoś się do<br>działu obsługi klienta                                      |
| "Lamp Overflow!"(Przepełnienie<br>lampy!) Minimum: <i>minimum</i> ,<br>Maximum: <i>maximum.</i>                                                                                               | Sygnał w konwerterze ADC<br>przekracza oczekiwany zakres<br>między <i>minimum</i> a <i>maximum</i>                | Problem sprzętowy: usterka<br>elektroniki                                                    |
| "Value Not Set (Wartość nie<br>ustawiona): <i>value -1</i> "(wartość -1)                                                                                                    | Wartość <i>value</i> nie jest ustawiona                                                                           | Błąd systemowy – zgłoś się do<br>działu obsługi klienta                                      |
| "Filter Init Error" (Błąd inicjalizacji<br>filtrów)                                                                                                    | Nie można zainicjować<br>transportu filtrów                                                                       | Problem sprzętowy: usterka<br>elektroniki, mechaniczna blokada<br>transportu koła filtrowego |

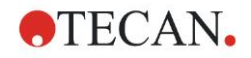

## 8.1.2 Definicja Overflow (Przepełnienie)

Jeżeli wynik pomiaru absorbancji nie jest zgodny ze specyfikacją urządzenia (> 4.0 OD) wystąpi przepełnienie i zmierzona wartość OD danego dołka zostanie zastąpiona oznaczeniem Overflow (Przepełnienie). Czynność ta jest wykonywana przez oprogramowanie sterujące, a nie samo urządzenie.

#### 8.1.3 Awaria zasilania

W przypadku awarii zasilania dojdzie do następującej sytuacji:

Awaria zasilania urządzenia, ale nie komputera sterującego (np. komputer jest podłączony do bezprzerwowego systemu zasilania): nastąpi utrata połączenia USB między urządzeniem i komputerem. Oprogramowanie sterujące generuje komunikat o błędzie.

Awaria zasilania urządzenia i komputera sterującego: konieczne ponowne uruchomienie komputera. Nie będą dostępne żadne dane pomiarowe.

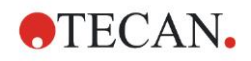

# 9. Skróty, znaki towarowe i symbole

## 9.1 Skróty

Poniższe skróty służą jako odniesienie i mogą pojawić się w Instrukcji obsługi.

| А        | Amper                                                                                                    |
|----------|----------------------------------------------------------------------------------------------------|
| AC       | Prąd zmienny                                                                                                    |
| ADC      | Konwerter analogowo-cyfrowy                                                                                                    |
| ANSI/SBS | American National Standards Institute/Society for Biomolecular Screening                                                                           |
| ASCII    | Amerykański standardowy kod wymiany informacji                                                                                                    |
| ASTM     | Amerykańskie Stowarzyszenie Testów Materiałowych                                                                                                   |
| °C       | Stopnie Celsjusza                                                                                                    |
| CE       | Znak zgodności CE                                                                                                    |
| CFR      | Code of Federal Regulations (Kodeks przepisów federalnych)                                                                                         |
| cm       | Centymetr                                                                                                    |
| DC       | Prąd stały                                                                                                    |
| EC       | Wspólnota Europejska                                                                                                    |
| ELISA    | Test immunoenzymatyczny                                                                                                    |
| EN       | Norma europejska                                                                                                    |
| °F       | Stopnie Fahrenheita                                                                                                    |
| FDA      | Food and Drug Administration (Administracja ds. Żywności i Leków)                                                                                  |
| Hz       | Hertz                                                                                                    |
| IEC      | Międzynarodowa Komisja Elektrotechniczna                                                                                                    |
| ID       | Identyfikacja                                                                                                    |
| IFU      | Instrukcja obsługi                                                                                                    |
| IQ       | Kwalifikacja instalacyjna                                                                                                    |
| IVD      | Diagnoza in vitro                                                                                                    |
| IVDR     | In Vitro Diagnostic Regulation (IVDR) (EU) 2017/746<br>Rozporządzenie w sprawie wyrobów medycznych do<br>diagnostyki in vitro (IVDR) (UE) 2017/746 |
| kg       | Kilogram                                                                                                    |
| 1        | Litr                                                                                                    |
| LED      | Dioda LED                                                                                                    |
| LIS      | Laboratoryjny System Informatyczny                                                                                                    |
| mg       | Miligram                                                                                                    |
| ml       | Mililitr                                                                                                    |
| mm       | Milimetr                                                                                                    |
| MTP      | Mikropłytka                                                                                                    |
| μΙ       | Mikrolitr                                                                                                    |
| NFM      | Metal nieżelazny                                                                                                    |
| NIST     | Amerykański Instytut Technologii i Normalizacji                                                                                                    |
| nm       | Nanometr                                                                                                    |
| NRTL     | Nationally Recognized Testing Laboratory (certyfikowane laboratorium badawcze)                                                                     |

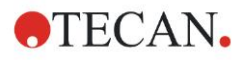

#### 9. Skróty, znaki towarowe i symbole

| OD   | Gęstość optyczna                                                  |
|------|-------------------------------------------------------------------|
| OQ   | Kwalifikacja operacyjna                                           |
| PCB  | Printed Circuit Board (obwód drukowany)                           |
| RF   | Częstotliwość radiowa                                             |
| RoHS | Ograniczenie użycia substancji niebezpiecznych                    |
| SOP  | Standardowa procedura operacyjna                                  |
| USB  | Uniwersalna Magistrala Szeregowa                                  |
| UA   | Jednostki arbitralne                                              |
| ТÜV  | Technischer Überwachungsverein<br>(Agencja inspekcji technicznej) |
| V    | Volt                                                              |
| VA   | Voltoamper                                                        |
| WEEE | Żużyty sprzęt elektrotechniczny i elektroniczny                   |

## 9.2 Znaki towarowe

Poniższe nazwy produktów i jakiekolwiek zastrzeżone lub niezastrzeżone znaki towarowe wymienione w niniejszej publikacji służą jedynie do celów identyfikacji i pozostają wyłączną własnością odpowiednich firm:

- Magellan<sup>TM</sup>, Infinite<sup>®</sup>, MultiCheck<sup>TM</sup>, Tecan<sup>®</sup> i logo Tecan są znakami towarowymi Tecan Group Ltd., Männedorf, Szwajcaria
- Windows® i Excel® są zastrzeżonymi znakami towarowymi Microsoft Corporation, Redmond, WA, USA
- Pentium<sup>®</sup> i Atom<sup>™</sup> są znakami towarowymi Intel Corporation, Santa Clara, CA, USA
- Adobe® Reader® jest zastrzeżonym znakiem towarowym Adobe Systems Incorporated, Seattle, WA, USA
- Microcide SQ<sup>™</sup> jest znakiem towarowym Global Biotechnologies Inc., Portland, ME, USA
- Decon 90<sup>™</sup> jest znakiem towarowym Decon Laboratories Ltd., Hove, East Sussex, Wielka Brytania

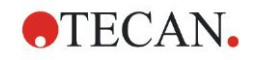

## 9.3 Symbole

Na urządzeniu umieszczono następujące symbole.

|          | Wytwórca                                                                                                    |
|----------|----------------------------------------------------------------------------------------------------|
| $\sim$   | Data produkcji                                                                                                    |
| Œ        | Znak zgodności CE                                                                                                    |
| UK<br>CA | Znak United Kingdom Conformity Assessed<br>oznacza, że produkt z takim oznaczeniem jest zgodny z<br>przepisami obowiązującymi w Wielkiej Brytanii. |
| i        | Przed przystąpieniem do pracy z urządzeniem<br>przeczytaj Instrukcję obsługi                                                                       |
| IVD      | Wyrób używany do diagnozy <i>in vitro</i>                                                                                                    |
| UDI      | Unique Device Identification<br>(Niepowtarzalny identyfikator urządzenia)<br>Symbol UDI wskazuje nośnik danych na etykiecie.                       |
| REF      | Numer porządkowy                                                                                                    |
| SN       | Numer serii                                                                                                    |
| ●́<¯     | Oznaczenie USB                                                                                                    |
|          | Symbol WEEE                                                                                                    |
| (5))     | Symbol RoHS, Chiny                                                                                                    |
|          | TÜV NRTL                                                                                                    |
|          | Zagrożenie biologiczne                                                                                                    |

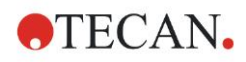

# Indeks

## Δ

| A                                                               |        |
|-----------------------------------------------------------------|--------|
| Absorbance (Absorbancja)<br>Awaria zasilania                    |        |
| В                                                               |        |
| Bezpieczeństwo                                                  | 7      |
| С                                                               |        |
| Certyfikat bezpieczeństwa<br>Comment (Komentarz)<br>Czyszczenie |        |
| D                                                               |        |
| Definiowanie filtrów                                            |        |
|                                                                 | ог. со |

| Deliniowanie pomiarów     |        |
|---------------------------|--------|
| Dezynfekcja               | 65, 66 |
| certyfikat bezpieczeństwa | 68     |
| procedura                 | 67     |
| roztwory                  |        |

#### Ε

| Elementy programu                     |       |
|---------------------------------------|-------|
| Absorbance (Absorbancja)              |       |
| Comment (Komentarz)                   | 23    |
| Incubation (Inkubacja)                | 24    |
| Kinetic Condition (Warunek kinetyczny | /) 23 |
| Kinetic Cycle (Cykl kinetyczny)       | 23    |
| Part of Plate (Część płytki)          | 21    |
| Plate (Płytka)                        | 21    |
| Shaking (Wytrząsanie)                 |       |
| User Request (Żądanie użytkownika).   | 24    |
| Wait (Timer)                          | 24    |
| wcięcie i zwalnianie                  |       |
|                                       |       |

#### I

| Incubation | (Inkubacja) |  | 24 |
|------------|-------------|--|----|
|------------|-------------|--|----|

#### Κ

| Kinetic Condition (Warunek kinetyczny)2         | 23 |
|-------------------------------------------------|----|
| Kinetic Cycle (Cykl kinetyczny)2                | 23 |
| Koło filtrowe                                   | 35 |
| Komunikaty o błędach7                           | 75 |
| Konserwacja 65, 6                               | 39 |
| plan konserwacji6                               | 69 |
| Kontrola jakości                                | 39 |
| Kreator                                         |    |
| Attach Signature (Kreator dołączania sygnatury) | 19 |
| Create/Edit a Method                            |    |
| (Kreator tworzenia/edycji metody)               | 19 |
| Create/Edit a Sample ID List (Kreator           |    |
| tworzenia/edycji listy ID próbek)               | 19 |
| Evaluate Results (Kreator oceny wyników)        | 19 |
| lista kreatorów                                 | 18 |
| Start Measurement                               |    |
| (Kreator rozpoczęcia pomiaru)                   | 19 |
| Kwalifikacja operacyjna                         | 39 |
| test liniowości                                 | 41 |

| Indeks |  |
|--------|--|
|--------|--|

| toot mikrophytki | 20 |
|------------------|----|
|                  |    |
| test MultiCheck  |    |
| test precyzji    | 40 |
| L                |    |
| Lista kreatorów  |    |

| M                            |    |
|------------------------------|----|
| Magellan <sup>7</sup>        | 16 |
| Magellan Tracker             | 16 |
| Measurement Parameter Editor |    |
| (Edytor parametrów pomiaru)  | 20 |
| Mikropłytki                  | 38 |
| optymalizacja wydajności     | 31 |

#### 0

| Okno Info                 |    |
|---------------------------|----|
| Okno przepływu pracy      | 25 |
| Oprogramowanie            | 16 |
| instalacja                |    |
| interfejs użytkownika     |    |
| kwalifikacja instalacyjna |    |
| lista kreatorów           |    |
| Optymalizacja wydajności  | 31 |

#### Ρ

| Part of Plata (Czość plytki)              | 21   |
|-------------------------------------------|------|
| Pasek sterowania                          | . 21 |
|                                           | . 21 |
| Actions (Czynnosci)                       | 22   |
| Kinetic (Kinetyka)                        | 23   |
| Lab Ware (Sprzęt laboratoryjny)           | 21   |
| Measurements (Pomiary)                    | 22   |
| Miscellaneous (Różne)                     | 24   |
| Pasek sterowania Actions (Czynności)      | . 22 |
| Pasek sterowania Kinetic (Kinetyka)       | . 23 |
| Pasek sterowania Lab Ware                 | . 21 |
| Pasek sterowania Measurements (Pomiary) . | . 22 |
| Pasek sterowania Miscellaneous (Różne)    | . 24 |
| Plate (Płytka)                            | . 21 |
| Pomiary kinetyczne                        | . 28 |
| Pomiary punktu końcowego                  | . 26 |
| Pomiary typu multilabel                   | . 27 |
| Procedura autodiagnozy                    | . 39 |
| Profil użytkownika                        | . 11 |
| Przepełnienie                             | . 77 |
| Przykład zastosowania                     | . 43 |
| test ilościowy Elisa                      | 43   |
| -                                         |      |

#### R \_

| R                                     |    |
|---------------------------------------|----|
| Rozpakowanie                          |    |
| procedura rozpakowywania              | 13 |
| rozpakowanie i sprawdzenie urządzenia | 13 |
| Rozwiązywanie problemów               | 75 |
|                                       |    |

### S

| Shaking (Wytrzasanie)2 | 22         |
|------------------------|------------|
| Skróty                 | <b>'</b> 9 |
| Specyfikacje 3         | 36         |

#### Indeks

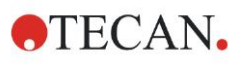

| Symbole                              |  |
|--------------------------------------|--|
| U                                    |  |
| Urządzenie                           |  |
| akcesoria                            |  |
| funkcje                              |  |
| lokalizacja31                        |  |
| Opis                                 |  |
| Specyfikacje                         |  |
| User Request (Żądanie użytkownika)24 |  |
| Utylizacja65, 73                     |  |
| materiały do pakowania73             |  |

| materiały eksploatacyjne                | 73 |
|-----------------------------------------|----|
| urządzenie                              | 74 |
| W                                       |    |
| Wait (Timer)                            | 24 |
| Włączanie urządzenia                    | 16 |
| Wymagania systemowe                     | 15 |
| Wymagania w zakresie ochrony środowiska | 14 |
| Wymagania w zakresie zasilania          | 14 |
| Wymiana filtrów                         | 69 |
| Wymiana filtrów                         | 70 |
| Wytrząsanie                             | 33 |
|                                         |    |

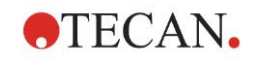

# Dział obsługi klienta firmy Tecan

W razie jakichkolwiek pytań lub w kwestiach dotyczących wsparcia technicznego dla produktów Tecan należy skontaktować się z lokalnym działem obsługi klienta firmy Tecan. Dane kontaktowe są dostępne na stronie WWW <a href="http://www.tecan.com/">http://www.tecan.com/</a>.

Dla celów zapewnienia najlepszego wsparcia technicznego przed skontaktowaniem się z działem obsługi klienta firmy Tecan należy przygotować następujące informacje (patrz: tabliczka znamionowa):

- nazwę modelu produktu
- numer seryjny (SN) produktu
- oprogramowanie i wersję oprogramowania (jeżeli dotyczy)
- opis problemu i osobę kontaktową
- datę i godzinę wystąpienia problemu
- działania podjęte w celu usunięcia problemu
- dane kontaktowe (numer telefonu, numer faksu, adres poczty elektronicznej itp.)

TECAN AUSTRIA GMBH, Untersbergstrasse 1a, A-5082 Grödig / Salzburg, Austria T +43 62 46 89 330, F +43 62 46 72 770, office.austria@tecan.com, www.tecan.com

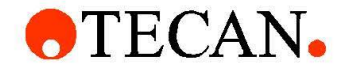

# **Declaration of Conformity**

We, TECAN Austria GmbH herewith declare under our sole responsibility that the product identified as:

| Product Type:      | Microplate Reader |
|--------------------|-------------------|
| Model Designation: | INFINITE F50 PLUS |
| Article Numbers:   | 30183570          |

Address: Tecan Austria GmbH Untersbergstr. 1A A-5082 Grödig, Austria SRN: AT-MF-000020241

is in conformity with the provisions of the following EC Directive(s)/Regulation(s) when installed in accordance with the installation instructions contained in the product documentation:

Regulation IVD-R on in vitro diagnostic devices

#### Machinery Directive RoHS Directive

For products placed on the Swiss market the CH authorized representative is:

Tecan Schweiz AG Seestrasse 103, 8708 Männedorf, Switzerland

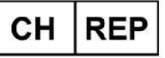

is in conformity with the relevant U.K. legislation for UKCA-marking when installed in accordance with the installation instructions contained in the product documentation:

Medical Devices Regulations 2002 Classification: Other device (all devices except Annex II and self-testing devices) Conformity assessment procedure: Annex III

The Supply of Machinery (Safety) Regulations 2008 The Restriction of the Use of Certain Hazardous Substances in Electrical and Electronic Equipment Regulations 2012

For products placed on the United Kingdom market the **UK responsible person** is: Tecan UK Limited Theale Court, 11-13 High Street, Theale Reading, Berkshire, RG7 5AH United Kingdom

The current applicable versions of the directives and regulations as well as the list of applied standards which were taken in consideration can be found in separate CE & UK declarations of conformity.

These Instructions for Use and the included Declaration of Conformity are valid for all Infinite F50 PLUS instruments with the article numbers listed above. The model designation varies depending on the specific model with different article number.